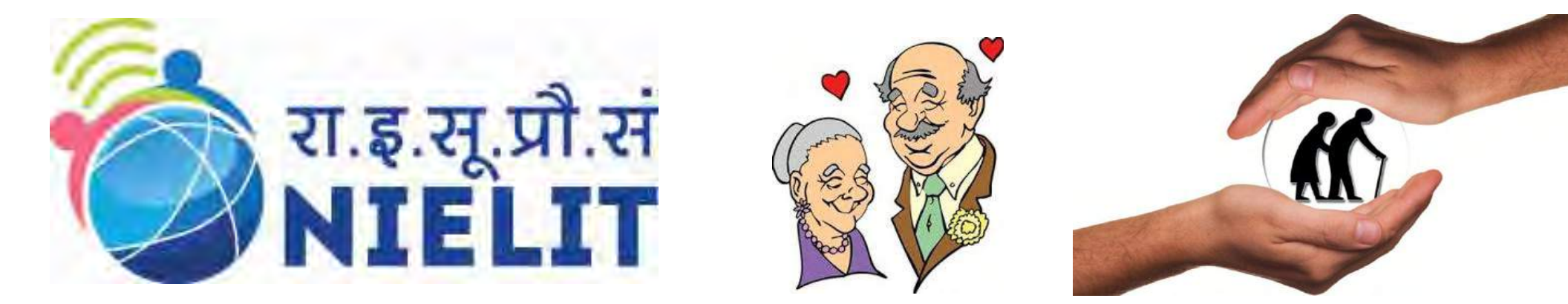

### National Institute of Electronics and Information Technology

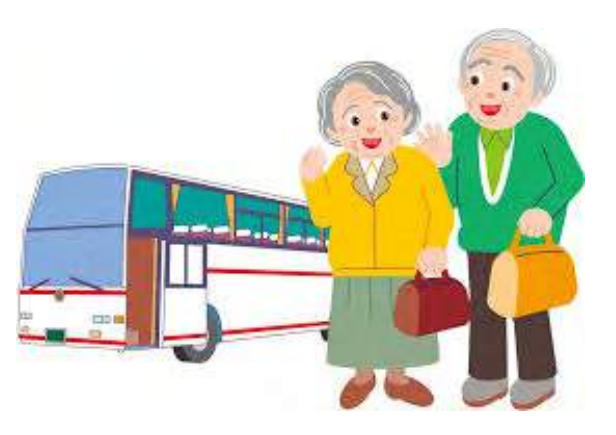

"Empowerment and betterment of Life through Usage of Technology"

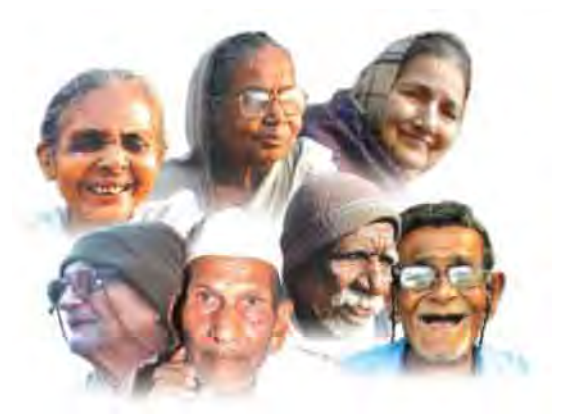

Project Sponsored By MeitY

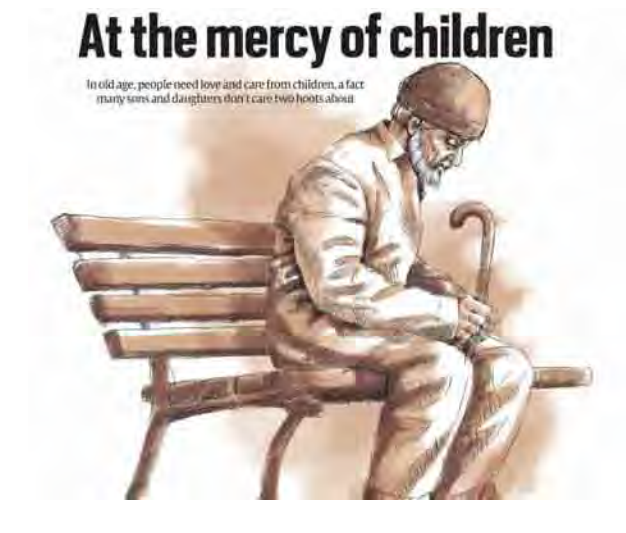

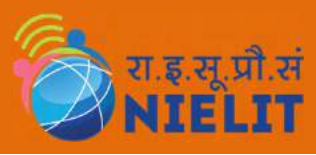

## Background

- 1. For all the talk of India's demographic dividend, its bulging youth population, the country is also greying rapidly.
- 2. As per Population Census 2011 there are nearly 104 million elderly persons in India; 53 million females & 51 million males.
- 3. A 2015-16, <u>All India Senior Citizens Confederation</u> survey shows that 39% have been either abandoned or live alone & 60% elderly people living with families face abuse & harassment.
- 4. Senior citizens are victims of crimes against body, crimes against property and economic crimes.
- 5. Usage of mobile applications can result in a feeling of seamless family bonding and can also lead to significant savings, hassle free Bill payments/Utility Services resulting in improvement quality of lives and comfort level of senior citizen's.
- 6. Prevalence of various diseases especially hearth related among elderly population is very common.
- 7. There are number of Government schemes in place but there is lack of awareness regarding these initiatives & schemes and also there is a need to promote holistic policies and programmes for dealing with ageing society.

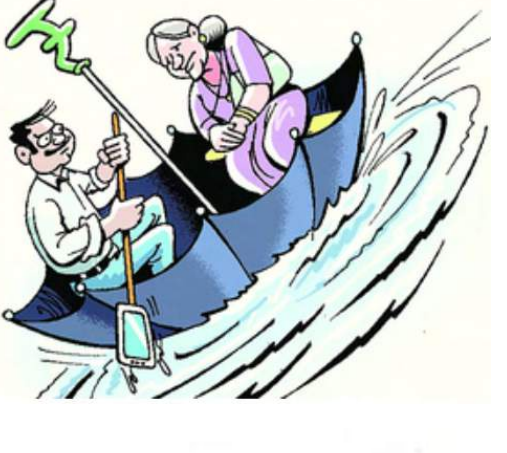

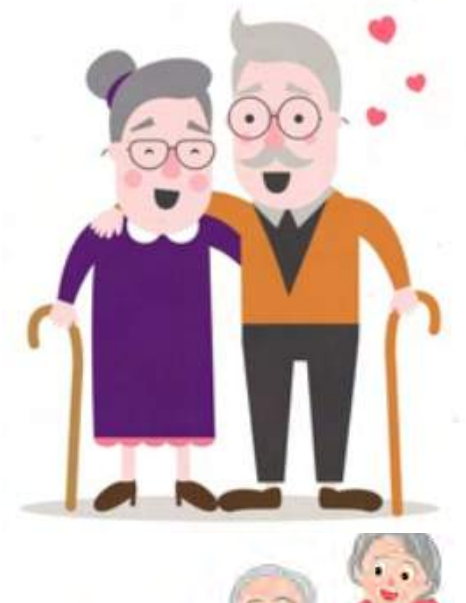

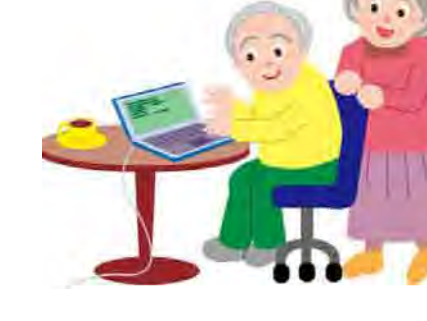

#### राइ.सू.प्रौ.सं NIELIT

## **Some Facts**

- The UN General Assembly declared <u>1999 as the International</u> <u>Year of Older Persons</u>.
- The United Nations General Assembly, designated <u>June 15 as</u> <u>World Elder Abuse Awareness Day</u>.
- The National Policy on Older Persons (NPOP) was announced in January 1999 to reaffirm the commitment to ensure the wellbeing of the older persons.
- Around 1 in 6 older people are experiencing some form of abuse. The promulgation of <u>The Maintenance and Welfare of</u> <u>Parents and Senior Citizens Act, 2007</u> and the Draft – <u>National</u> <u>Policy for Senior Citizens, 2011</u> are recent successes in the Elder Rights areas.
- Old parents can legally stake claim to financial aid from their grown-up children for their survival and a denial would invite a prison term.
- ✤ A senior citizen can reclaim his property from the transferee.
- Abandoning a senior citizen in any place by a person who is having the care or protection of such senior citizen is a criminal offence and such person shall be punishable with imprisonment.

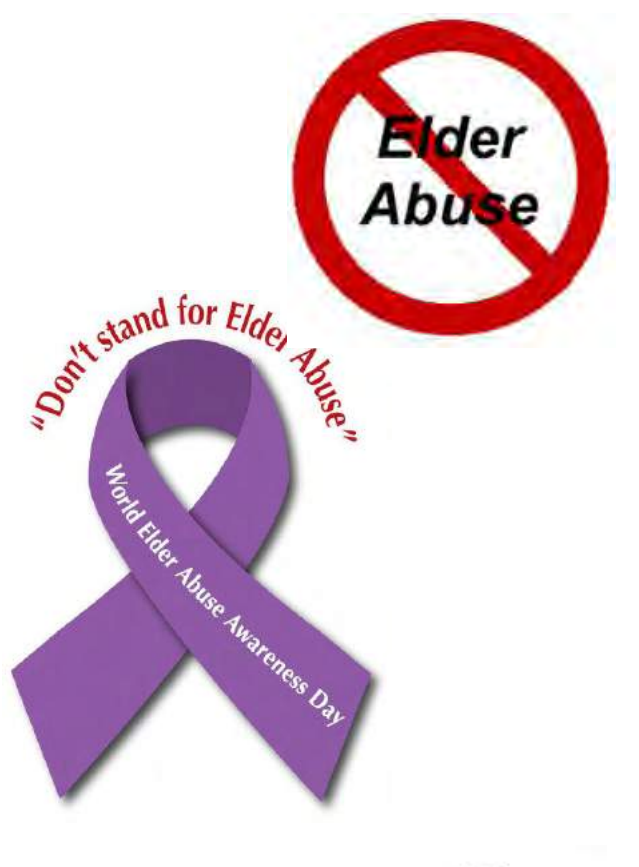

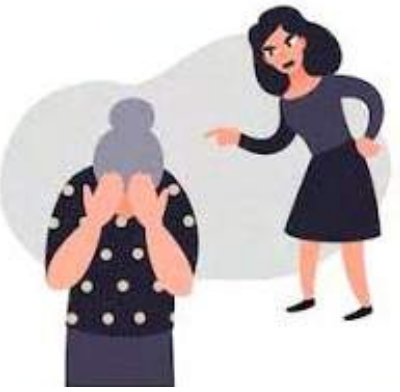

### **Ancient Philosophy speaks of Ashramas**

- 1. Jara (old age) one of the four reasons of Buddha's penance
- 2. Vedanta argues to attain Moksha through Ashrama specific Purushartha.
- 3. Moksha freedom from miseries of life-cycle including those of old age.
- 4. Joint family ensured the process of life long care giving Ageing – In Indian Tradition

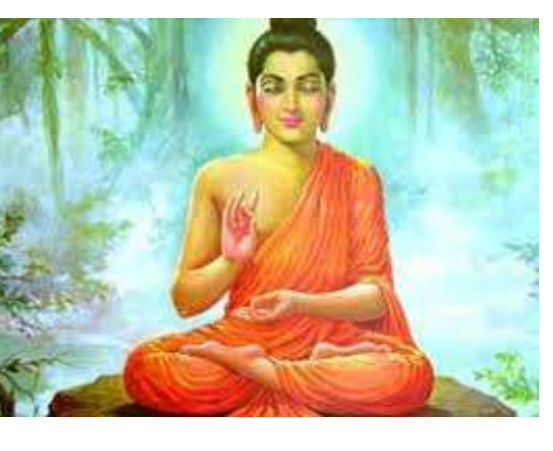

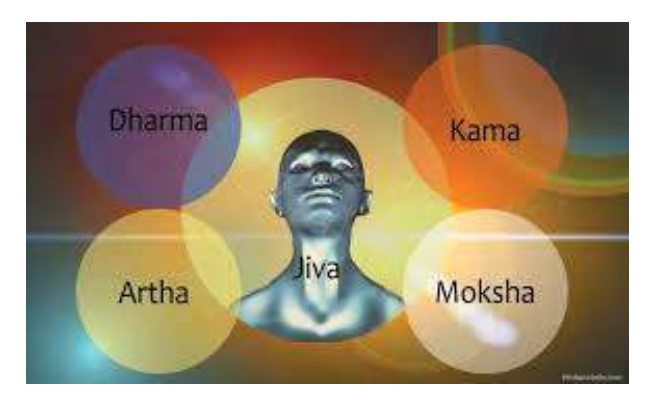

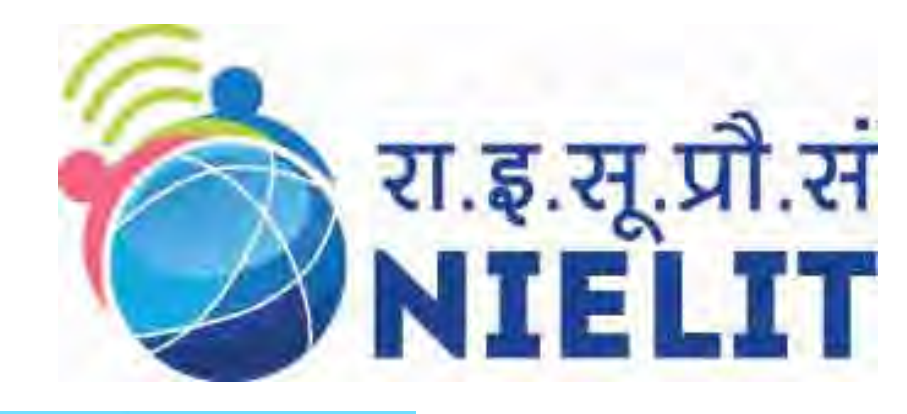

![](_page_4_Picture_1.jpeg)

![](_page_4_Picture_2.jpeg)

![](_page_4_Picture_3.jpeg)

### 1. Usage of Smart Phone

![](_page_4_Picture_5.jpeg)

![](_page_4_Picture_6.jpeg)

![](_page_4_Picture_7.jpeg)

![](_page_4_Picture_8.jpeg)

![](_page_5_Picture_0.jpeg)

## Background

- 1. Smartphones are meant to make life easier, and if there is one age group that would really benefit from the ease-of-use and efficacy that most smartphones offer it is, in fact, seniors!
- 2. There can be resistance from older members of society when it comes to using today's newest unlocked android smartphones!
- 3. Why Do You Need A Cell Phone?
  - i. Making emergency phone calls
  - ii. Video chatting with grandchildren
  - iii. Using GPS to help navigate when driving or walking
  - iv. Checking the weather on the go
  - v. Monitoring health through apps
- 4. In essence Cell phones can empower older adults to live more independently, secure in the knowledge that help is just a quick call away.
- 5. We strive to help you and prepare everything you need to live a comfortable, happy life as you age.

## **Contact Management**

- 1. A **contact manager** helps to easily store and find contact information, such as names, addresses and telephone numbers.
- 2. To save a new contact : Dial a number you wish to save on your Phone -> Click on the left side key (top) -> Select new contact option -> Enter the details (name, email, company name etc.) -> Select Options -> Click on Save the contact.
- 3. You can Save contacts to your **SIM or phone**. The benefit of saving directly to the SIM is that you can take out your SIM and pop it into a new phone and you'll instantly have your contacts with you.
- 4. The Contact can also be stored on a Google Account
- 5. Speed dial is a function that allows a user to place a call by pressing a digit. This function is particularly useful for phone users who dial certain numbers on a regular basis.

![](_page_6_Picture_6.jpeg)

Sending/Viewing of SMS

- **1. SMS**, as used on modern devices, originated from telegraphy.
- 2. The **SMS** receives verification that the message was received by the end user.

![](_page_7_Picture_3.jpeg)

![](_page_7_Picture_4.jpeg)

![](_page_7_Picture_5.jpeg)

![](_page_8_Picture_0.jpeg)

## **Handling Cameras**

#### Cameras

- 1. Start the **Camera app**  $\rightarrow$
- 2. Ensure that the camera mode is set to single shot. The Camera app shoots both still.
- 3. Point the camera at the subject. images and video
- 4. Touch the **Shutter icon**. The phone makes a noise when the picture is snapped.

### Video Call Using Smartphone

![](_page_8_Picture_8.jpeg)

![](_page_8_Picture_9.jpeg)

![](_page_8_Picture_10.jpeg)

![](_page_8_Picture_11.jpeg)

## Torch

Mobile Torch- Free Flashlight instantly turns your device into a bright flashlight. The ultimate lighting tool takes full advantage of the LED Flash light. Strobe/Blinking Mode is also supported.

Mobile Torch- Free Flashlight is a simple, free flashlight app with Camera Flash light.

### Drag down from top of screen

\*

cricket

Drag down from bottom edge of notification board

Ť

![](_page_9_Picture_5.jpeg)

 $\odot$ 

4

![](_page_9_Picture_6.jpeg)

![](_page_9_Picture_7.jpeg)

![](_page_9_Picture_8.jpeg)

![](_page_9_Picture_10.jpeg)

# Wi-Fi, Mobile Data, Bluetooth

#### Wi-Fi Hotspot, Mobile Data?

- Wi-Fi Hotspot is something that allows you to access the internet has a wireless connection called WLAN.
- Portable Wi-Fi Hotspot. By creating Wi-Fi hotspot you can access the internet on more than one device simultaneously.
- **3.** To turn on/off mobile data, pull down your notification bar and open up Settings.

![](_page_10_Picture_5.jpeg)

![](_page_10_Picture_6.jpeg)

![](_page_10_Picture_7.jpeg)

# **Searching Using Browser**

![](_page_11_Picture_1.jpeg)

- **1. Open an Internet browser** application on your computer. Visit the **Google homepage** in your browser.
- 2. Click the "My Account" button on the right side of the page.

![](_page_11_Figure_4.jpeg)

![](_page_11_Picture_5.jpeg)

![](_page_11_Picture_6.jpeg)

![](_page_12_Picture_0.jpeg)

# **Google Assistant**

- 1. Google Assistant is activated by doing a long hold on the home button or home icon of your phone.
- 2. Hold the button, and Google Assistant will ask you to speak what you want.
- 3. It will begin the search process.
- You should also be able to trigger Google Assistant to launch by saying "OK Google" followed by your query.

![](_page_12_Picture_6.jpeg)

![](_page_12_Picture_7.jpeg)

![](_page_12_Picture_8.jpeg)

# **Storing and Playing Music**

### **Play Music in your Phone**

- Go to your device's main
   Settings menu.
- 2. Under "Accounts" select Google.
- 3. Select the account you use with **Google Play Music**.
- Scroll down to Google Play Music and make sure the checkbox is checked.
- 5. If you don't see Google
  Play Music listed, make
  sure you're signed in
  to Google Play Music using
  the same account.

![](_page_13_Picture_7.jpeg)

![](_page_13_Picture_8.jpeg)

![](_page_14_Picture_0.jpeg)

## **Google Maps**

### How to Use Google Maps

1. Google Maps is an incredibly versatile tool that makes it quick and easy for users to find their way from point A to point B whether that's a quick jaunt down the street or a cross-continental trip.

![](_page_14_Picture_4.jpeg)

Google Maps

![](_page_14_Picture_6.jpeg)

2. To get the **Google Maps app** for your phone, download it for free from your preferred app store

![](_page_14_Picture_8.jpeg)

![](_page_15_Picture_0.jpeg)

### **Emergency Services**

- India's all-in-one emergency helpline number '112' was launched in states wise and Union Territories.
- 2. The **112** emergency helpline numbers would provide immediate assistance to services like police **(100)**, fire **(101)**, health **(108)**, women's safety **(1090)** and child protection.
- 3. Panic call feature in India's all-in-one emergency helpline number
- 4. 112 emergency helpline has another unique feature:
  - a. For smart phones: In any emergency situation, you need to press the power button three times quickly on your smart phones to activate a panic call to the Emergency Response Centre (ERC).
  - b. For normal phones: You need to long press number '5' or
    '9' to activate a panic call through your normal phones.

![](_page_16_Picture_0.jpeg)

![](_page_16_Picture_1.jpeg)

![](_page_16_Picture_2.jpeg)

![](_page_16_Picture_3.jpeg)

### 2. Usage of Financial Transactions

![](_page_16_Picture_5.jpeg)

![](_page_16_Picture_6.jpeg)

![](_page_16_Picture_7.jpeg)

![](_page_16_Picture_8.jpeg)

![](_page_16_Picture_9.jpeg)

# **Benefits of Online Shopping**

### 1. It saves time!

- 2. Shop from literally **anywhere** in the world.
- 3. Allows you to buy stuff that's not available in local city.
- Prices can be compared and best promotions and discounts can be availed.
- 5. Better decision using **reviews**.
- 6. Saves energy and cost.
- 7. Delivery at place of our choice.
- 8. Easier **refund** process.
- 9. Flexible payment options.

![](_page_17_Picture_11.jpeg)

![](_page_17_Picture_12.jpeg)

![](_page_18_Picture_0.jpeg)

|                                                          | पे                                   |                                                   | SBI Pay                                      | Maha BHIM                                           |
|----------------------------------------------------------|--------------------------------------|---------------------------------------------------|----------------------------------------------|-----------------------------------------------------|
| BHIM - MAKING IN<br>National Payments Com<br>****        | PhonePe - UPI Pay<br>PhonePe<br>**** | BHIM United UPI P<br>United Bank of India<br>**** | BHIM SBI Pay: UPI<br>State Bank of India     | BHIM Maha UPI<br>Bank of Maharashtra<br>****        |
| paytm                                                    | G Pay                                | F                                                 |                                              |                                                     |
| Mobile Recharge. U<br>Paytm - One97 Commune<br>* * * * # | Google Pay (Tez)                     | FreeCharge - Recha<br>FreeCharge<br>* * * * *     | BHIM Cent UPI<br>CENTRAL BANK OF INC<br>**** | BHIM BOI UPI<br>Bank of India Official<br>* * * * * |
| AXIS<br>PAY                                              | HI TRACASH                           |                                                   | [M]                                          | BHIMP                                               |

# How to install BHIM app

- 1. Download BHIM app from Google Play store.
- 2. Once installed, open the app. It has a very simple user interface.
- 3. The app will now verify your phone number by sending a message to its servers.
- Once the number verification is done, it will ask you to set up the BHIM PIN. This is actually the UPI PIN. Set it up.
- 5. The app will now show you the list of banks. Select your bank from the list. Using your phone number, the BHIM app will automatically fetch the details of your bank account.
- The app will also generate a QR code for your ID as well as give you the UPI ID using your number that you can pass around to make transactions.

![](_page_19_Figure_7.jpeg)

# Why Debit/Credit Card is Required?

- 1. Avoid fees and service charges.
- Stay accountable for your spending.
- 3. Faster payments mean better budgeting.
- 4. No interest charges.
- 5. Security.
- 6. Debit/Credit cards are linked to interest-earning accounts.
- 7. Bank and Merchant Rewards.

![](_page_20_Picture_8.jpeg)

## **Payment through Debit Card**

Select type of card

![](_page_21_Picture_2.jpeg)

Enter cardholder name ,card number and Expiration date in front side of given card

Card code is CVV a 3 digit number on back side of card

| 1234 5678 90<br>1234 5678 90<br>1239 124<br>124 124                                                                                                    | La BASE                          |                        |
|----------------------------------------------------------------------------------------------------|----------------------------------|------------------------|
|                                                                                                    | 562<br>                          |                        |
| First Data                                                                                                    | Merchant Ser                     | vices.                 |
| Amount:<br>Please enter your credit of                                                                                                    | r debit card                     | ₹ 257.70 I<br>informat |
| Amount:<br>Please enter your credit of<br>Cardholder Name                                                                                                    | r debit card                     | ₹ 257.70 I<br>informat |
| Amount:<br>Please enter your credit of<br>Cardholder Name<br>kalyan                                                                                                    | r debit card                     | ₹ 257.70 I<br>Informat |
| Amount:<br>Please enter your credit of<br>Cardholder Name<br>kalyan<br>Card Number                                                                                         | r debit card                     | ₹ 257.70 i<br>informat |
| Amount:<br>Please enter your credit of<br>Cardholder Name<br>kalyan<br>Card Number<br>xxxxxxxxxxxxxx                                                                       | r debit card                     | ₹ 257.70 i<br>informat |
| Amount:<br>Please enter your credit of<br>Cardholder Name<br>kalyan<br>Card Number<br>xxxxxxxxxxxxxxxx<br>Expiration date                                                  | r debit card                     | ₹ 257.70 i<br>informat |
| Amount:<br>Please enter your credit of<br>Cardholder Name<br>kalyan<br>Card Number<br>xxxxxxxxxxxxxxx<br>Expiration date<br>August                                         | debit card                       | 257.70 I               |
| Amount:<br>Please enter your credit of<br>Cardholder Name<br>kalyan<br>Card Number<br>xxxxxxxxxxxxxxx<br>Expiration date<br>August<br>Card Code (typically on back of your | r debit card<br>2022<br>ur card) | ₹ 257.70 I<br>informat |

Continue

Back

**Payment through Debit Card** 

# OTP will be sent to your registered mobile number with bank account

#### Enter OTP and tap on make payment

# After successful payment receipt will be generated

| Verified by<br>VISA     | <b>O</b> SBI              |
|-------------------------|---------------------------|
| Merchant                | : IRCTC Mobile App        |
| Transaction Amount      | :₹257.70                  |
| SBI Debit Card          | ×xxxxxxxxxxxxxxxxxx       |
| Authenticate Payme      | nt                        |
| OTP sent to your mobile | e number ending xxxxxxxxx |
| Enter One Time Passwo   | ora (OTP)                 |
|                         |                           |
| Ma                      | ake Payment               |

# **Use of Debit card in Shops**

![](_page_23_Picture_1.jpeg)

- 1. Insert your card
- 2. Check the amount if it is correct.
- 3. Enter PIN
- 4. Press Green Button.
- 5. Check for the amount deducted in slip

### **Use of Debit Card in ATM**

- 1. Insert your card.
- 2. Enter 2 digit number and make sure it is clearly visible.
- 3. Select type of account.
- 4. Enter your PIN
- 5. Enter amount.
- 6. Finish the transaction

![](_page_23_Figure_14.jpeg)

![](_page_23_Picture_15.jpeg)

## **Online Bank services**

### Steps to pay using YONO app

- 1. Open YONO app and login using your user ID and password
- 2. Go to 'Credit Cards' and select the SBI credit card towards which you wish to make the payment
- 3. Click on 'My Relationships' option and select 'Pay Now' button
- Select the SBI savings/current account from which you wish to make the payment
- Select the payment amount Total outstanding or minimum amount due or any other amount
- 6. Click on 'Pay Now' to complete the payment

![](_page_24_Picture_8.jpeg)

### Safety tips while using Payment Wallet/UPI

- 1. Lock the mobile wallet app.
- 2. Do not save card details.
- 3. Install app lock in mobile.
- 4. Beware of engaging with fraudsters.
- 5. Be alert to transfer unknown requests on **UPI**.
- 6. Avoid clicking on Spam warnings.

Bank employees will never ask for your Password/ PIN/ OTP/ CVV/ Card Number

Sharing your details can lead to transfer of money from your account.

![](_page_25_Picture_9.jpeg)

![](_page_25_Picture_10.jpeg)

![](_page_26_Picture_0.jpeg)

![](_page_26_Picture_1.jpeg)

![](_page_26_Picture_2.jpeg)

### 3. Bill Payment and Utility Services

![](_page_26_Picture_4.jpeg)

![](_page_26_Picture_5.jpeg)

PAY

![](_page_27_Picture_0.jpeg)

### **Bill Payment in IRCTC**

<

-

Plan My Journey

### Click on plan my journey to book ticket

### Enter Source(From) and Destination (To) and tap on search trains

![](_page_27_Figure_4.jpeg)

#### Cancel Ticket Refund History File TDR Show Less . Select the train in which you need to book seat

**IRCTC RAIL CONNECT** 

My Bookings

PNR Enquiry

| < .                    | TRAIN LIST        |         |                     |
|------------------------|-------------------|---------|---------------------|
| Sort By Departure Time | e 💛 Quota General | ~       | 8                   |
| RAJYARANI EXP          | (17611)           |         | 20                  |
| 02:45                  | 07h:22m           |         | 10:07               |
| Aurangabad<br>(AWB)    | MTWTFSS           | C Shiva | iji Mah T<br>(CSMT) |
| JANSHATABDI            | EXP (12072)       |         | 20                  |
| 06:00                  | 06h:30m           |         | 12:30               |
| Aurangabad<br>(AWB)    | MTWTFSS           |         | Dadar<br>(DR)       |
| TAPOVAN EXP            | 17618)            |         | 39                  |
| 14:35                  | 07h:15m           |         | 21:50               |
| Aurangabad<br>(AWB)    | MTWTFSS           | C Shiva | iji Mah T<br>(CSMT) |
| NANDIGRAM E            | <b>(11402)</b>    |         | 20                  |
| 21:35                  | 08h:00m           |         | 05:35               |
| Aurangabad<br>(AWB)    | MTWTFSS           | C Shive | iji Mah T<br>(CSMT) |
| DEVAGIRI EXP (         | 7058)             |         | 20                  |
| 23:25                  | 07h:45m           |         | 07:10               |
| Aurangabad<br>(AWB)    | MTWTFSS           | C Shiva | iji Mah T<br>(CSMT) |

### Bill Payment In IRCTC

### Select the class and date

|                                                                     | AWB                                   | TRAIN LIS   | 10AV 2020 |                                                                                                    |
|---------------------------------------------------------------------|---------------------------------------|-------------|-----------|----------------------------------------------------------------------------------------------------|
| ort By Departu                                                      | re Time ,                             | Quota G     | ieneral   | ~ 8                                                                                                    |
| (A. 1. 1. 1. 1. 1. 1. 1. 1. 1. 1. 1. 1. 1.                          |                                       |             |           | iu n                                                                                                    |
| TAPOVAN E                                                           | <b>XP</b> (176                        | 18)         |           | 20                                                                                                    |
| 14:35                                                               |                                       | 07h;15m -   | -         | 21:50                                                                                                    |
| Aurangabad<br>(AWB)                                                 |                                       | MTWTFS      | \$        | C Shivaji Mah<br>(CSMT                                                                                                    |
| NANDICON                                                            | M EVD                                 | 11/025      | 1         | 2                                                                                                    |
|                                                                     | DEV                                   | AGIRI EXP ( | 17058)    |                                                                                                    |
|                                                                     |                                       |             |           |                                                                                                    |
| 1A                                                                  | 2A                                    | ЗA          | SL        |                                                                                                    |
| 1A<br>🔿 28 Feb, F                                                   | 2A<br>ri                              | ЗА          | SL        | RLWL59/WL4(                                                                                                    |
| 1A<br>28 Feb, F                                                     | 2A<br>ri<br>iat                       | 3A          | SL        | RLWL59/WL40<br>CNF PROBABILITY<br>RLWL49/WL39<br>CNF PROBABILITY                                                                                                    |
| 1A<br>28 Feb, F<br>29 Feb, S<br>01 Mar, S                           | 2A<br>ri<br>at<br>Sun                 | 3A          | SL        | RLWL59/WL40<br>CNF PROBABILITY<br>RLWL49/WL39<br>CNF PROBABILITY<br>RLWL73/WL55<br>CNF PROBABILITY                                                                     |
| 1A<br>28 Feb, F<br>29 Feb, S<br>01 Mar, S<br>02 Mar, N              | 2A<br>Fri<br>iat<br>Sun<br>Mon        | 3A          | SL        | RLWL59/WL40<br>CNF PROBABILITY<br>RLWL49/WL39<br>CNF PROBABILITY<br>RLWL73/WL59<br>CNF PROBABILITY<br>RLWL30/WL22<br>CNF PROBABILITY                                   |
| 1A<br>28 Feb, F<br>29 Feb, S<br>01 Mar, S<br>02 Mar, N              | 2A<br>Fri<br>Gat<br>Gun<br>Mon        | 3A          | SL        | RLWLS9/WL40<br>CNF PROBABILITY<br>RLWL49/WL39<br>CNF PROBABILITY<br>RLWL73/WL59<br>CNF PROBABILITY<br>RLWL30/WL22<br>CNF PROBABILITY                                   |
| 1A<br>28 Feb, F<br>29 Feb, S<br>01 Mar, S<br>02 Mar, N<br>03 Mar, T | 2A<br>Fri<br>Gat<br>Gun<br>Mon<br>Tue | 3A          | SL        | RLWL59/WL40<br>CNF PROBABILITY<br>RLWL49/WL39<br>CNF PROBABILITY<br>RLWL73/WL59<br>CNF PROBABILITY<br>RLWL30/WL23<br>CNF PROBABILITY<br>RLWL19/WL13<br>CNF PROBABILITY |

Fare Breakup 🔺

### Add Passenger Details Click on Add New

![](_page_28_Figure_4.jpeg)

# **Bill Payment In IRCTC**

### Review Journey & Proceed to Pay

#### **REVIEW JOURNEY** DEVAGIRI EXP (17058) RLWL59/WL40 GN Fri, 28 Feb Sat, 29 Feb 07b.45m 23:25 07:10 Aurangabad ( AWB) C Shivaji Mah T (CSMT) 1 Adult , 0 Child | Sleeper | General | Aurangabad(AWB) | 28 Feb 2020 23:25 PASSENGERS DETAILS 1) KALYAN 30 yrs, M. MIDDLE Your eticket will be sent to charansurya757@gmail.com and +91-7893503720 By clicking "Proceed To Pay", you agree to our Terms & Conditions. ₹257.7 ₹ 257.70 Proceed to Pay Fare Breakup 📥

### Select the payment option Debit card or BHIM

| SELE    | CT PAYMENT METHOD                                         |        |
|---------|-----------------------------------------------------------|--------|
| WALL    | ETS                                                       | ~      |
| MULT    | IPLE PAYMENT OPTIONS                                      | ~      |
| 0       | Credit Card. Debit Card. Prepaid Card. UP                 |        |
| 0       | Wallet / Credit&Debit Card / Net Banking                  |        |
| 0       | Wallet / Credit & Debit Card / Net Banking                |        |
| 0       | Credit Card / Debt Card / Net Earsting / Wallet           |        |
| 0       | UPI + BHIM · Google Pay - Credit/Debit Cards - Netbanking |        |
| 0       | PhonePe BHIM UP1/ Credit & Debit Card / Walter            |        |
| 0       | Credit & Debit Card                                       |        |
| 0       | HDFC BANK Bebit & Credit Cards                            |        |
| Con Dah | at Carder All for Amt unto \$ 100000 For Credit Carder    | 106 of |

Pay #257.7

# **Bill Payment In MAHAVITARAN**

![](_page_30_Picture_1.jpeg)

### Tap on Don't have account? Sign Up

![](_page_30_Picture_3.jpeg)

Create a login name like ABC123 and password at least of 6 characters without space

Enter the registration details which includes Consumer no, Mobile no and Email id

| 1. II ALL INF TO A                            | used in the second second second second second second second second second second second second second second s |
|-----------------------------------------------|----------------------------------------------------------------------------------------------------|
| 1.000                                         | void                                                                                                    |
|                                               | Login                                                                                                    |
|                                               | Continue as guest                                                                                               |
|                                               | Don't have account? Sign Up                                                                                     |
|                                               | Apply for New Connection                                                                                        |
|                                               | Registration                                                                                                    |
|                                               | (* indicates a required field                                                                                   |
| Consun                                        | ner No*                                                                                                    |
|                                               |                                                                                                    |
| Mobile                                        | No*                                                                                                    |
| +91                                           |                                                                                                    |
| Email IC                                      | *                                                                                                    |
|                                               |                                                                                                    |
|                                               |                                                                                                    |
| Login N                                       | ame                                                                                                    |
| Login N                                       | ame"                                                                                                    |
| Login N<br>Passwo                             | ame"                                                                                                    |
| Login N<br>Passwo                             | ame"<br>rd*                                                                                                    |
| Login N<br>Passwo                             | ame"<br>rd*<br>id must be at least 6 characters long and must not contain a space                               |
| Login N<br>Passwo<br>Note Passwo<br>character | ame"<br>ord*<br>Ind must be at least 6 characters long and must not contain a space<br>Password*                |

Login

## **Bill Payment In MAHAVITARAN**

After successful completion of Registration you will find home page

Click on View/Pay bill option

Electricity bill with respect to customer number is displayed

Tap on pay bill option

![](_page_31_Picture_5.jpeg)

|                                                | 0                                   |
|------------------------------------------------|-------------------------------------|
| \$                                             | 11 🚮 💰 5:50 PM                      |
| <->                                            | Bill                                |
| Electricity Bill                               | A Contract of the second second     |
| Name                                           | SHRI DESHMUKH SHANKAR<br>CHANDAKANT |
| Consumer Number                                | 338510691450                        |
| Bill Unit                                      | 6335                                |
| PC                                             | 2                                   |
| Bill Month                                     | AUG-15                              |
| Bill Date                                      | 20-AUG-15                           |
| Bill Amount                                    | Rs. 1450                            |
| Bill Due Date                                  | 09-SEP-15                           |
| Bill Amount After<br>Due Date                  | Rs.1480                             |
| Prompt Payment<br>Date                         | 29-AUG-15                           |
| Bill Amount with<br>Prompt Payment<br>Discount | Rs. 1440                            |
| Mobile No :                                    | 9999999999                          |
|                                                | Pay Bill                            |

![](_page_32_Picture_0.jpeg)

### **Bill Payment In MSRTC**

### Enter Source, Destination & Date of travel

**1.** List of buses satisfying the options will appear.

SHIVAJI NAGAR PUNE

SHIVAJI NAGAR PUNE

2. Select any service from the list

|                                     | SRTC Mobile Reservation                                                                                                    |
|-------------------------------------|----------------------------------------------------------------------------------------------------|
|                                     | <ul> <li>AURANGABAD(AURANGABAD - AURANGABAD - AURANGABAD) - PUNE(PUNE - PUNE - PUNE)</li> <li>Journey Date: 02/03/2020</li> </ul> |
| Q Search Buses                      | 04:30 SHIVSHAHI<br>Route : CIDCO AURANGABAD to SHIVAJI NAGAR PU                                                                   |
| O Services / Without                | 05:15 ORDINARY EXPRESS<br>Route : SILLOD to SHIVAJI NAGAR PUNE                                                                    |
| · adurce / winger                   | 05:15 SHIVSHAHI<br>Route : AURANGABAD to SHIVAJI NAGAR PUNE via<br>SWASTIK STAND                                                  |
| ♥ Destination / पर्यंत              | 07010000000000000000000000000000000000                                                                                            |
| 🛗 Date of Journey / प्रयासाची तारीख | 05:30 SHIVSHAHI<br>Route : CIDCO AURANGABAD to SHIVAJI NAGAR PU                                                                   |
|                                     | 05:45 ORDINARY EXPRESS<br>Route : AURANGABAD to KAGAL                                                                             |
| ALL                                 | 06:00 ORDINARY EXPRESS<br>Route : JALNA to NEW SHIVAJI NAGAR PUNE                                                                 |
|                                     | 06:00 ORDINARY EXPRESS<br>Route : PARTUR to NEW SHIVAJI NAGAR PUNE                                                                |
| Search Bus / बस शाधा                | 06:00 ORDINARY EXPRESS<br>Route : KANNAD to SHIVAJI NAGAR PUNE                                                                    |

### Bill Payment In MSRTC

### Verify the route & tap on select seats

|   | CIDCO AURANGABAD to SHIVAJI NAGAR PUNE        |
|---|-----------------------------------------------|
| 1 | Journey Date : 02/03/2020 04:30:00            |
| 3 | Bus Type : SHIVSHAHI                          |
| 2 | Boarding Stop : CIDCO AURANGABAD(04:30)       |
|   | Alighting Stop : NEW SHIVAJI NAGAR PUNE(09:40 |
| * | NEW SHIVAJI NAGAR PUNE<br>(09:40)             |
|   | Select Seats / जागा निवडा                     |
|   | lact the seats & click on next                |

| vailable | Booked | Ladies | Senio | r Citizen | Reserved |
|----------|--------|--------|-------|-----------|----------|
|          |        |        |       | 0         |          |
|          |        |        |       |           |          |
|          |        |        | э     | 4         |          |
|          | Ash    | 6      | 7     | me and    |          |
|          |        | 10     | 111   | 12        |          |
|          | 1.2.2. | 3.4    | 10    | 10        |          |
|          | 117    | 18     | 10    | 20        |          |
|          | 21     | 22     | 23    | 24        |          |
|          | 25     | 20     | 22    | 28        |          |
|          | 29     | 30     | 31    | 32        |          |
|          | 33     | 34     | 35    | 36        |          |
|          | 38     | 37     |       |           |          |

# Enter passenger details & click on proceed

| 3 | Passenger Info                                                                                                    |    |
|---|----------------------------------------------------------------------------------------------------|----|
| = | Route : CIDCO AURANGABAD to SHIVAJI NAGAR<br>PUNE(02/03/2020 04:30:00)                                                         |    |
|   | Boarding Stop : CIDCO AURANGABAD(04:30)<br>Alighting Stop : NEW SHIVAJI NAGAR PUNE(09:44<br>Total Seats : 1<br>Seat Number : 5 | 0) |
| 5 | Fare Rs : 465.00                                                                                                    |    |
| + | Contact Details                                                                                                    |    |
| 0 | 9604986493                                                                                                    |    |
| Ł | Passenger 01                                                                                                    | 5  |
| 0 | 8 Name / -114                                                                                                    |    |
| G | 9 Age/BU                                                                                                    |    |

Proceed / पूढे जा

### **Bill Payment In MSRTC**

#### **Select the Payment Gateway**

| < 2        | SRTC Mobile Reservation                                                                                                    |                     |         |  |
|------------|----------------------------------------------------------------------------------------------------|---------------------|---------|--|
| ₹          | Payment Details                                                                                                    |                     | <b></b> |  |
| # Q        | Route : CIDCO AURANGABAD to SHIVAJI NAGAR<br>PUNE(02/03/2020 04:30:00)<br>Bus Type : SHIVSHAHI                                  |                     |         |  |
| 000        | Boarding Stop : CIDCO AURANGABAD(04:30)<br>Alighting Stop : NEW SHIVAJI NAGAR PUNE(09:40)<br>Total Seats : 1<br>Seat Number : 5 |                     |         |  |
|            | Payment Details (₹                                                                                                    | Payment Details (₹) |         |  |
| Par        | rticulars                                                                                                    | Amount              |         |  |
| Ba         | sic Fare                                                                                                    | 454.00              | =       |  |
| Re         | servation Charge                                                                                                    | 10.00               | Sr.     |  |
| ASN Amount |                                                                                                    | 1.00                |         |  |
| Tot<br>(in | al Chargable Amount<br>cluding Service Tax)                                                                                     | 465.00              |         |  |

#### **Check journey details & click Pay**

| e Co                               | onfirmation                                                                                                    |          |         |  |  |
|------------------------------------|----------------------------------------------------------------------------------------------------|----------|---------|--|--|
| ∓ <sup>Ro</sup><br>⊜ Bu            | Route : CIDCO AURANGABAD to SHIVAJI NAGAR<br>PUNE(02/03/2020 04:30:00)<br>Bus Type : SHIVSHAHI                                  |          |         |  |  |
| Gr Bo<br>Cu Ali<br>Gr Tot<br>Gr Se | Boarding Stop : CIDCO AURANGABAD(04:30)<br>Alighting Stop : NEW SHIVAJI NAGAR PUNE(09:40)<br>Total Seats : 1<br>Seat Number : 5 |          |         |  |  |
| 24+ Co                             | ontact Details                                                                                                    |          |         |  |  |
|                                    | Mobile Number : +91-96                                                                                                    | 04986493 |         |  |  |
| 🖹 Pa                               | ssenger Details                                                                                                    |          |         |  |  |
| Sr. No.                            | Name                                                                                                    | Age      | Gender  |  |  |
|                                    |                                                                                                    |          | Tissang |  |  |

Pay / अदा करा

Pay With Atom

### **Bill Payment In Zomato**

### **Select The Hotel**

![](_page_35_Figure_2.jpeg)

### **Select The Menu**

![](_page_35_Picture_4.jpeg)
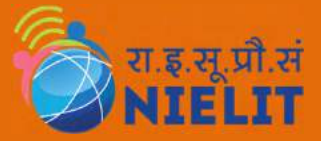

## **Bill Payment In Zomato**

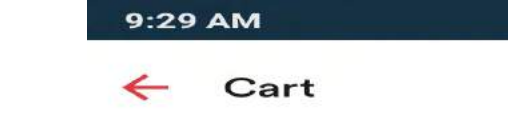

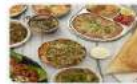

Ashoka's Veg Restaurant

36.0KB/s 🕑 🎇 🟥 💷

31, Opposite Kohinoor Plaza, Near M P Law College, Ni...

Placed order and pay money through different option such as

- 1. Payment Wallet
- 2. Debit Card
- 3. Cash on delivery

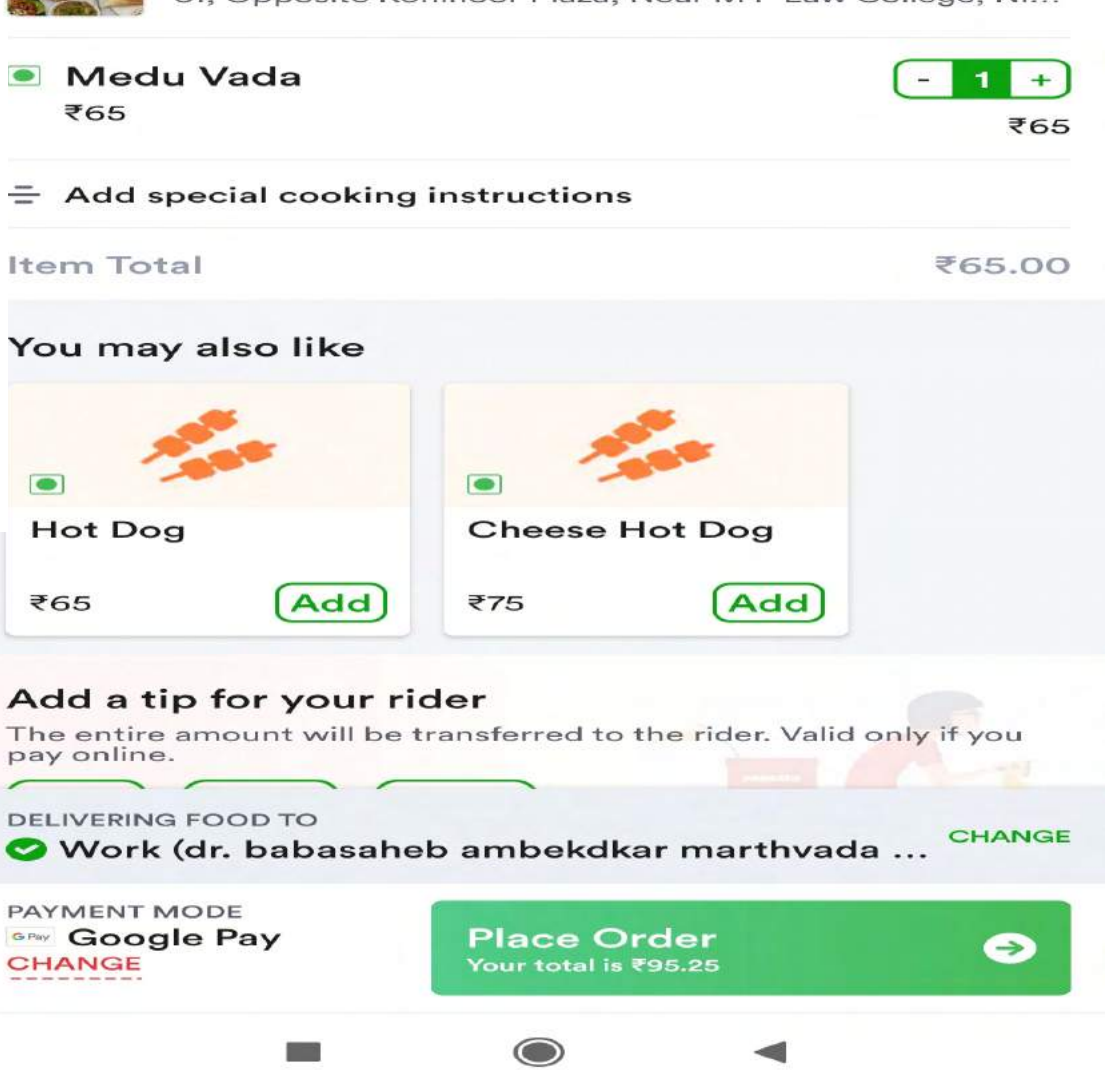

# **Mobile Recharge Using Paytm**

# Click on mobile prepaid to recharge mobile.

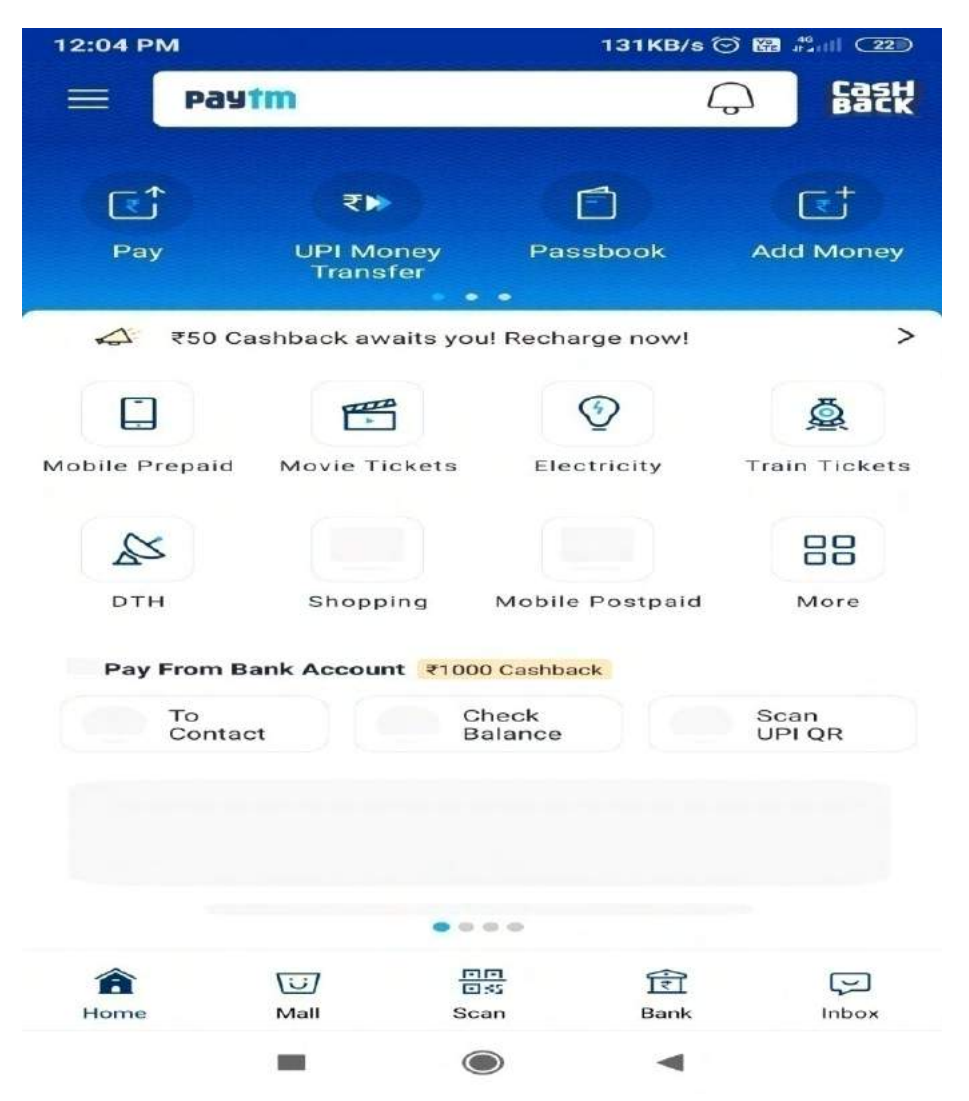

# Select the sim type & enter the mobile number

| 12:04 PM                                   | 0.6KB/s 河 🄀 👬 📶 💷 |  |  |  |  |  |
|--------------------------------------------|-------------------|--|--|--|--|--|
| ← Recharge and Bill Payment                |                   |  |  |  |  |  |
| ÷                                          |                   |  |  |  |  |  |
| Mobile Recharge or Bill                    | Payment           |  |  |  |  |  |
| ● Prepaid ○ Postpai                        | id                |  |  |  |  |  |
| Enter Mobile Number                        |                   |  |  |  |  |  |
| SELECT ONE FROM RECENTS                    |                   |  |  |  |  |  |
| 9604986493<br>Recharge of ₹20 done on 04 J | ul, 2018          |  |  |  |  |  |

LIDEA

# Mobile Recharge Using Paytm

Enter available promocode to get

| 2:05 PM                                        | 0.1KB/s 🗇 🖼 🕬 🗆       |                     | cash back                           |                                                                                                    |                     |
|------------------------------------------------|-----------------------|---------------------|-------------------------------------|----------------------------------------------------------------------------------------------------|---------------------|
|                                                | inent                 | 12:                 | 04 PI                               | М 0.0КВ/е                                                                                                    | : Trans - Trans - C |
| ÷                                              |                       | *                   | - 1                                 | Recharge and Bill Payment                                                                                                    |                     |
| <b>9604986493</b><br>Prepaid, Idea Maharashtra | !dea                  | ~                   |                                     | Mobile Recharge or Bill Payr                                                                                                    | nent                |
| Change Operator                                |                       | PE                  | ROMO                                | OS FOR YOU                                                                                                    |                     |
| -                                              | Now avail Best Offers | т                   | RAV                                 | ELOFFER                                                                                                    |                     |
| र Amount                                       | Browse Plans          | Enter amount 📲      | sers (<br>bokin<br>loney<br>his Of  | Get Upto ₹2,000 Cashback On Travel<br>gs. Use Code TRAVELOFFER On Add<br>Or Recharge Or Bill Payments To Avail<br>ffer On Travel Bookings. Conditions | Сору                |
|                                                |                       | A1<br>*T            | enns                                | and Conditions                                                                                                    |                     |
|                                                |                       | G                   | AM                                  | EBONUS100                                                                                                    |                     |
|                                                |                       | G<br>Fi<br>lik<br>W | et 20°<br>rst Ga<br>te Far<br>in Pa | % Bonus Cash upto Rs100 in Paytm<br>ames and use to play exciting games<br>ntasy, Rummy, 8 ball pool, Quiz and<br>ytm Cash.                           | Сору                |
|                                                |                       | * 1                 | 'erms                               | and Conditions                                                                                                    |                     |
|                                                |                       | G                   | OLD                                 | DRECHARGE                                                                                                    |                     |
|                                                |                       |                     | et Eliç<br>pto 1,<br>onditi         | gible for Code GOLDREC and Get<br>.500 on Next Digital Gold Purchase!<br>Ions apply!                                                                  | Сору                |
| Fast Forward                                   |                       | ~ 1                 | erms                                | and Conditions                                                                                                    |                     |
| Instant payment from your Paytm                | wallet                | L                   | UCK                                 | Y200                                                                                                    |                     |
| Proceed to Re                                  | charge                | 20                  | 00 luc<br>zery d                    | sky winners will get 100% cashback<br>lay                                                                                                    | Сору                |
|                                                |                       | *1                  | erms                                | and Conditions                                                                                                    |                     |

Proceed to recharge to pay through different option such as

- 1. Payment wallet
- 2. Debit card

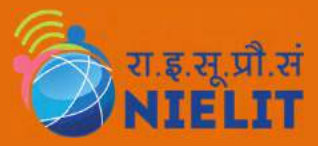

# **Bill Payment In OLA**

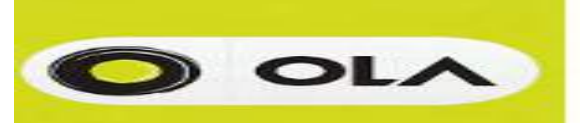

-

### Enter Drop location & click on Ride now

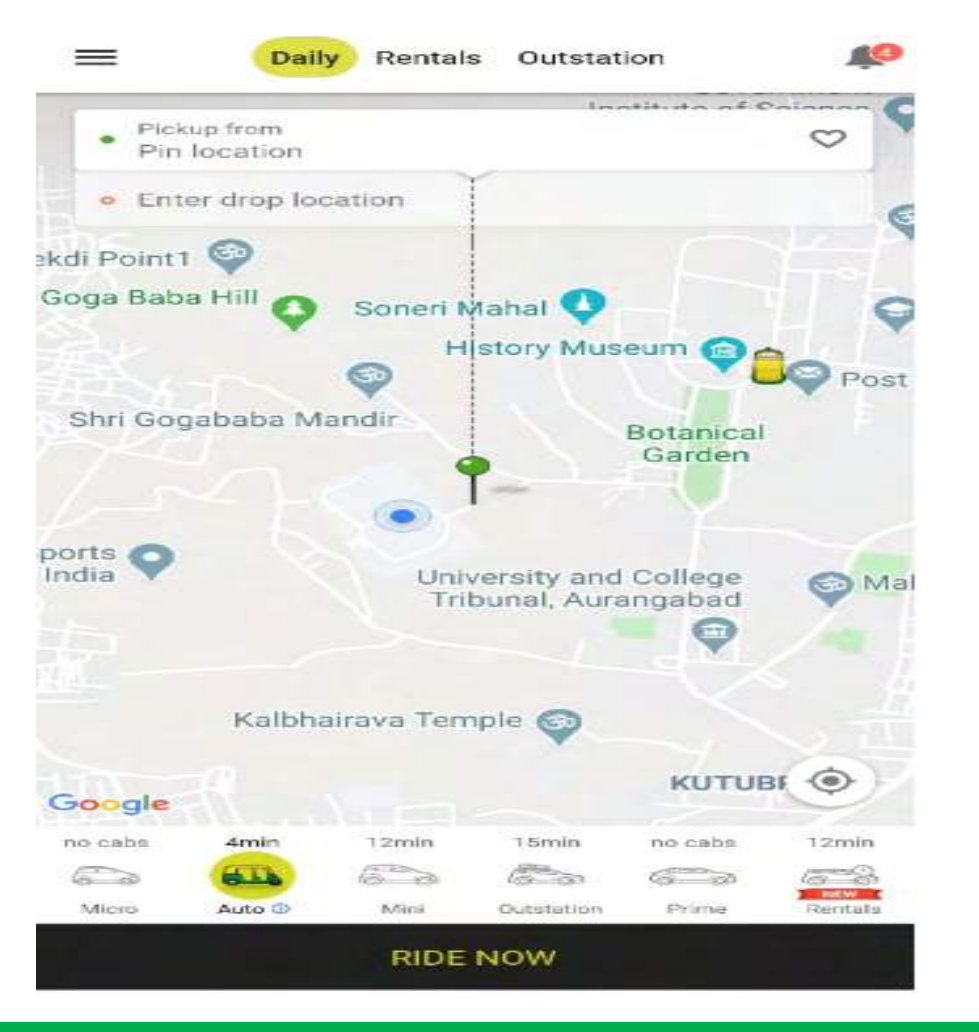

### **Tap on Confirm Booking**

Auto, 4min away

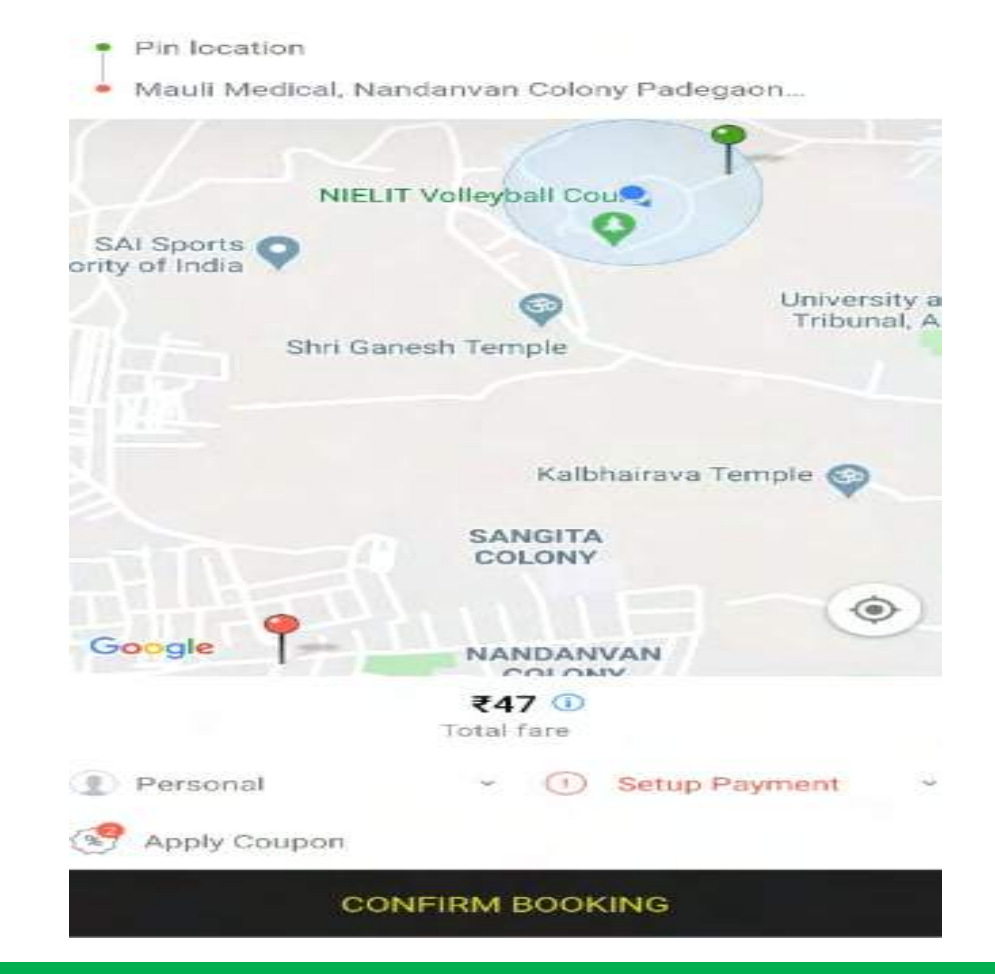

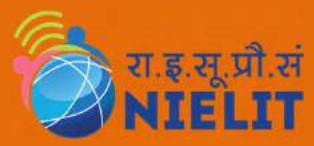

## **Bill Payment In OLA**

### Go to My profile then tap on payments

#### My Profile > Join Ola Select Ola Pass Share Pass useum (m Book Your Ride 1 (I) Your Rides æ Self-Drive Bookings (1) Know Your Rides 1 Rate Card D'DD Ola Money m Un C e Payments filt Refer & Earn Support (1) About Version 5.0.10

### Choose Credit card/Debit card or BHIM(UPI)

| =     | Payments                                                        |
|-------|-----------------------------------------------------------------|
| •     | Ola Money Wallet<br>Wallet balance: ₹0                          |
| +     | Add more Ola Money                                              |
| =     | Add a Credit/Debit Card                                         |
| G Pay | Google Pay                                                      |
| L1=10 | Add Existing UPI ID<br>Pay for rides using your existing UPI ID |
| 0     | Jio Money                                                       |
| 0     | Cash                                                            |
|       |                                                                 |

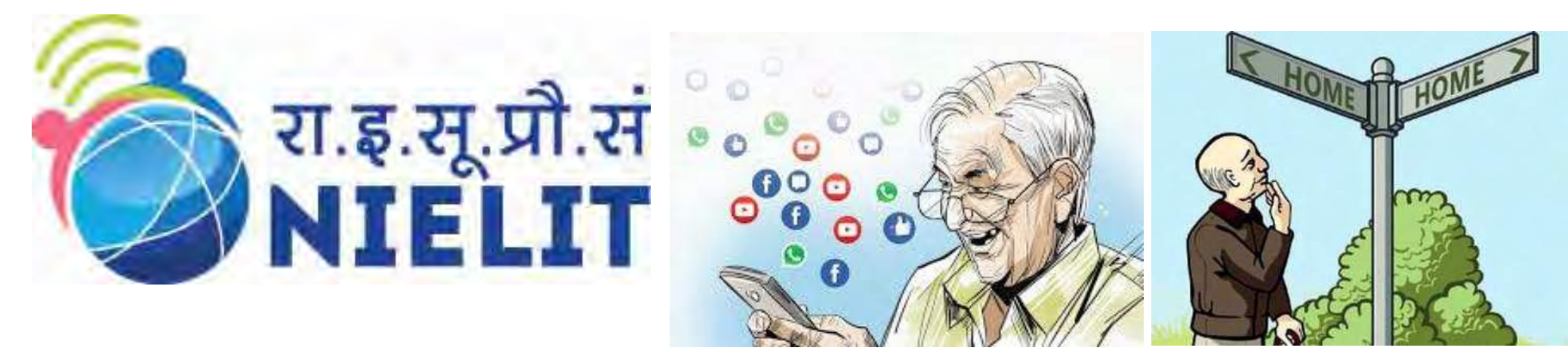

### 4. Email, Social Media and Mobile Apps

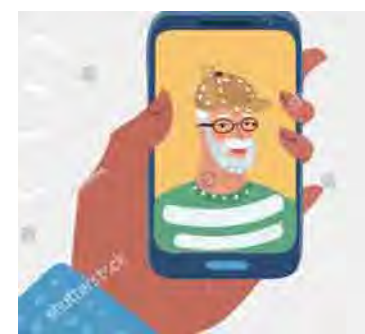

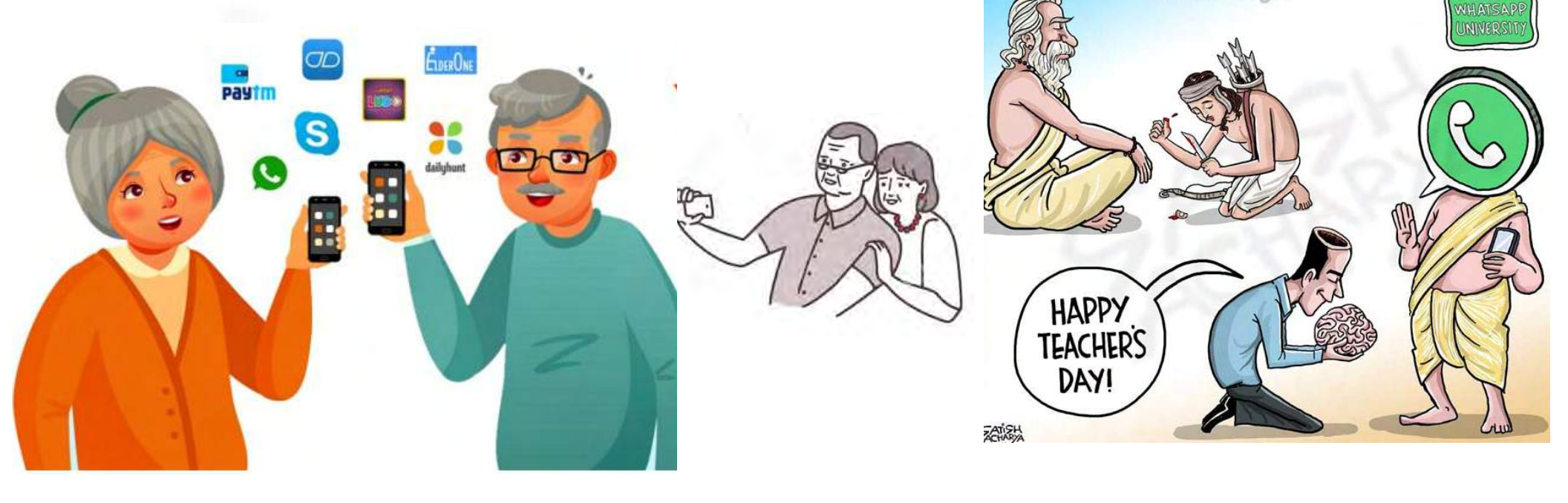

## Play Store / प्ले स्टोर

hrome

Tools

आपल्या मोबाइल मधी आसा प्ले स्टोरे चा चिन्न दिसेल . त्या चित्र वर दाबा .

Galle

GetApps

.इ.सू.प्रौ.सं

Play

Security

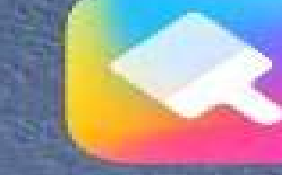

Ther

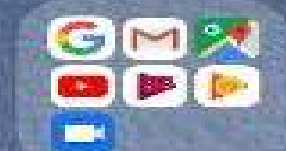

Search for the Play store icon on your mobile screen, then click on that icon.

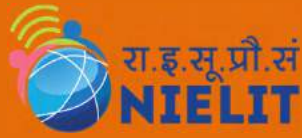

# **Inside Play Store**

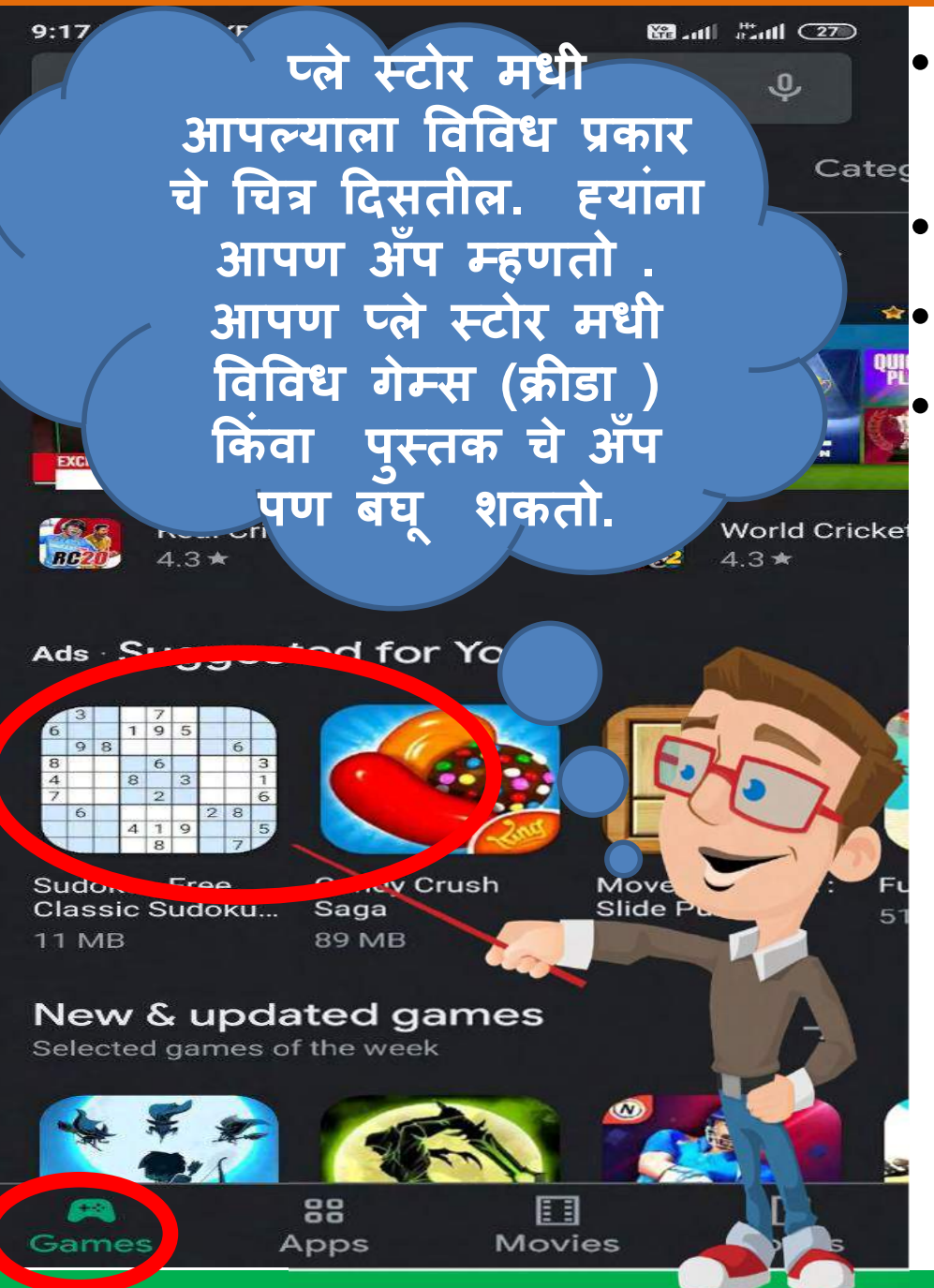

- After click you will be able to see what is inside play store.
- Here, various apps can be seen.
- Like games, Sudoku.

Daily news applications are also available on play store.

# **Search Tab In Play Store**

#### 9:17 PM | 25.8KB/s

r vou

4.

scover

EXCIT

🚟 att 🗄 🖓 📿 27

D,

Cated

### Search for apps & games

MARK FRANCS ISADENSE KRD

This is the tab where according to our need we search for apps. Click on the tab.

लाल रिंग दाखवलेलं पर्याय मधी आपल्याला लागणारी अँप साठी शोध घेतो . पर्याय वर दाबा .

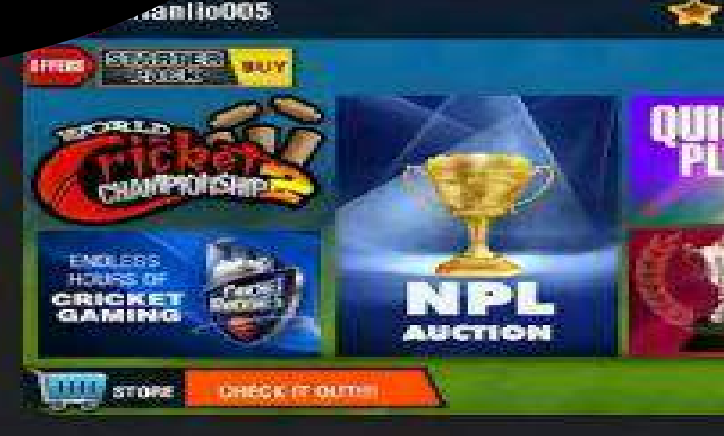

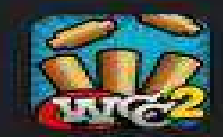

World Cricker 4.3★

# **Searching The Application**

Write the name of application You want to download.

> जे ॲंप्लिकेशन आपल्याला निवड कारची ए , तिचा नाव लिहा आणि शोध करावा.

| ÷                                               | whats                                | app                                               | сш.           |                                                  | 6:28                       | ам<br><          |
|-------------------------------------------------|--------------------------------------|---------------------------------------------------|---------------|--------------------------------------------------|----------------------------|------------------|
| Q                                               | whatsa                               | ЧЧ                                                |               |                                                  |                            |                  |
| Q                                               | whatsa                               | pp <b>2</b>                                       |               |                                                  |                            |                  |
| Q                                               | whatsa<br>in Movie                   | pp <b>hack</b> a<br>s, Music, B                   | ooks          |                                                  |                            |                  |
| Q                                               | whatsa                               | pp status                                         | saver a       | рр                                               |                            |                  |
| Q                                               | whatsa                               | pp <b>web</b>                                     |               |                                                  |                            |                  |
|                                                 |                                      |                                                   |               |                                                  |                            |                  |
| En                                              | Ð                                    | 123                                               | æ,            | ( <b>W</b>                                       | ]                          | :                |
| En<br>1 2                                       | <b>9</b>                             | 123<br>4 <sup>°</sup> 5                           | <b>8</b> -    | <b>₹</b>                                         | )<br>* 9 <sup>(</sup>      | :<br>0           |
| En<br>1 2<br>1 %                                | •<br>2 3<br>1 e                      | 123<br>4 <sup>°</sup> 5 <sup>°</sup><br>r t       | 6<br>9        | 7 <sup>8</sup> 8<br>u i                          | )<br>* 9 <sup>(</sup><br>0 | :<br>0           |
| En<br>1 <sup>1</sup> 2<br>q <sup>1</sup> w<br>a | e<br>s d                             | 123<br>4 <sup>\$</sup> 5 <sup>*</sup><br>r t<br>f | eeee<br>و الم | 7 <sup>®</sup> 8<br>u i<br>j;                    | )<br>*9<br>0<br>k          | •<br>•<br>•      |
| En<br>1 2<br>q w<br>a                           | e<br>3<br>v<br>e<br>s<br>d<br>z<br>x | 123<br>4 5<br>r t<br>f<br>c                       | g<br>h<br>v   | 7 <sup>®</sup> 8<br>u i<br>j ;<br>n <sup>°</sup> | )<br>9<br>0<br>k  <br>m    | •<br>0<br>•<br>• |

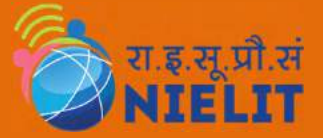

# **Selecting Desired App**

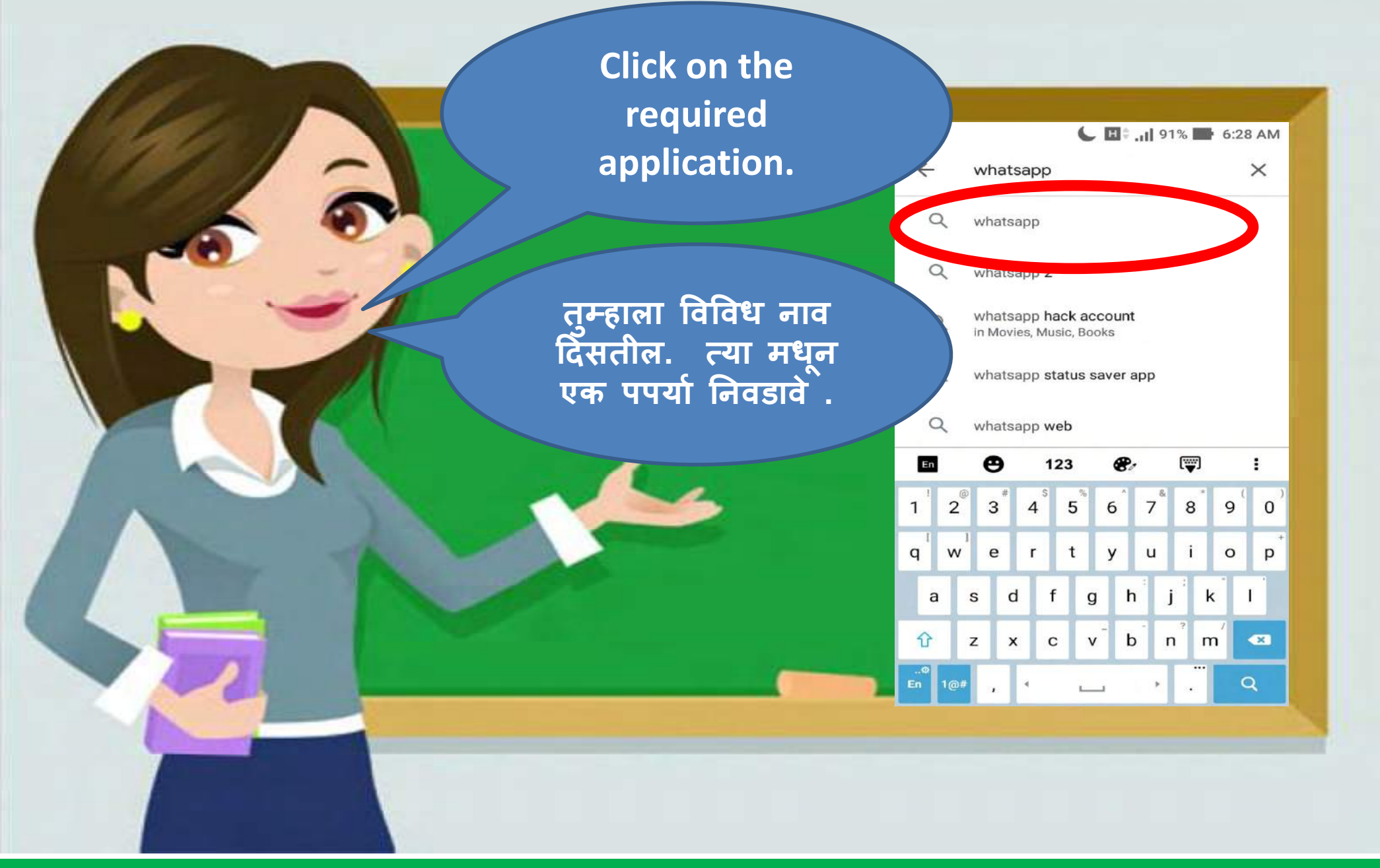

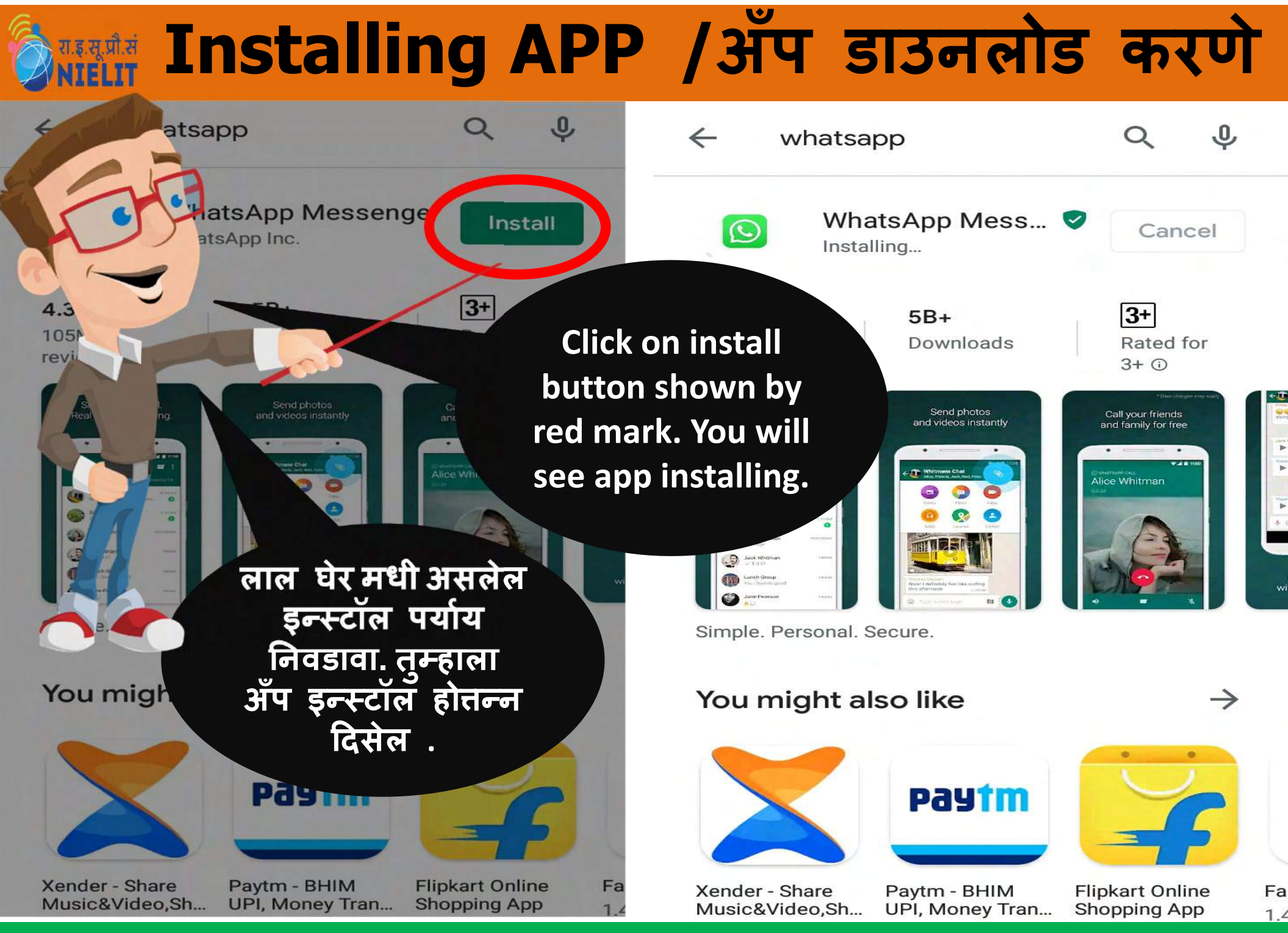

4.6

# 🗞 Installing Process/ प्रक्रिया करणे

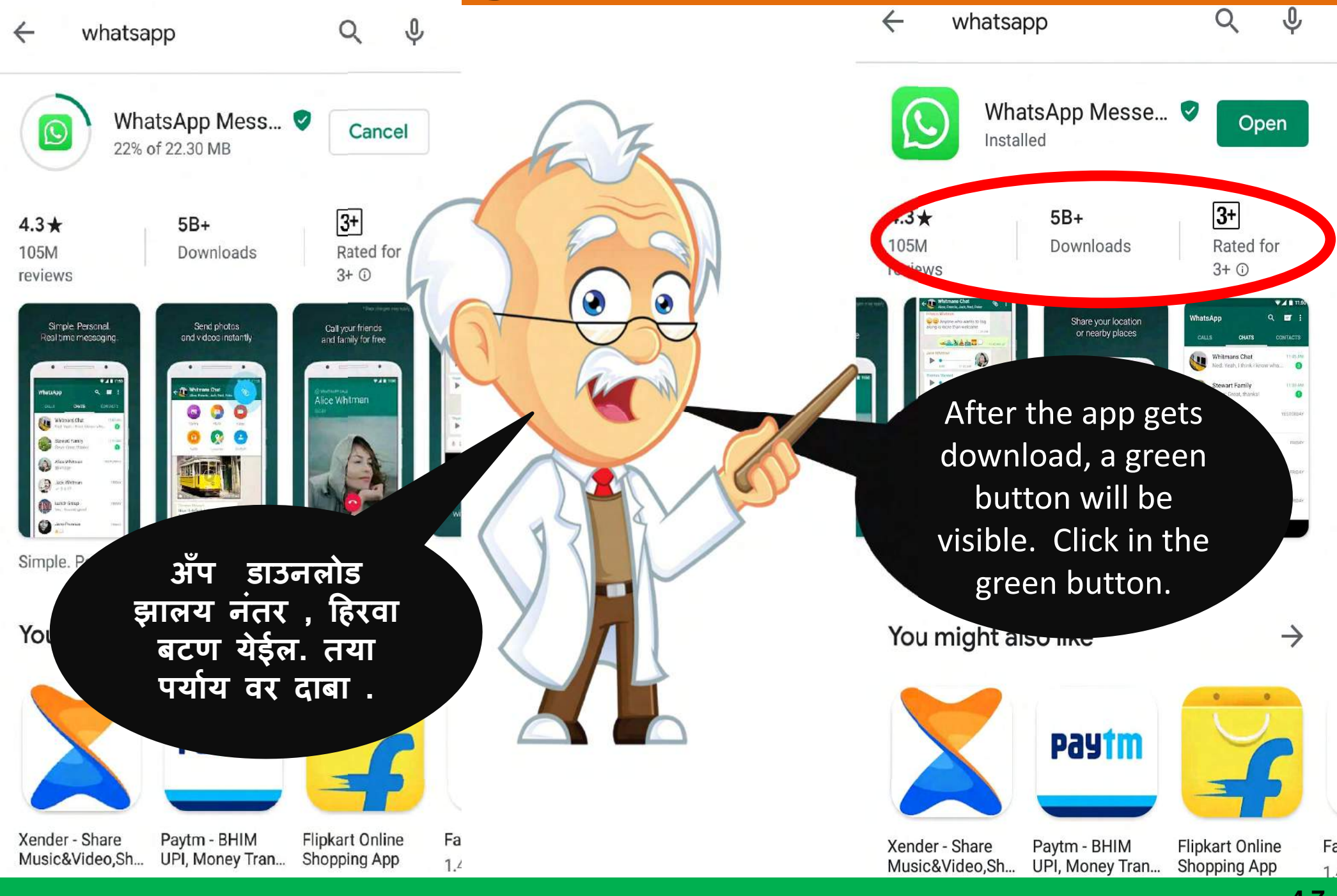

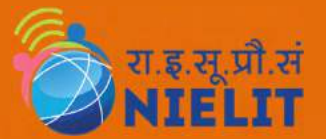

## WHATS APP ACCOUNT

### Till now we saw how to download application from play store. Now ,lets see how to make account in Whats app?

आता परेंत आपण बघितलं , प्लायस्टोरे वरून अँप्लिकेशन कास डाउनलोड करायच . व्हाट्स अँप वर अकाउंट कस उघढयचं ?

# िस्टीन BASIC PROCESS/ मूलभूत प्रक्रिया

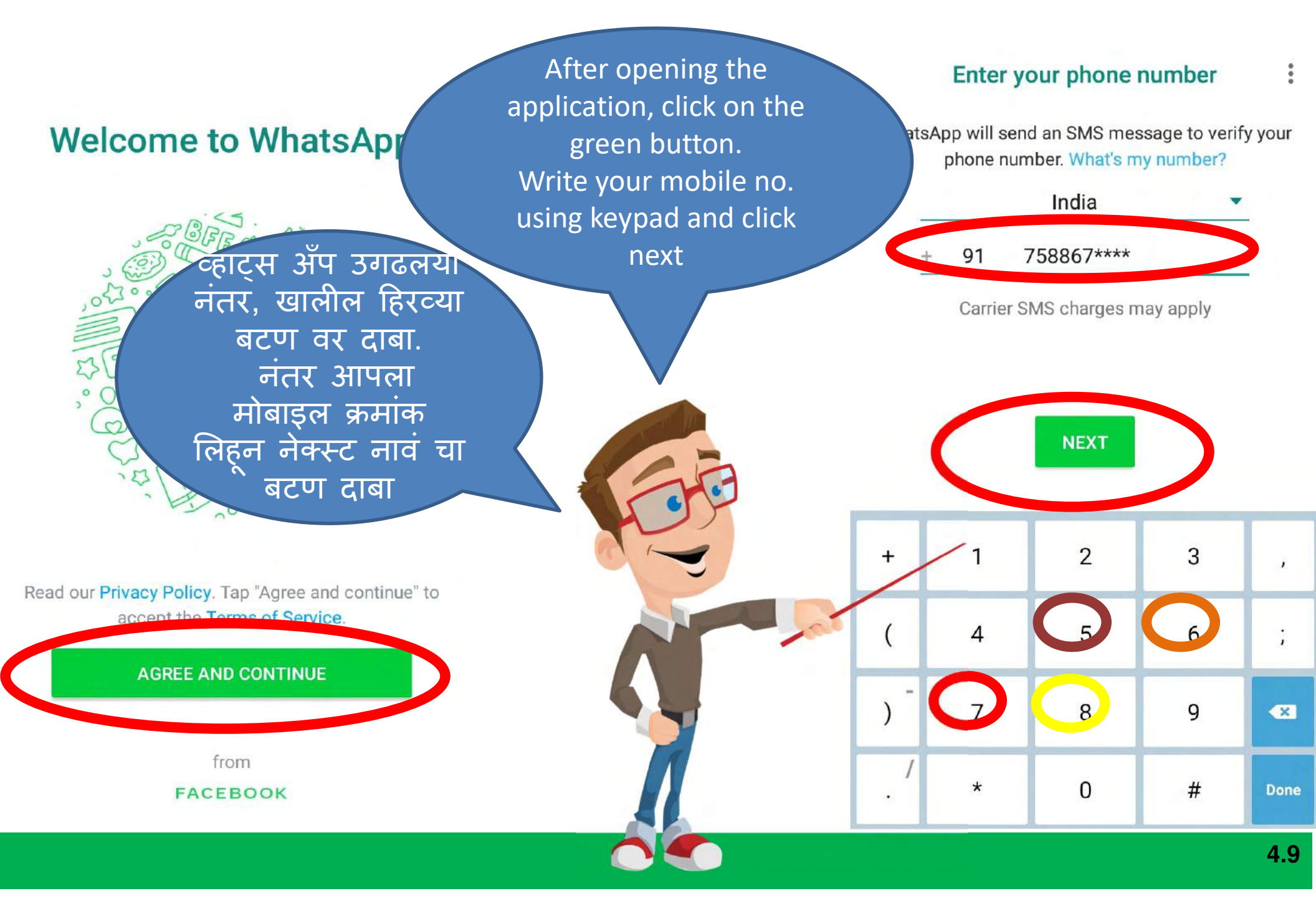

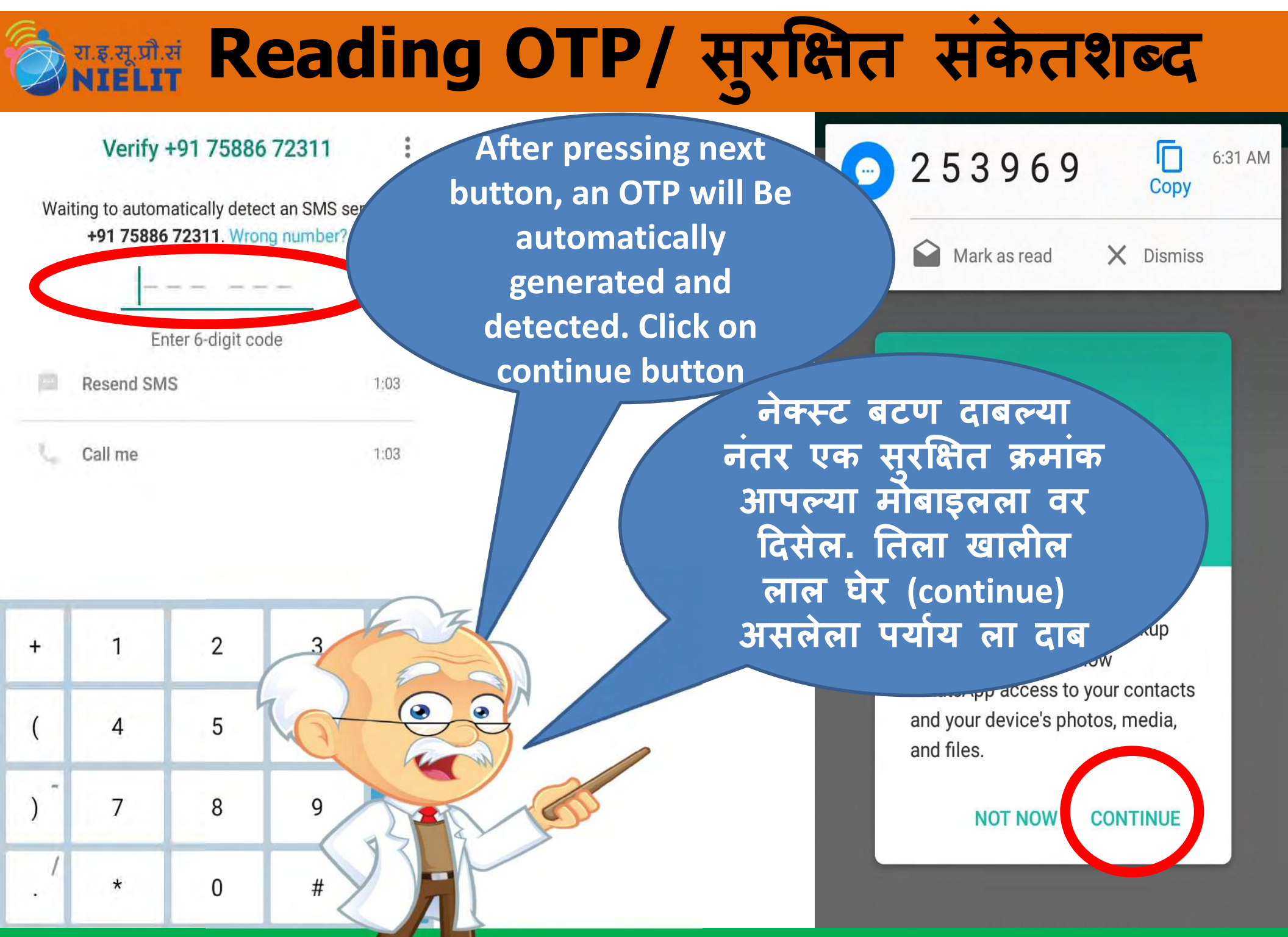

# िस्टिंग Selecting Picture/ प्रतिमा निवड

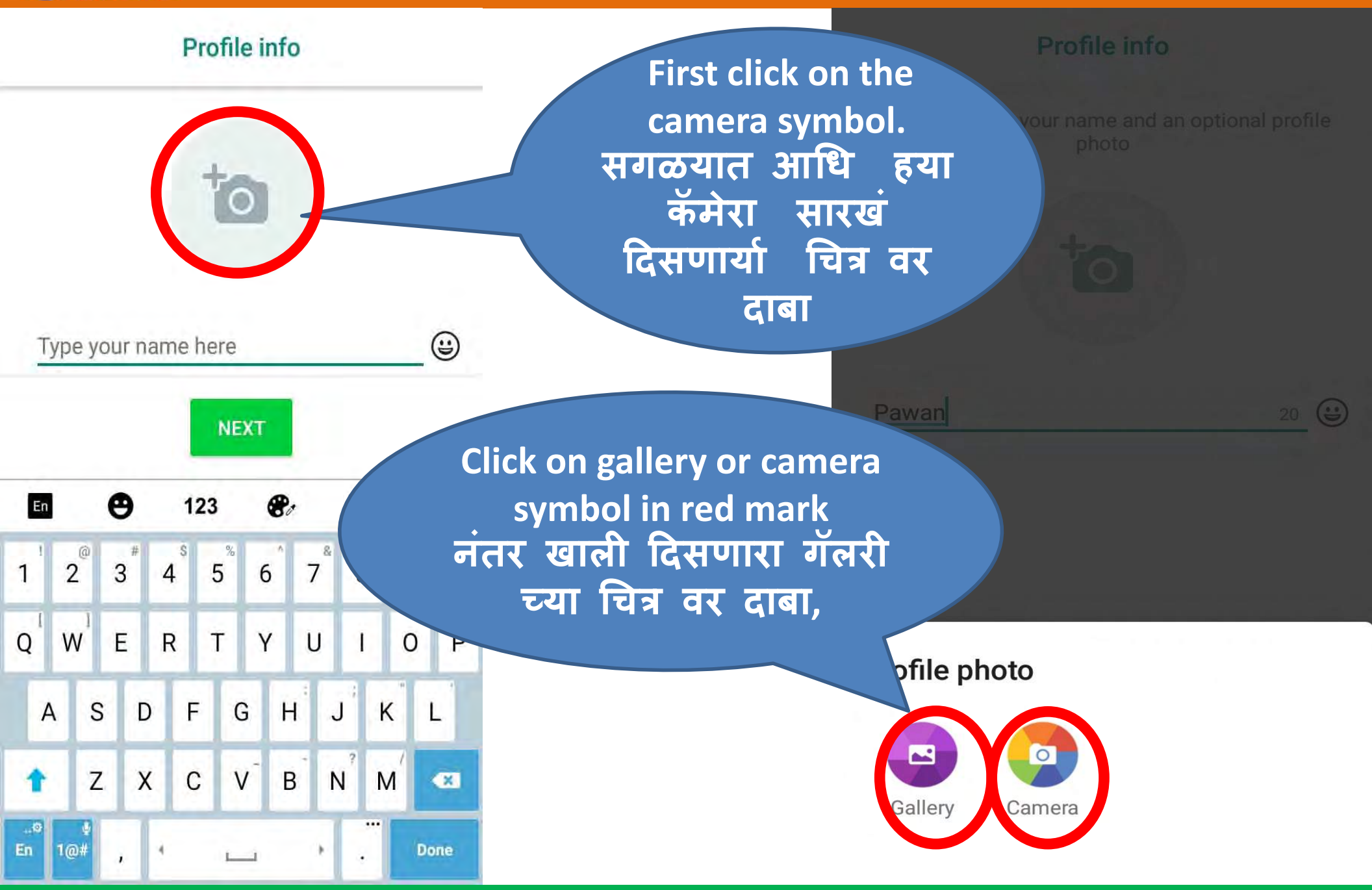

# Selecting Picture From Gallery

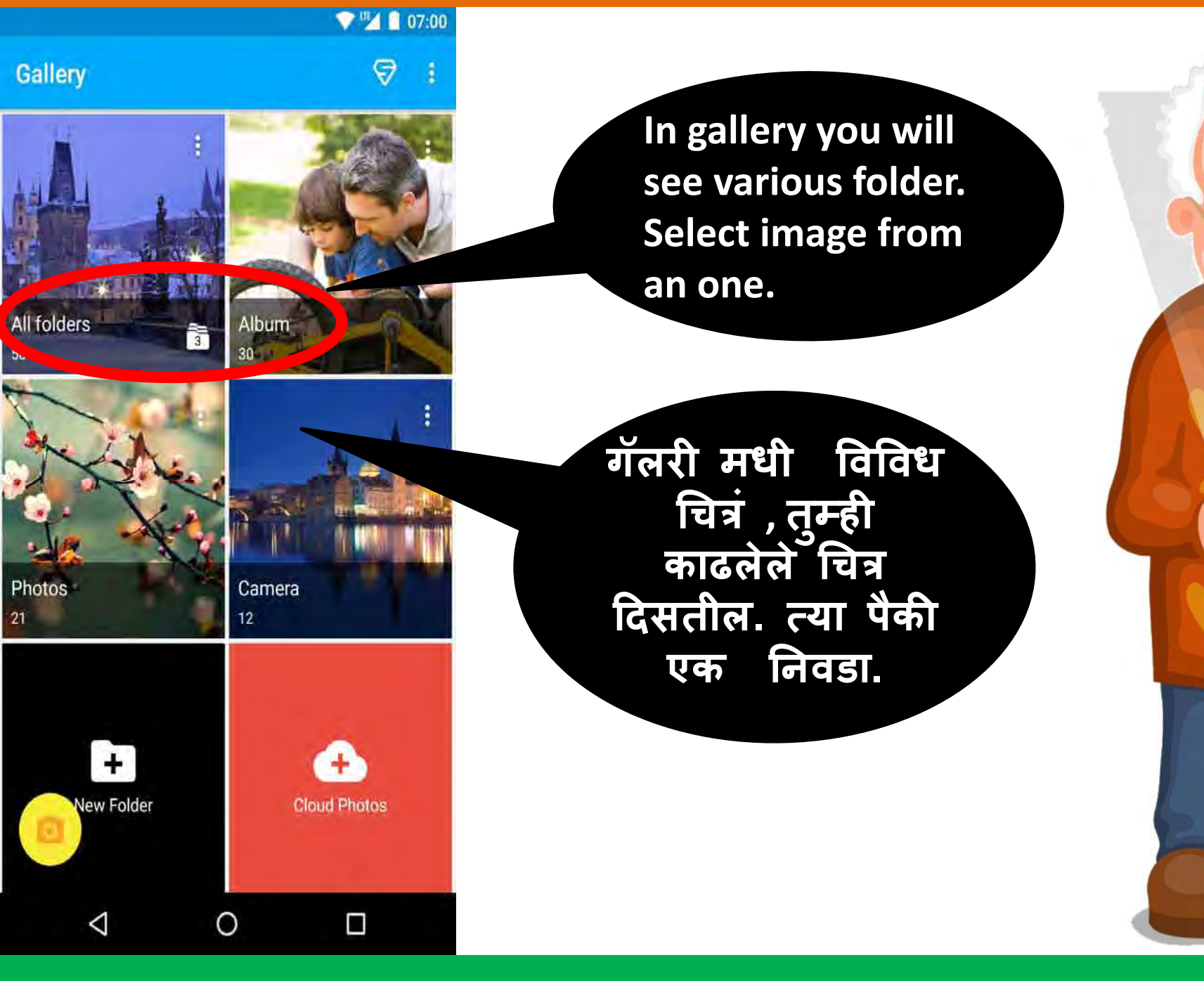

# Setting IMAGE/ चित्र सेट करणे

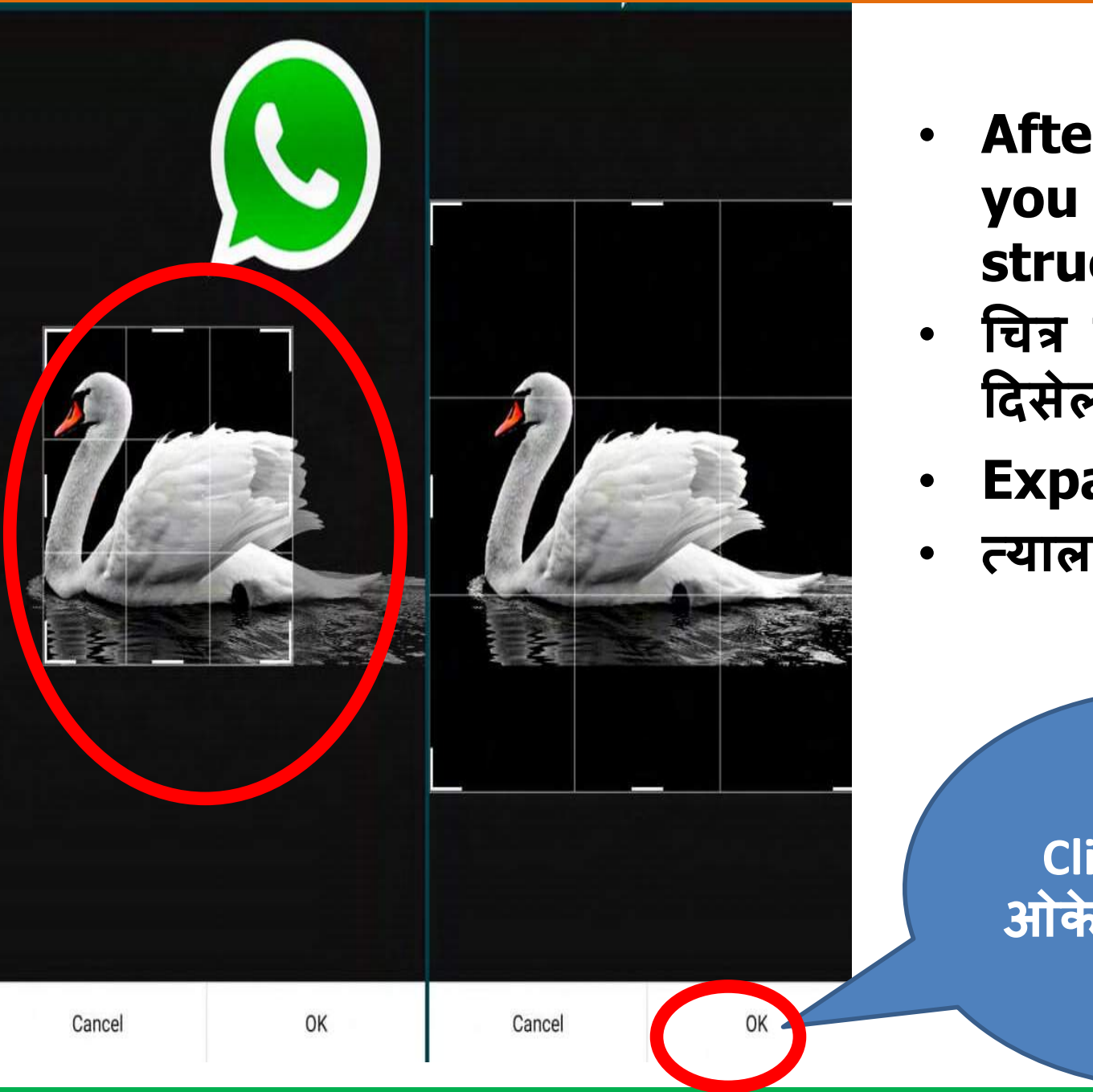

- After image selection you will see such structure.
- चित्र चायन केल्या नंतर असं दिसेल.
- **Expand it.**
- त्याला वाढवा.

Click on OK. ओके वर दाबा.

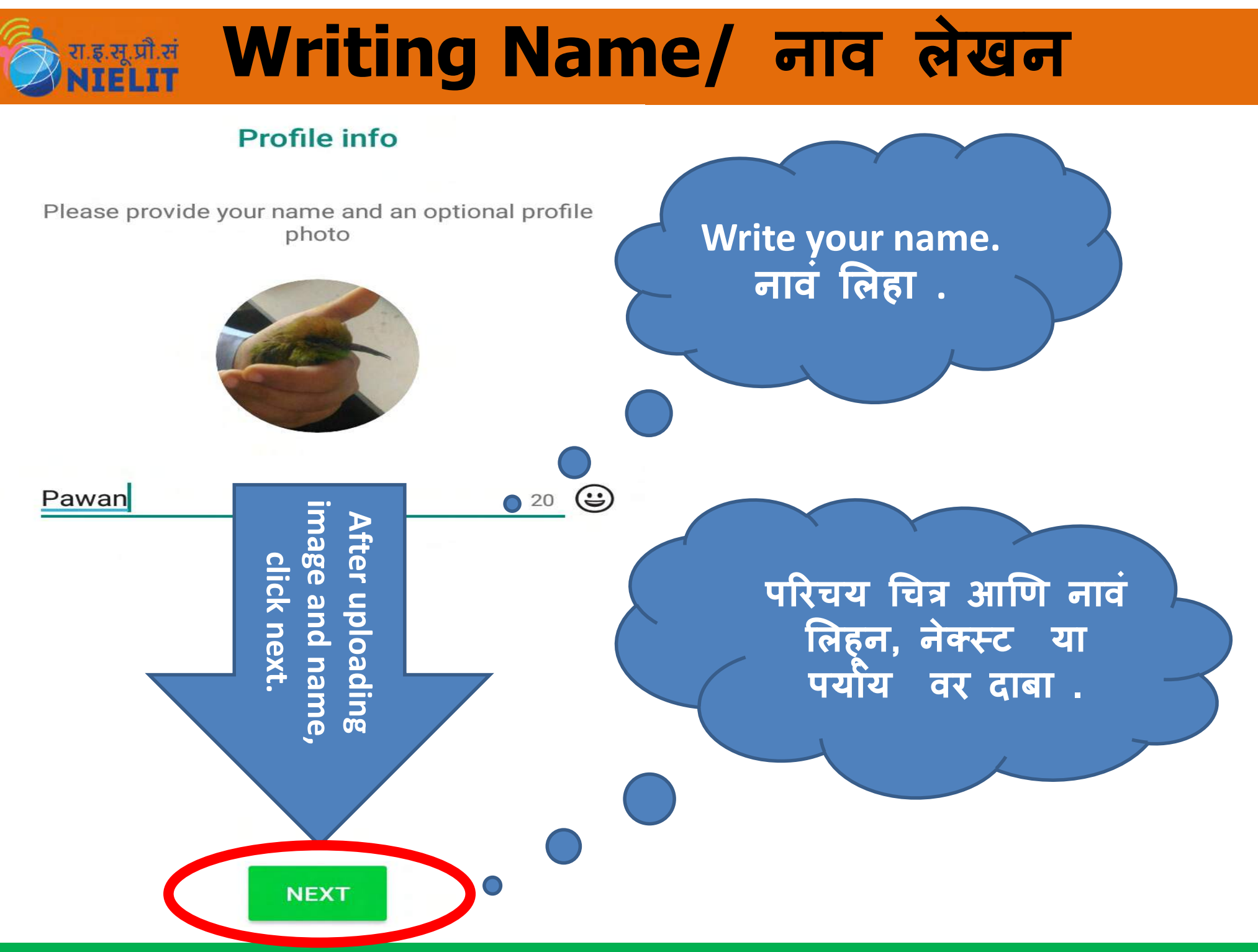

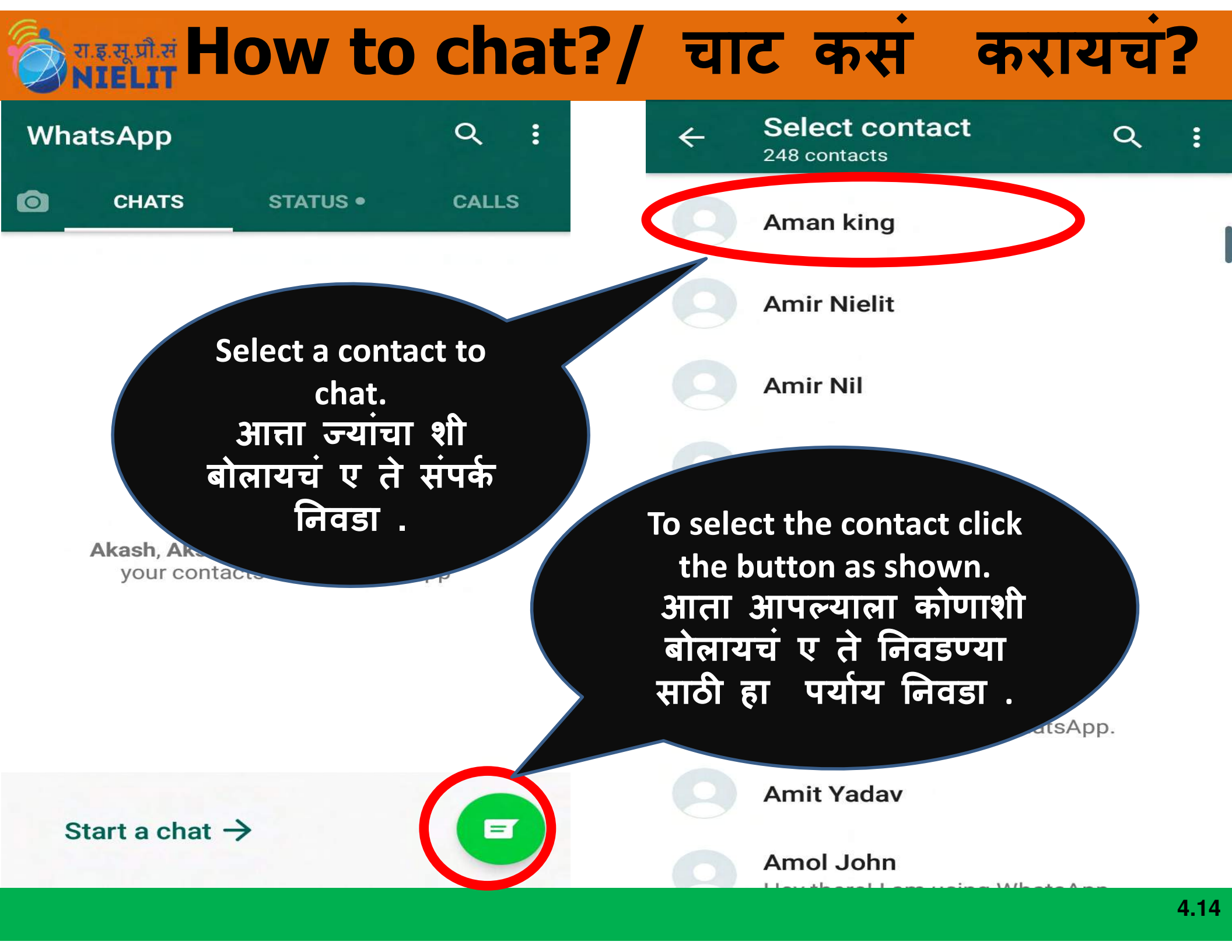

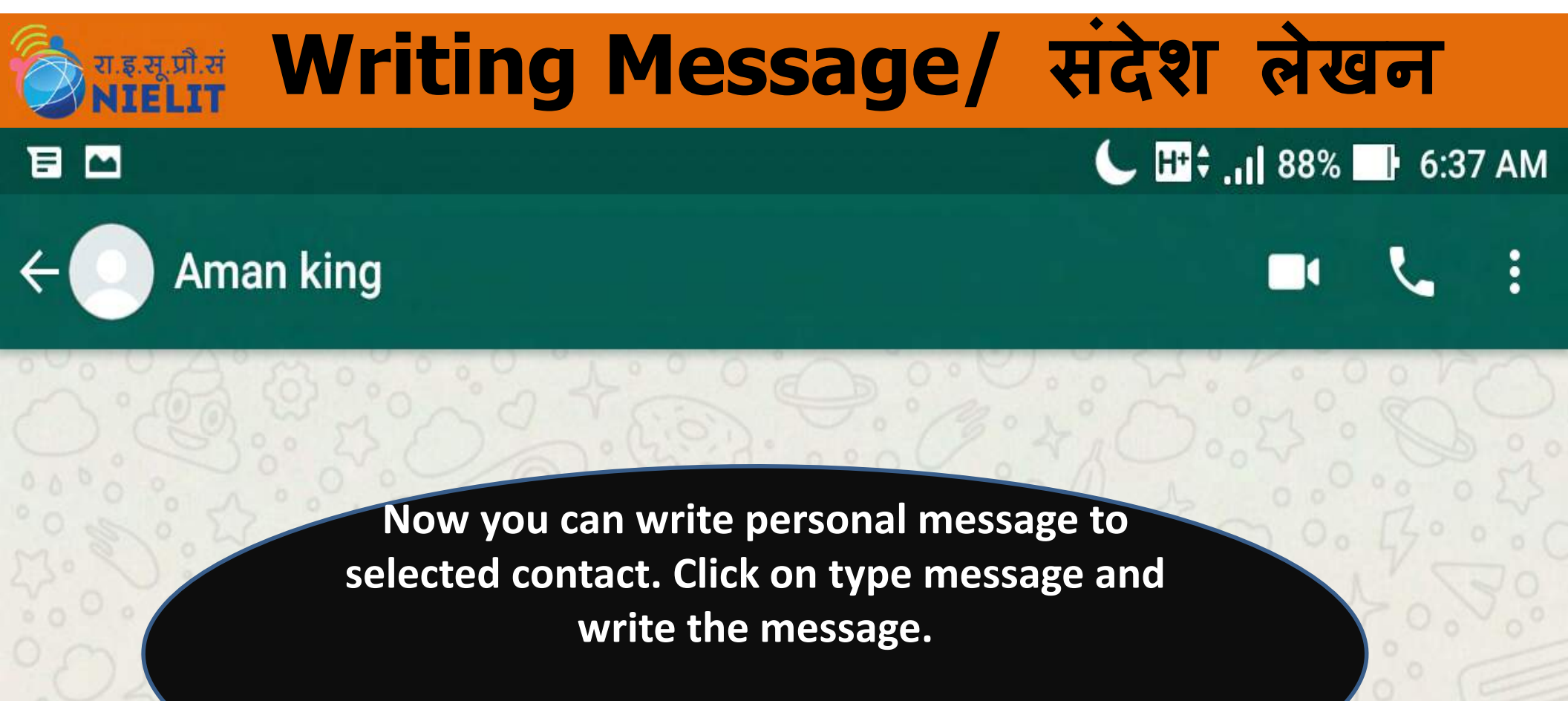

आता तुम्ही निवडलेल्या संपर्कशी बोलू शकता. खालील पर्याय वर दाबा आणि संदेश लिहा.

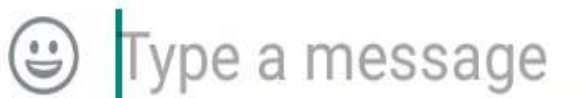

4.16

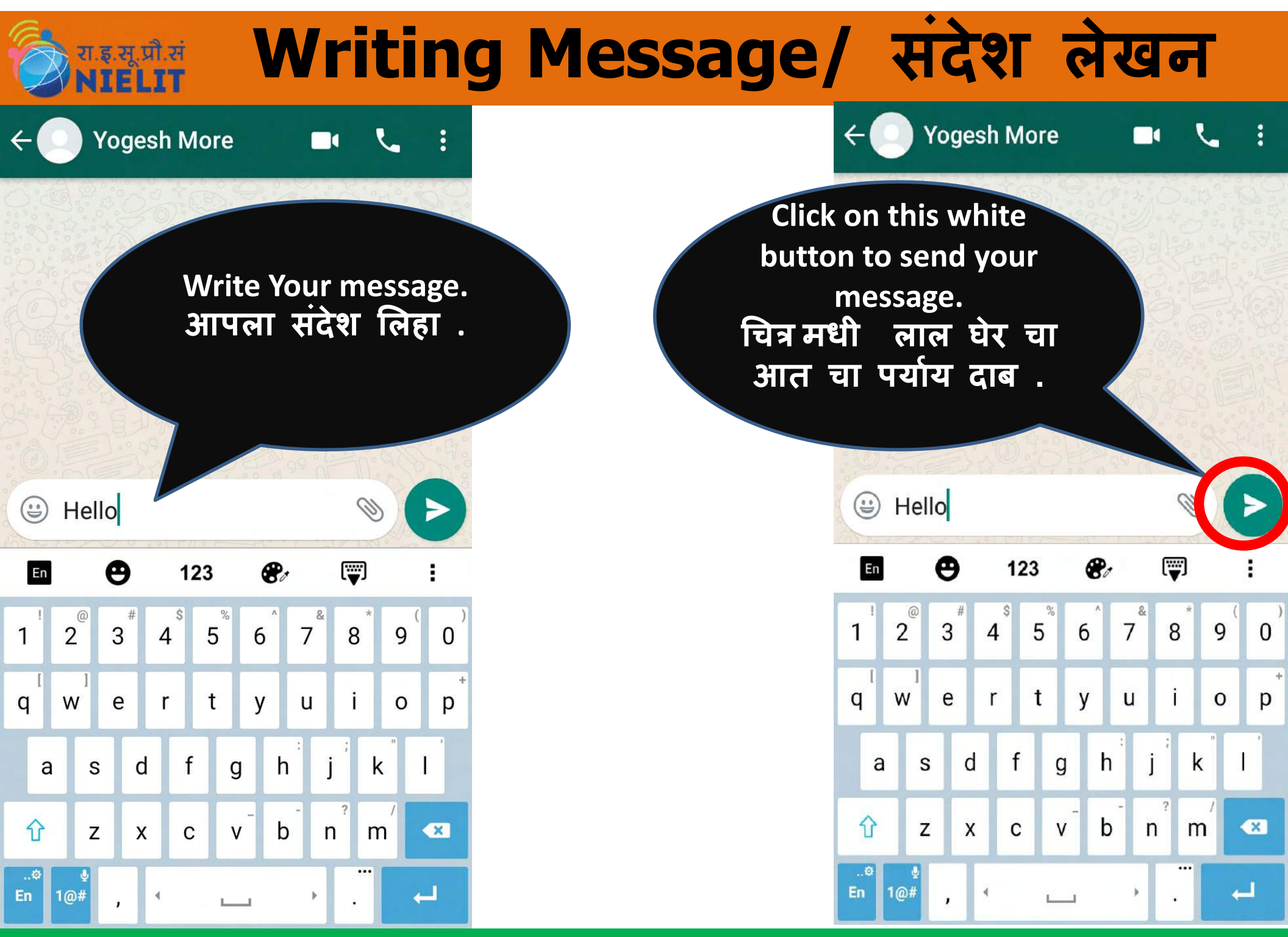

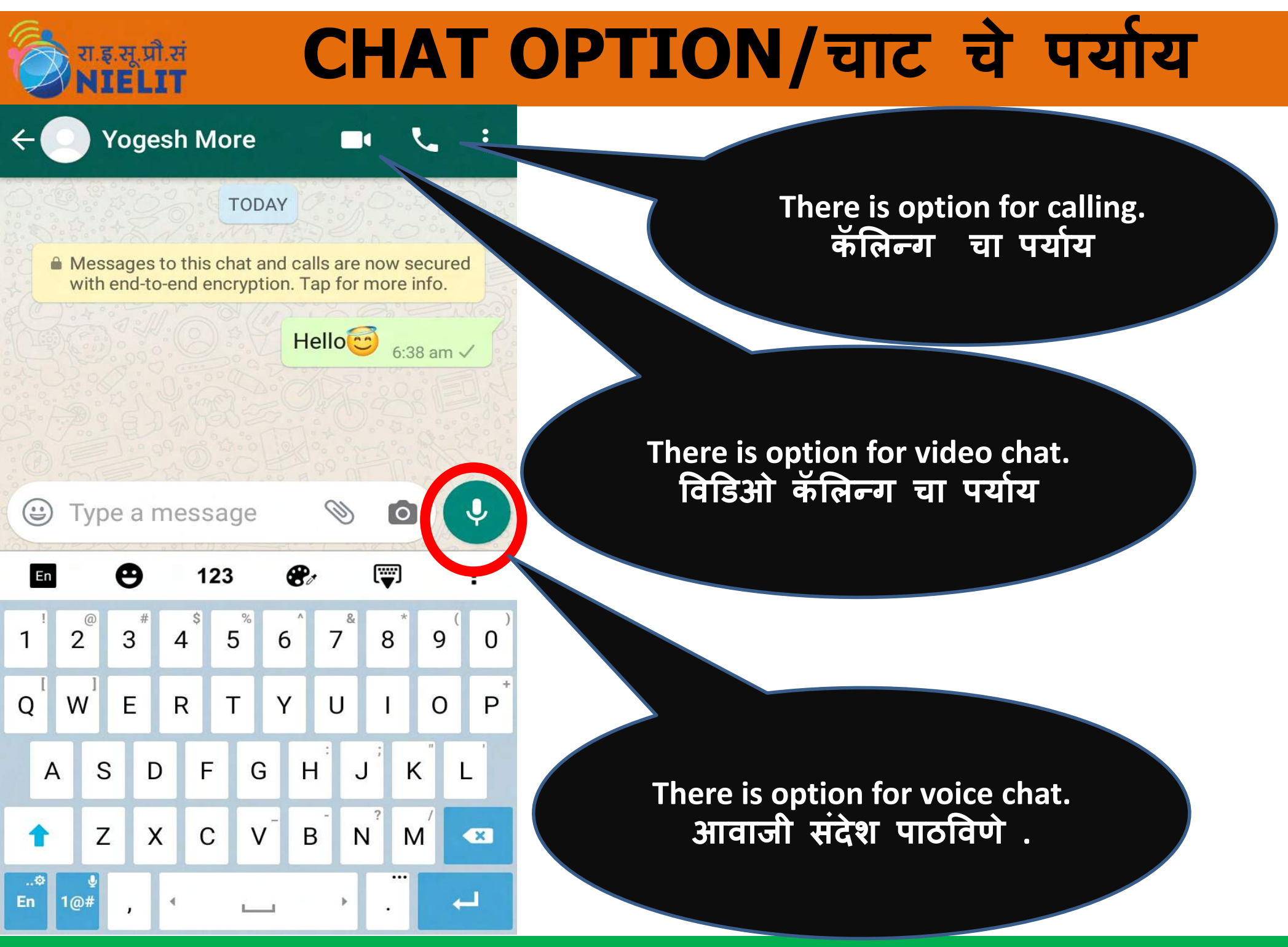

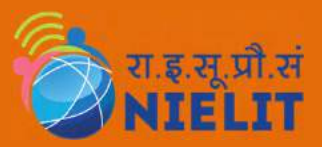

## Grail account creation in mobile G-मेल मधी खाता कस उघडायचं

# हिताल Gmail/जी मेल उघडणं

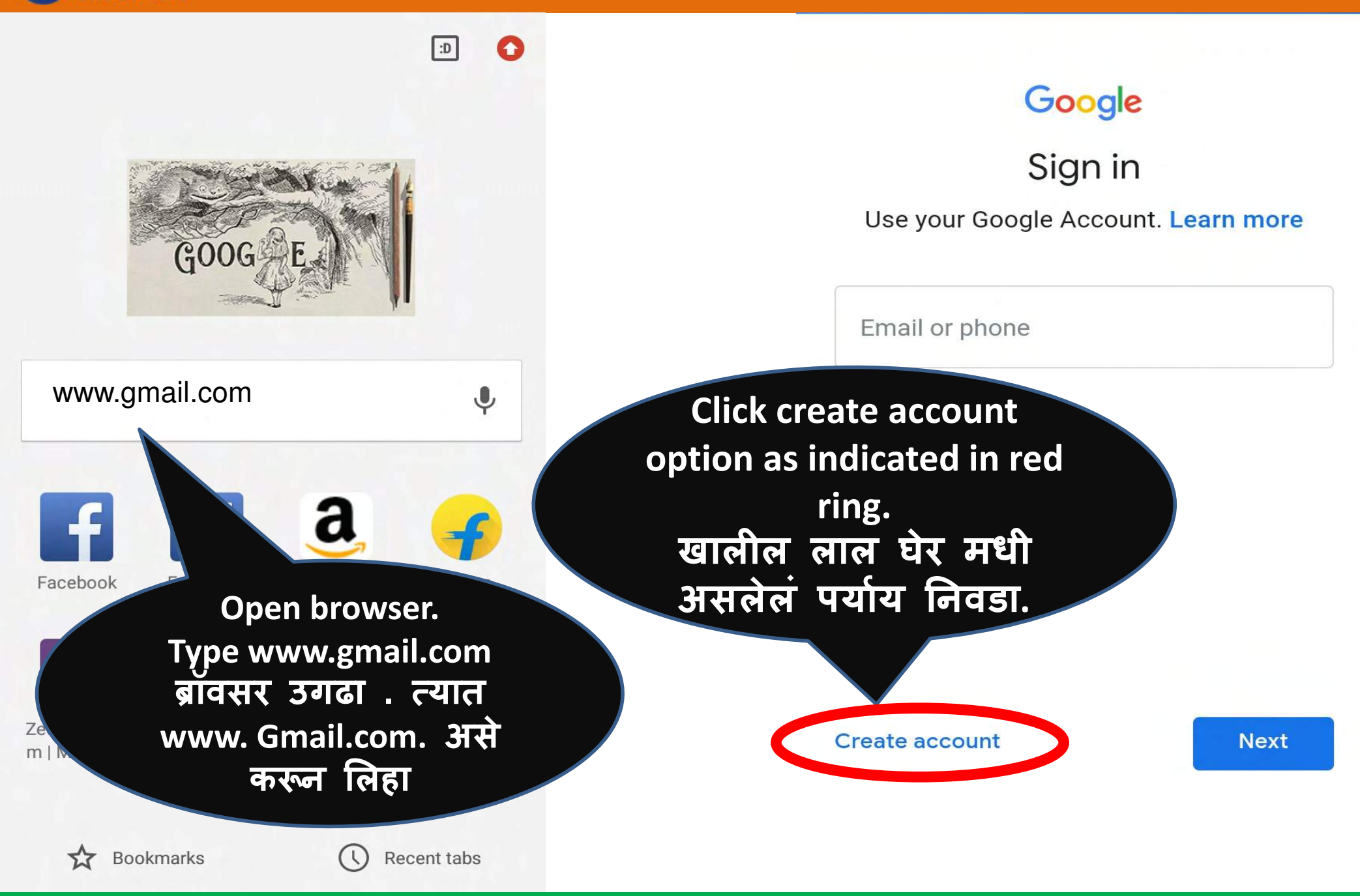

# 🗞 Writing Information/ जाणकारी लिहणे

### Google

Create a Google Account

Enter your name

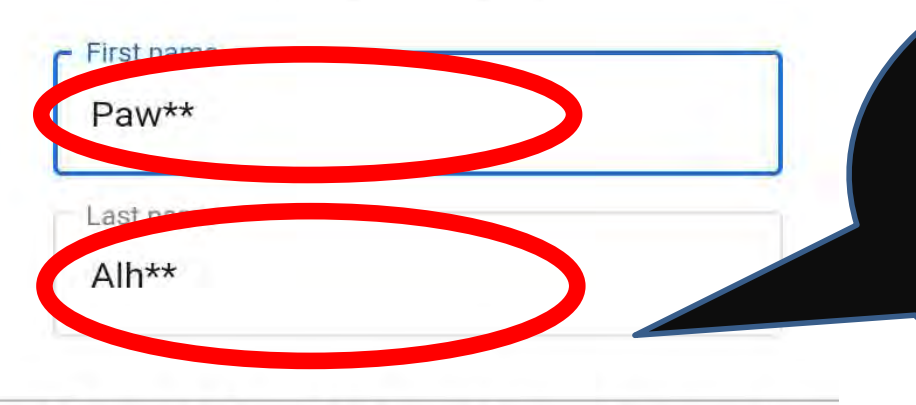

•••• Θ 123 8 1 En 2 Ş 5 3 4 6 7 8 1 9 0 W r t i q е y u 0 p i d f h k g a S Ŷ b n X Ζ X C V m En 1@# Go 4 ,

Write your name and last name. आपलं पूर्ण नाव लिहावं

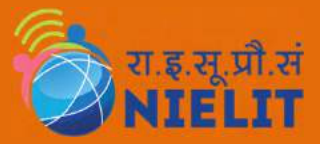

# Gmail Address / जीमेल पत्ता

#### Google

#### Choose your Gmail address

Pick a Gmail address or create your own

- pawalh633@gmail.com
- alhpaw436@gmail.com
- Create your own Gmail address

Select an one of the given options available. खालील पैकी एक पर्याय नीवडा .

Use mobile

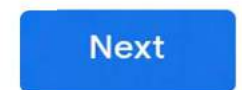

# 🗞 🔐 Gmail Address/ जीमेल पत्ता

#### Google

Choose your Gmail address

Pick a Gmail address or create your own

pawalh633@gmail.com

alhpaw436@gmail.com

Create your own Gmail address

Click Next. खालील पर्याय नीवडा . You can create our own mail ID. आपण आपला मेल ID स्वतः पण लिह् शकतः.

Next

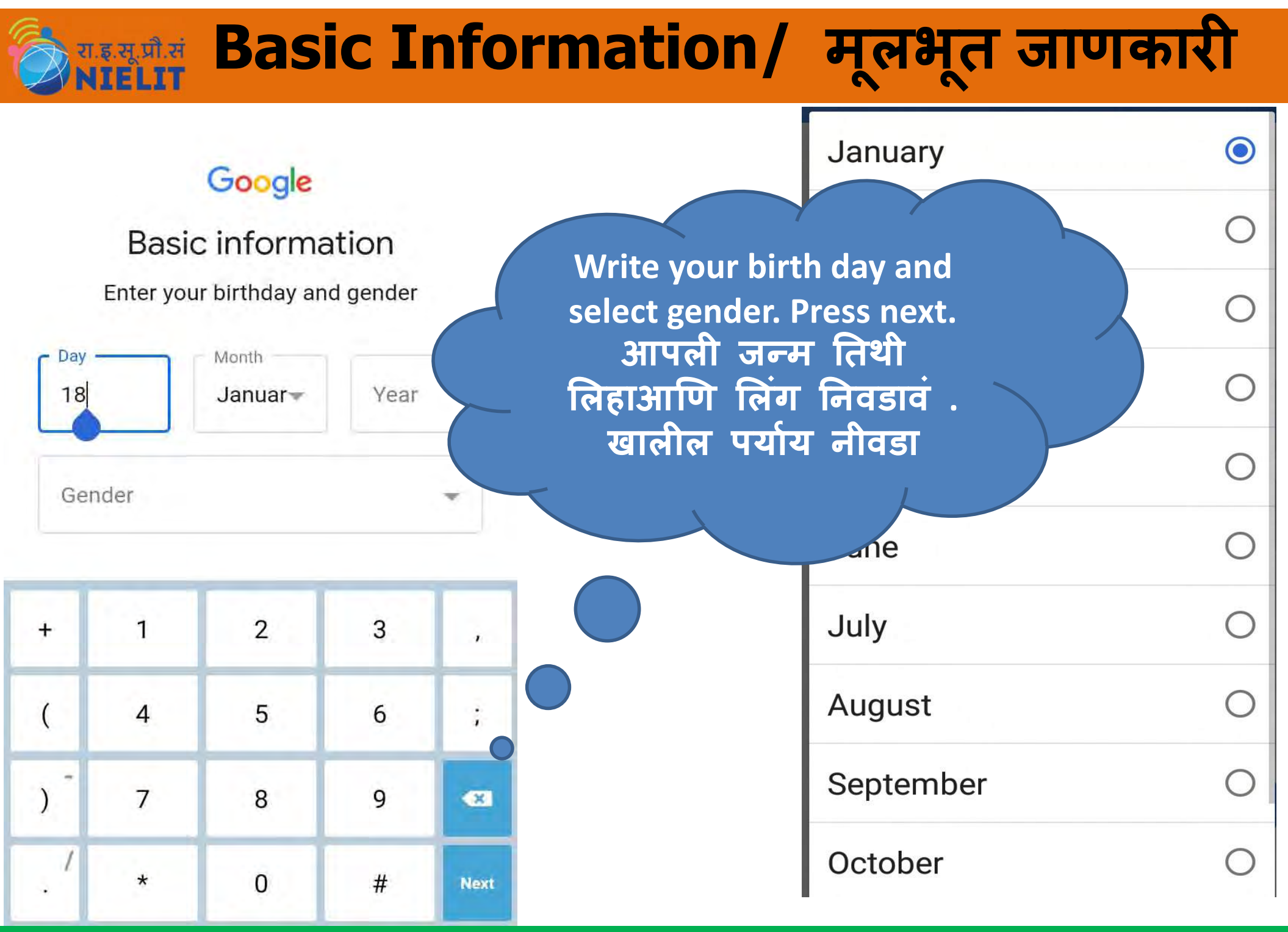

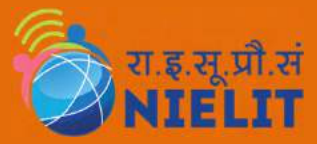

operator or via SMS (charges may apply)

# **Final Step**

by exchanging your device info with your operator or via SMS (charges may apply)

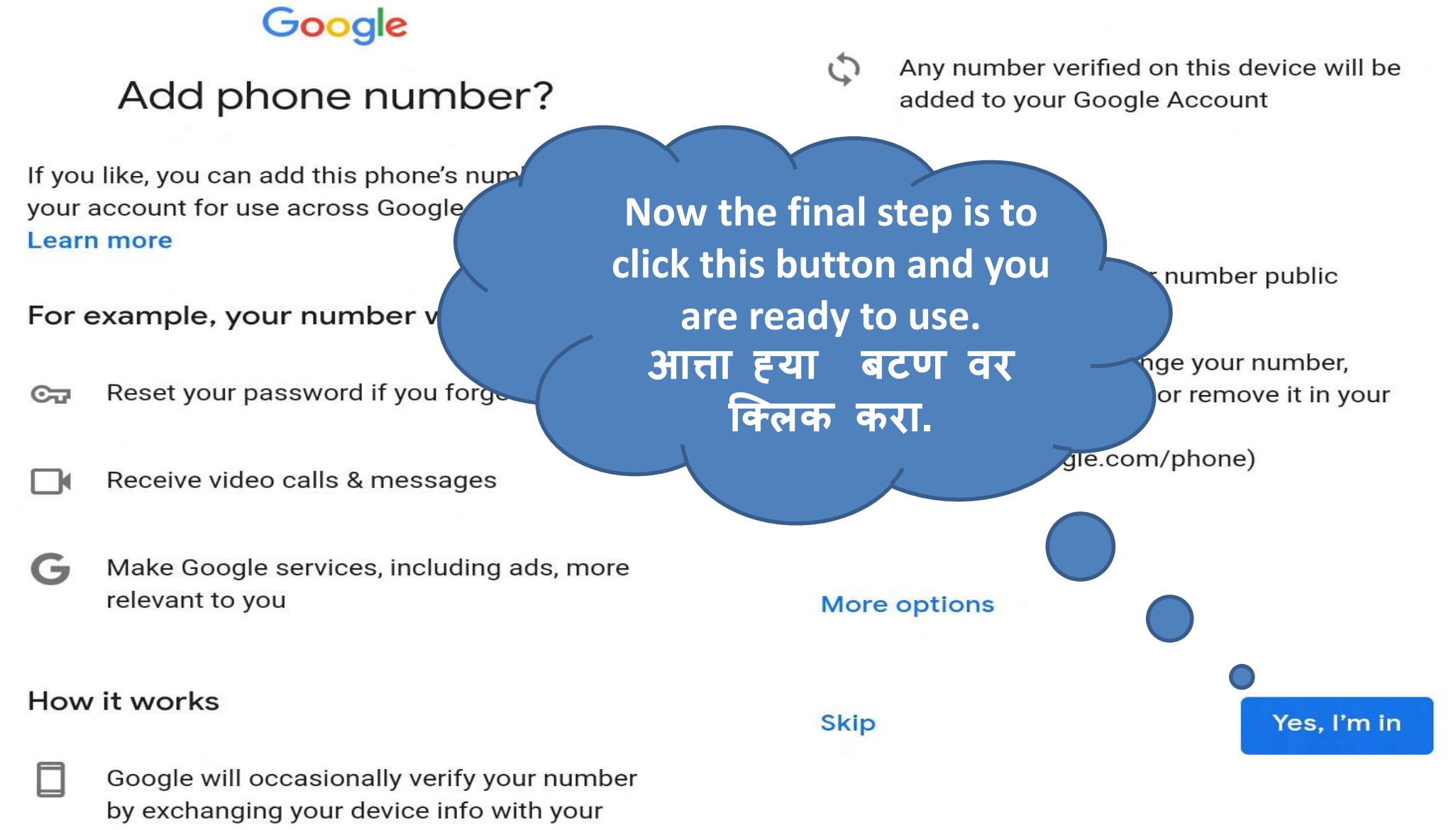

| ि / Gmail Account/ र्ज                                                                     | मिल खात                        |     |
|--------------------------------------------------------------------------------------------|--------------------------------|-----|
| https://mail.google.com/mail/i                                                             | nttps://mail.google.com/mail/i | ) 0 |
| E C Inbox 1                                                                                | pawalh633@gmail.com            | \$  |
| Q Search                                                                                   | Labels                         |     |
| Google Community Team                                                                      | box                            | 1   |
| Finish setting up your new Google account<br>Google banner Hi Paw**, Welcome to Google. Yo | Starred                        |     |
|                                                                                            | Sent Mail                      |     |
|                                                                                            | Drafts                         |     |
| After login to your                                                                        | lore                           |     |
| Gmail you can see this                                                                     | portant                        | 1   |
| screen welcoming you.                                                                      | F om Circles                   |     |
| Gmail उघडल्या नंतर                                                                         | All Mail                       |     |
| तुम्हाला असं स्वागत                                                                        | Bin                            |     |
| सदरा मटल.                                                                                  | Spam                           |     |
|                                                                                            | pawalh633@gmail.com            |     |

. ...

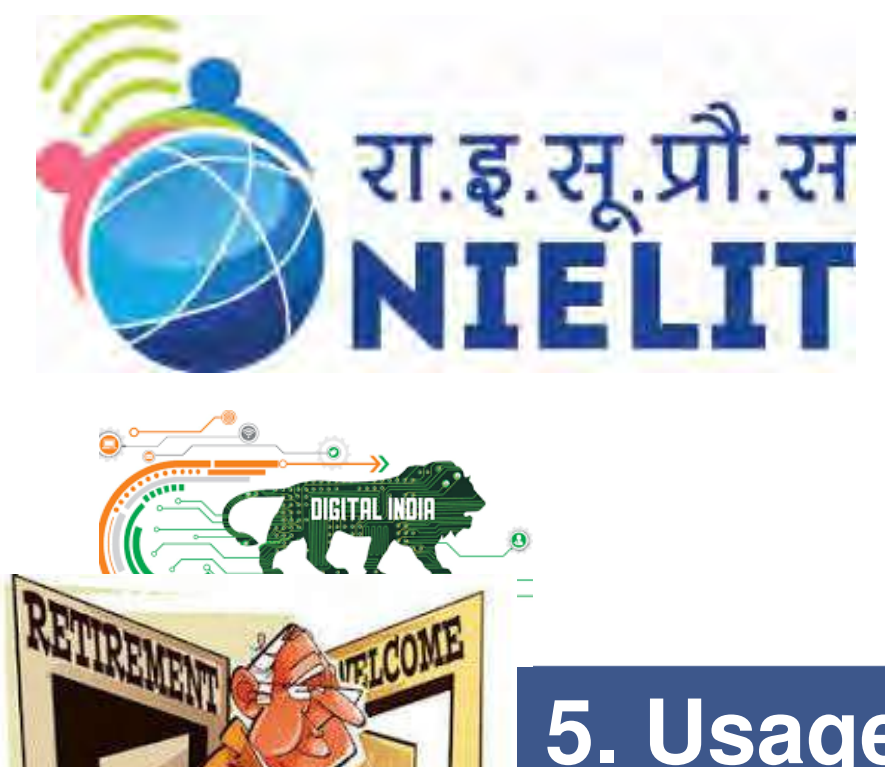

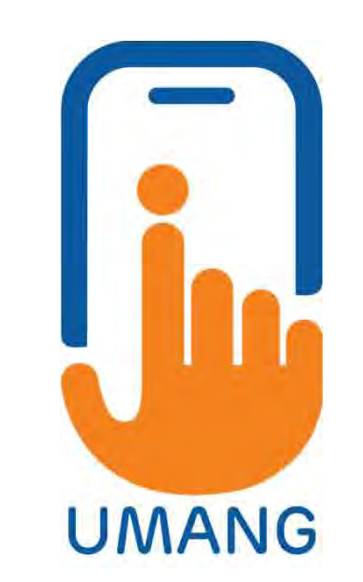

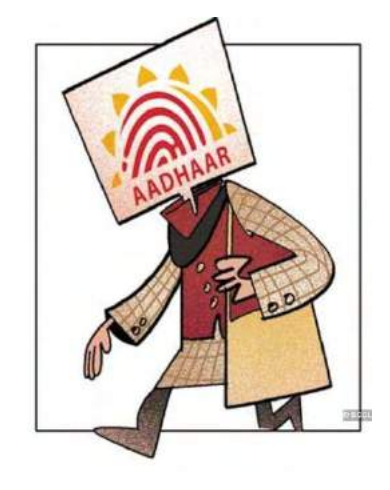

### 5. Usage of Government Services

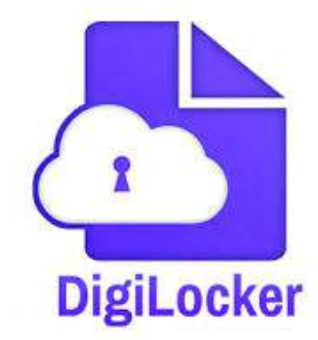

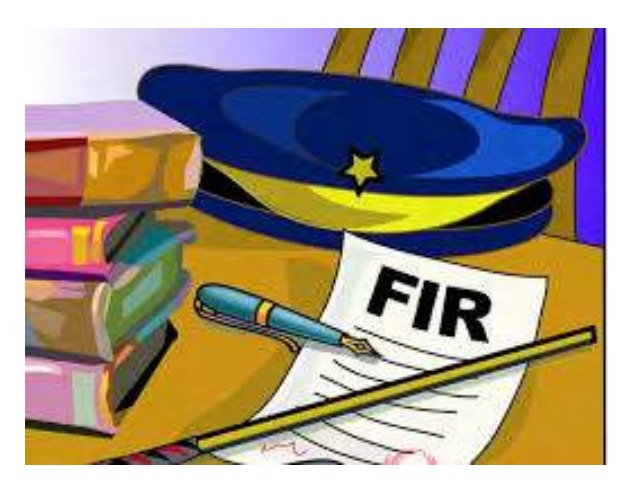

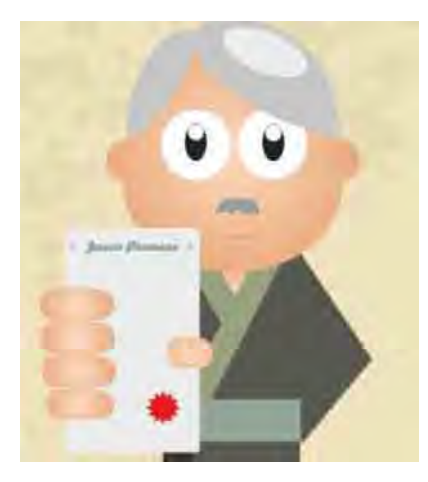

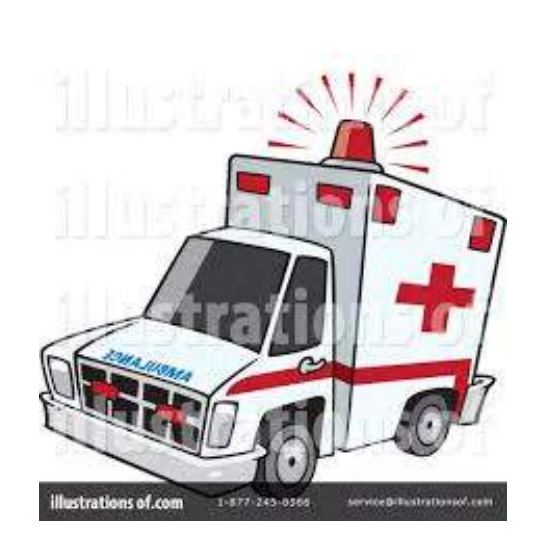

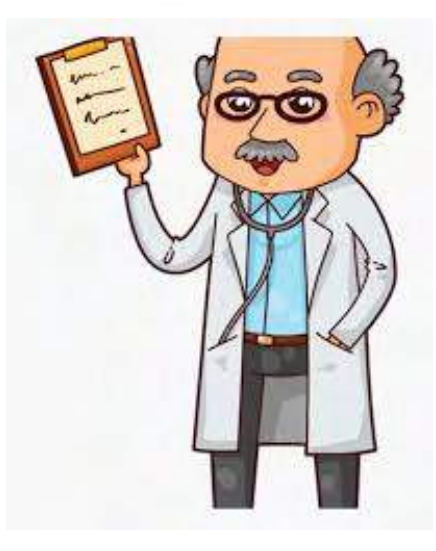

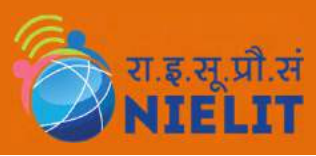

### **ALL About UMANG App**

- The app can be downloaded on Android, iOS and Windows phones for free.
- 2. The **Umang app** is a unified **application** that can be used to avail a number of pan India e-government services such as filing income tax, making Aadhar and provident fund queries, booking a gas cylinder, Passport Seva, among others.

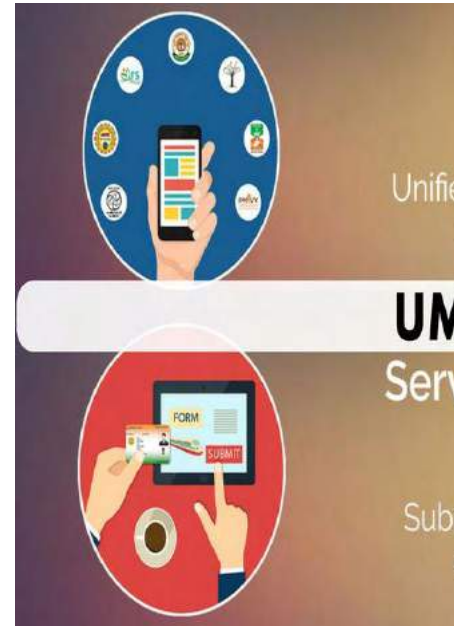

### Power of One

Unified Mobile app for availing various major government services.

### UMANG

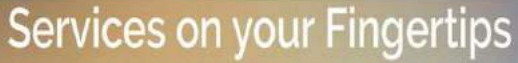

Submit applications, track status and avail services on your mobile.

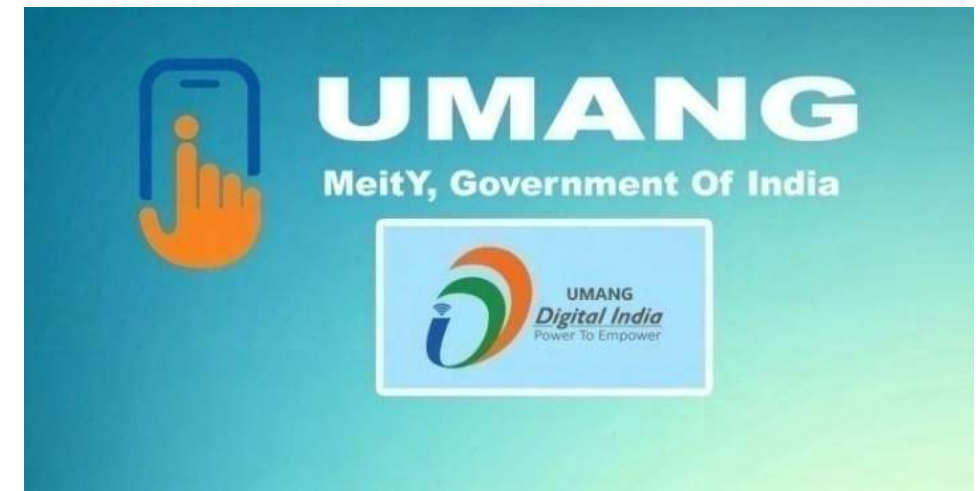

Key Advantages of UMANG App

- Single-point of access for about 200 government services such as filing income tax, Aadhar, Provident Fund, Gas Booking, Passport Seva among others.
- 2. It **reduces clutter** and eliminates the need to install individual departmental apps.
- **3. 24/7 online access** allows one to use services, view documents etc.
- Significant time savings, by avoiding visits to government departments and waiting in queues.
- 5. Provides a secure, uniform and **user friendly** experience.

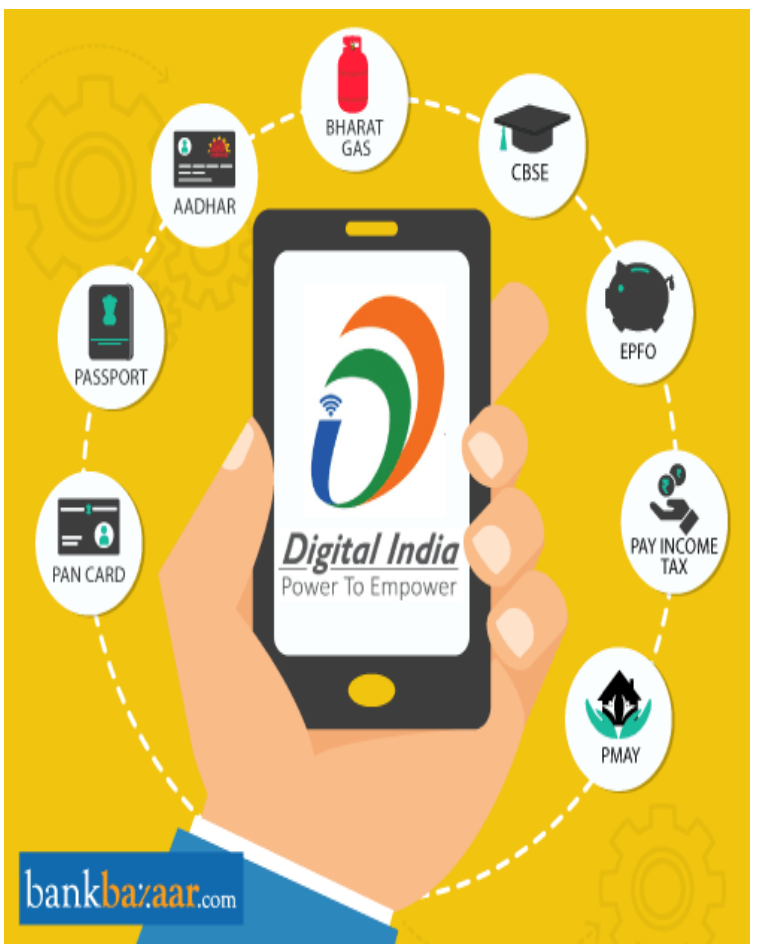

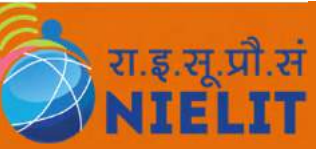

## **How To Register and Login**

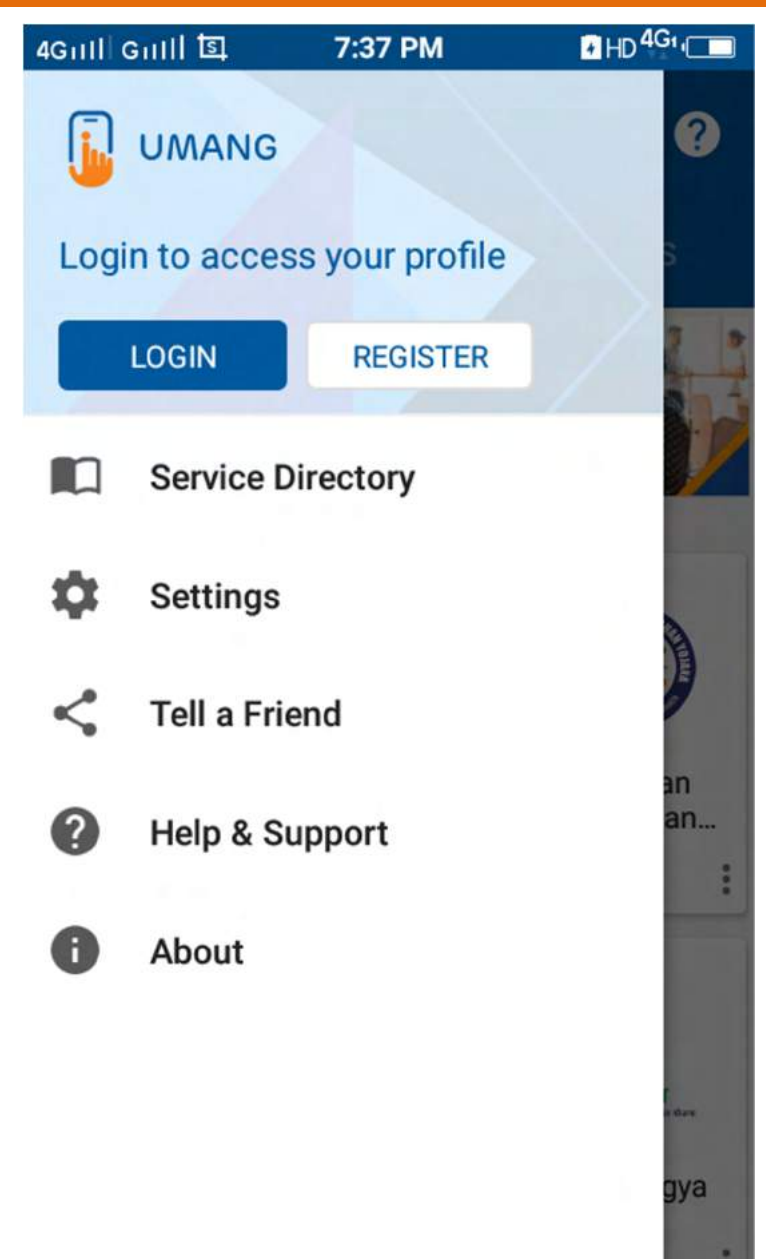

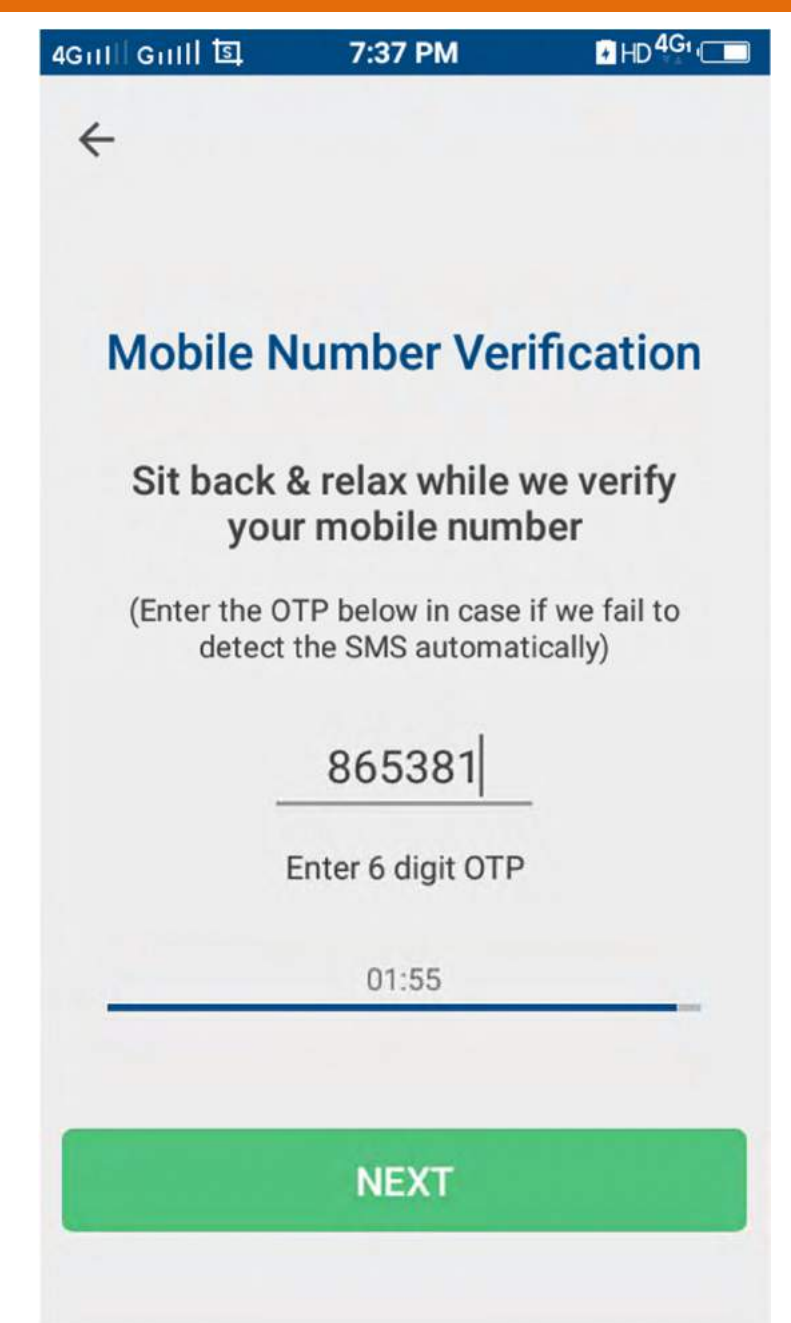
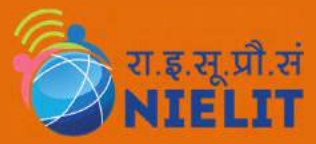

## **UMANG App Home Screen**

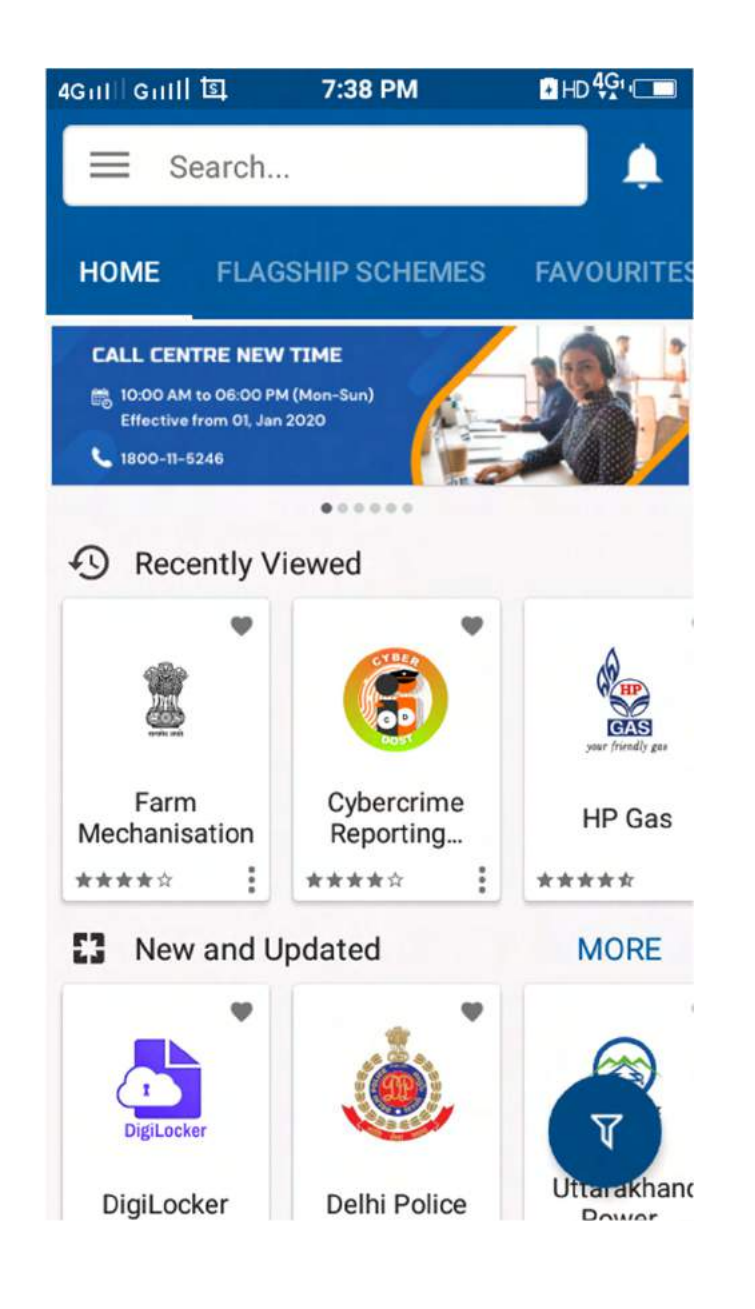

#### **Key Features**

- 1. Integration with Aadhaar, PayGov, Digilocker.
- 2. Ease of Access.
- **3. Government Services on your finger** Tips.
- 4. Dedicated Customer Support.

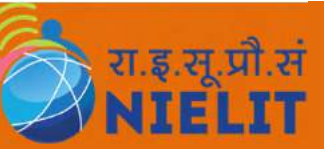

### **All About HP Gas**

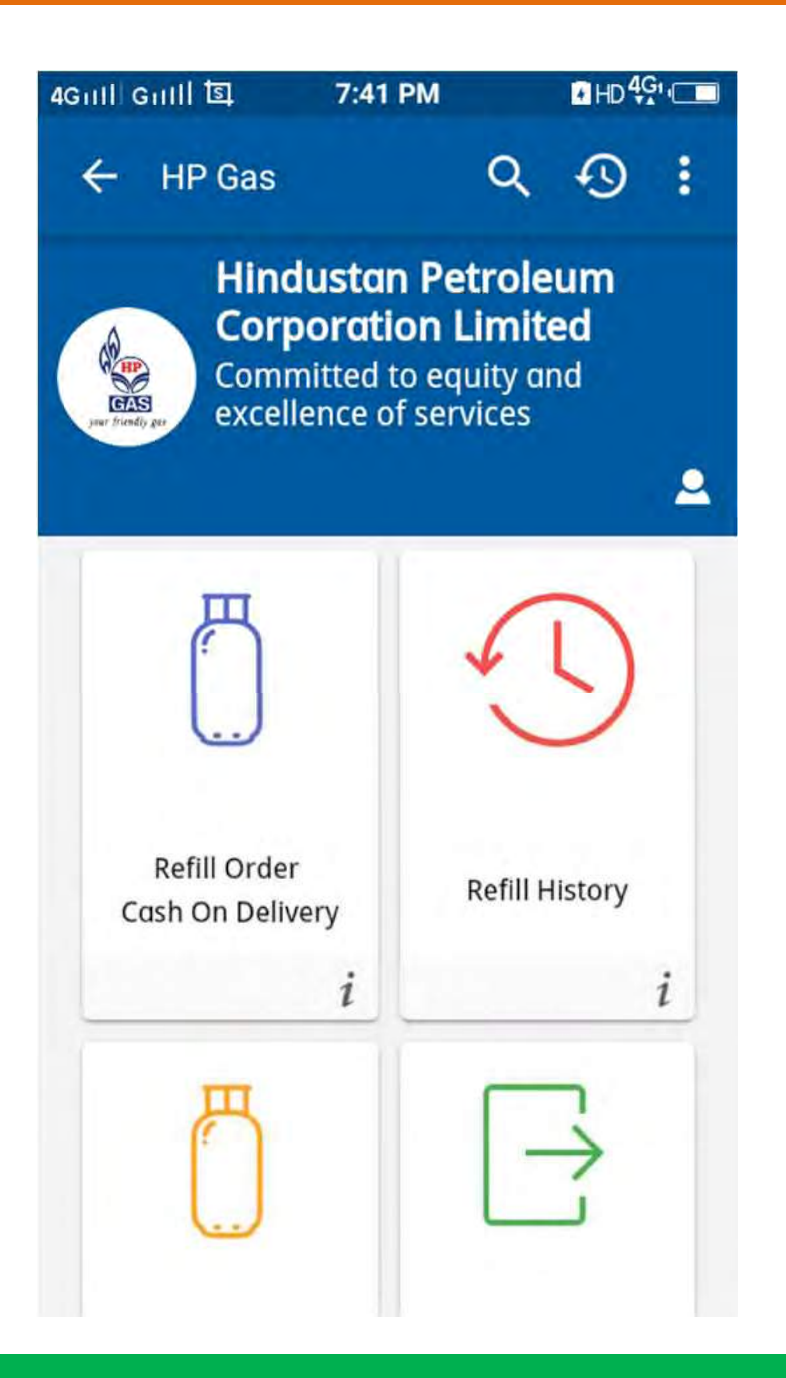

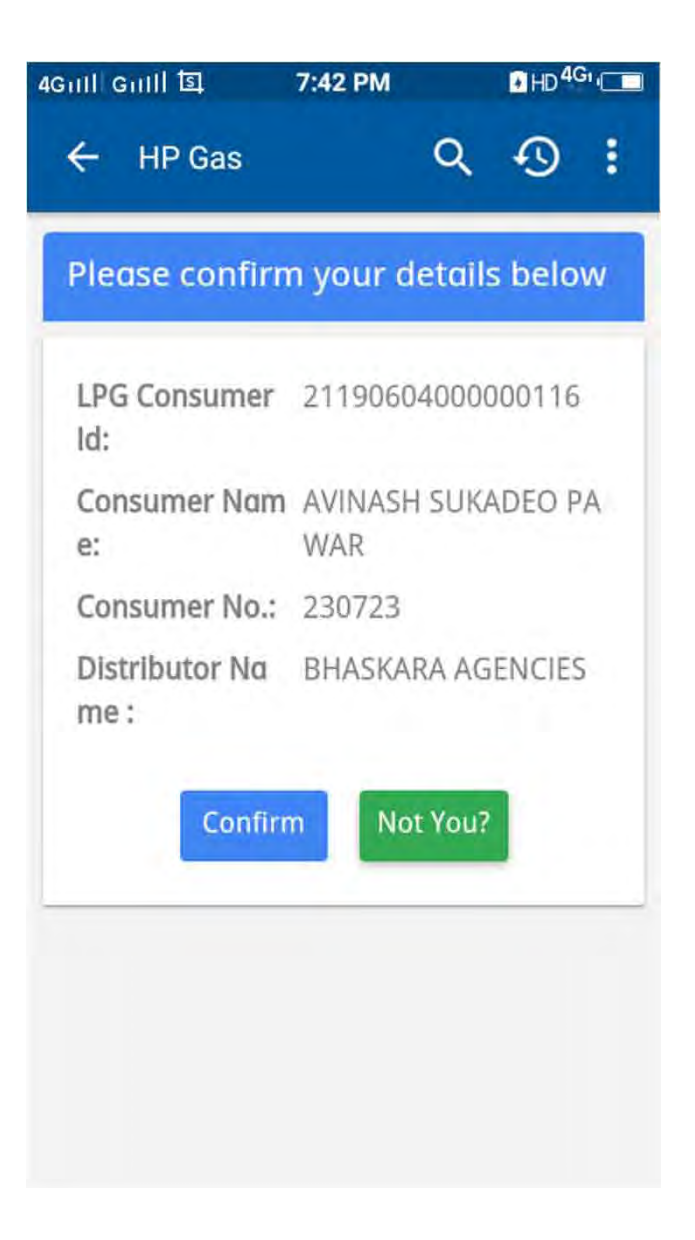

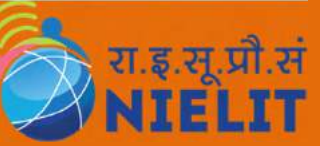

## **Refill HP Gas using UMANG**

| iGnill Gnill 国       | 7:45 PM HD <sup>4G</sup>                                                                                 |
|----------------------|----------------------------------------------------------------------------------------------------|
| ← HP Gas             | Q D :                                                                                                    |
| LPG Refill Ord       | er                                                                                                    |
| LPG Consumer<br>Id:  | 21190604000000116                                                                                        |
| Consumer No.:        | 230723                                                                                                   |
| Consumer<br>Name:    | AVINASH SUKADEO<br>PAWAR                                                                                 |
| Consumer<br>Address: | PLOT NO. 01,<br>KANTAISHOBHA<br>MUKUND HSG. SOCI.<br>PETHE NAGAR,<br>BHPURA<br>BHAVSINGURA<br>AURAGNABAD |
| Contact No. :        | 7030193213                                                                                               |
| Consumer<br>Email:   |                                                                                                    |
| Distributor          | 19621300                                                                                                 |

| 4Gull Gull 国                                            | 7:45 PM                                                                    | HD <sup>4G</sup>           |
|---------------------------------------------------------|----------------------------------------------------------------------------|----------------------------|
| ← HP Gas                                                | م                                                                          | •••                        |
| Address:                                                | KANTAISHOB<br>MUKUND HS<br>PETHE NAGA<br>BHPURA<br>BHAVSINGUR<br>AURAGNABA | HA<br>G. SOCI.<br>R,<br>RA |
| Contact No. :                                           | 7030193213                                                                 |                            |
| Consumer<br>Email:                                      |                                                                            |                            |
| Distributor<br>Code:                                    | 19621300                                                                   |                            |
| Distributor<br>Name :                                   | BHASKARA A                                                                 | GENCIES                    |
| Your order info<br>this E-mail add<br>this E-mail is co | ormation will be<br>Iress. Please en<br>orrect.                            | e sent at<br>sure that     |
|                                                         | Order Now                                                                  |                            |

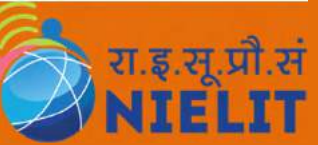

### e-Hospital on UMANG App

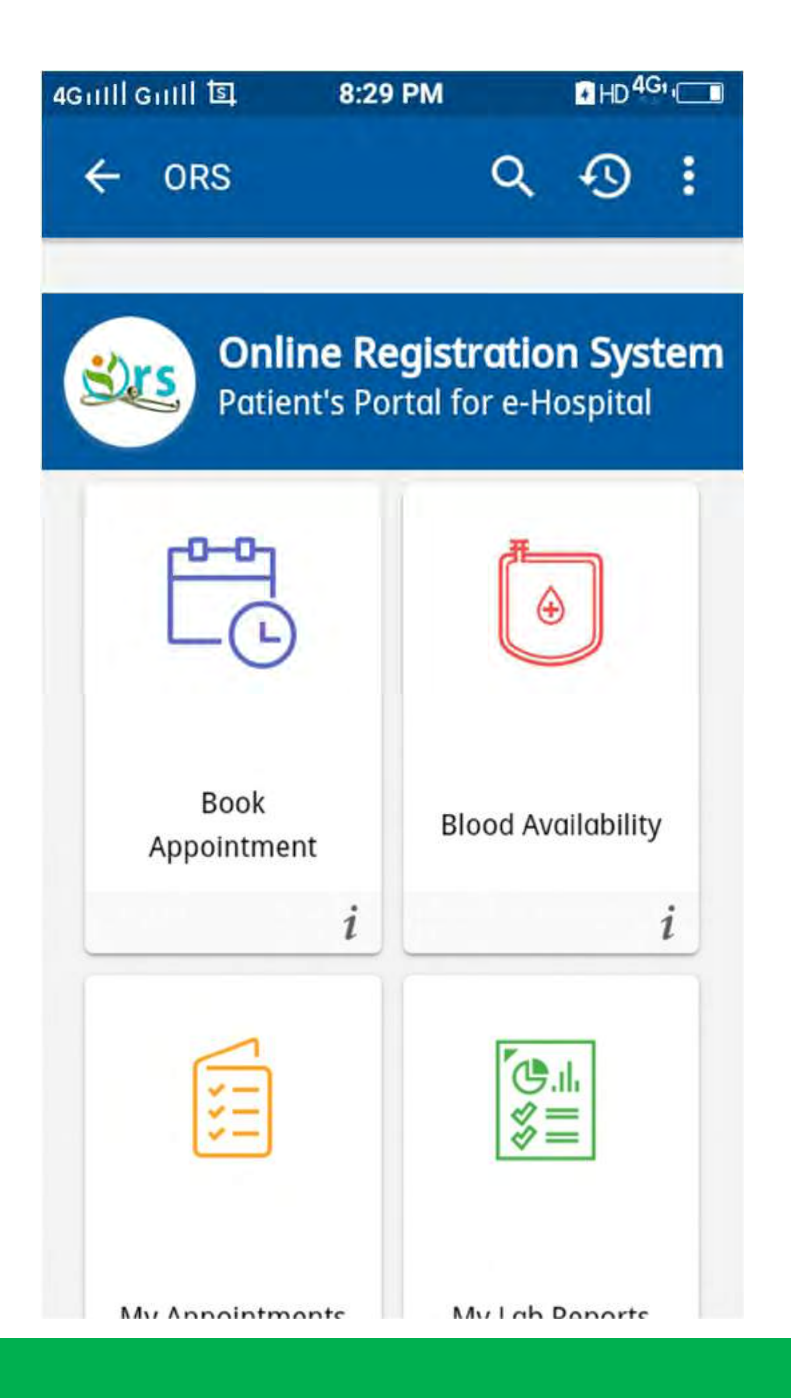

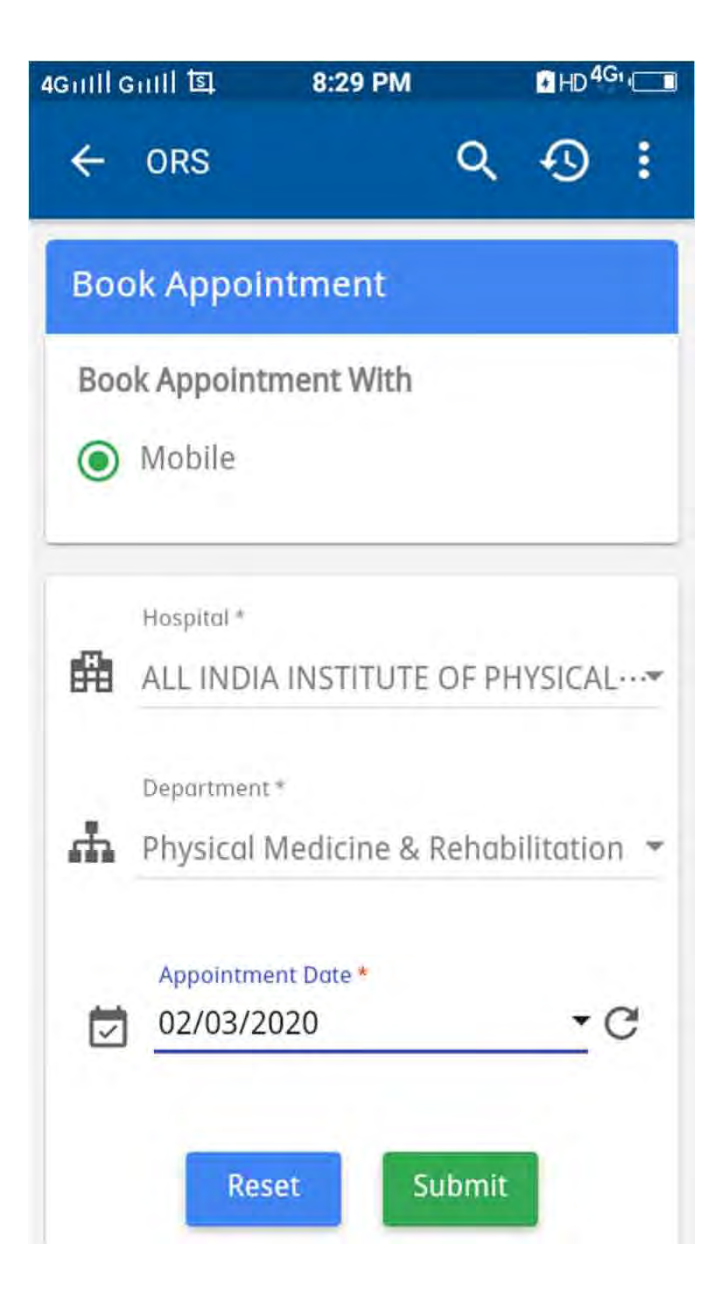

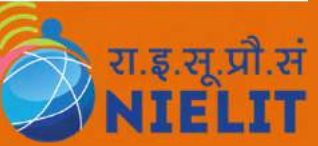

## **All About Aadhaar Card**

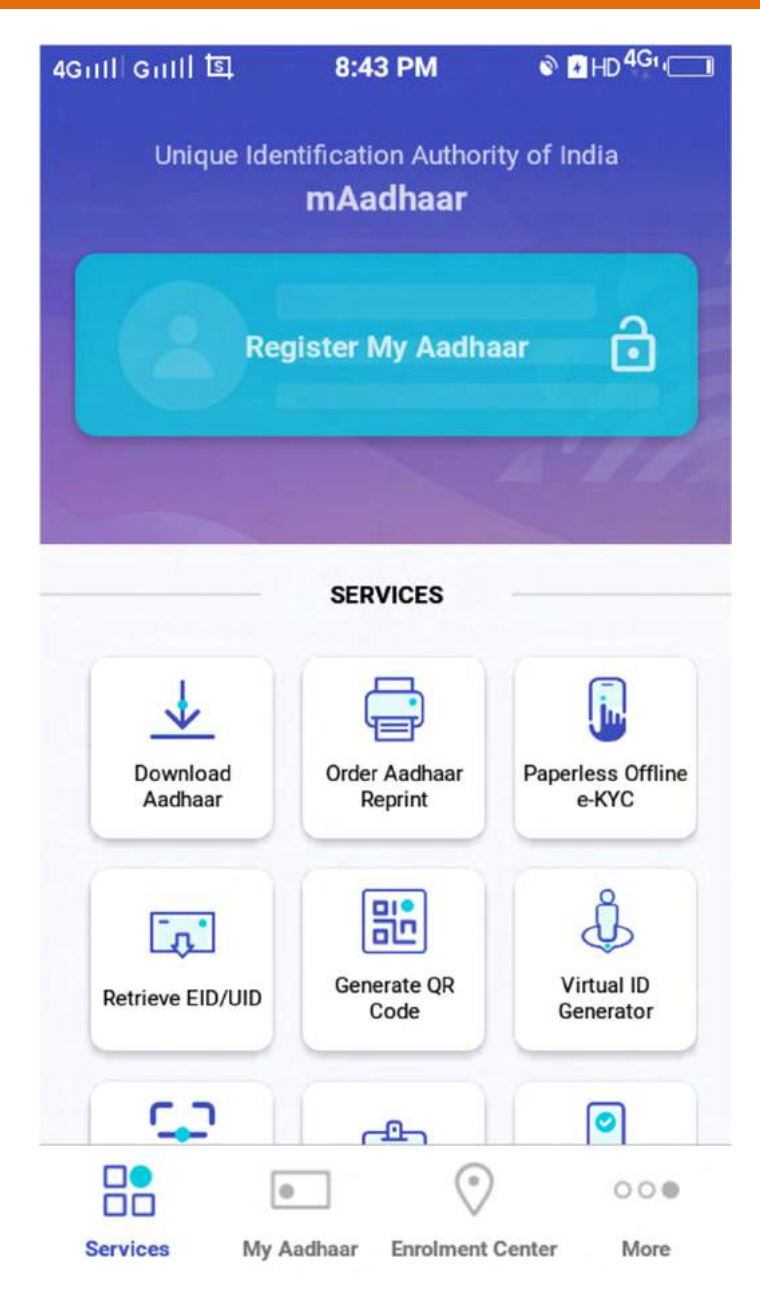

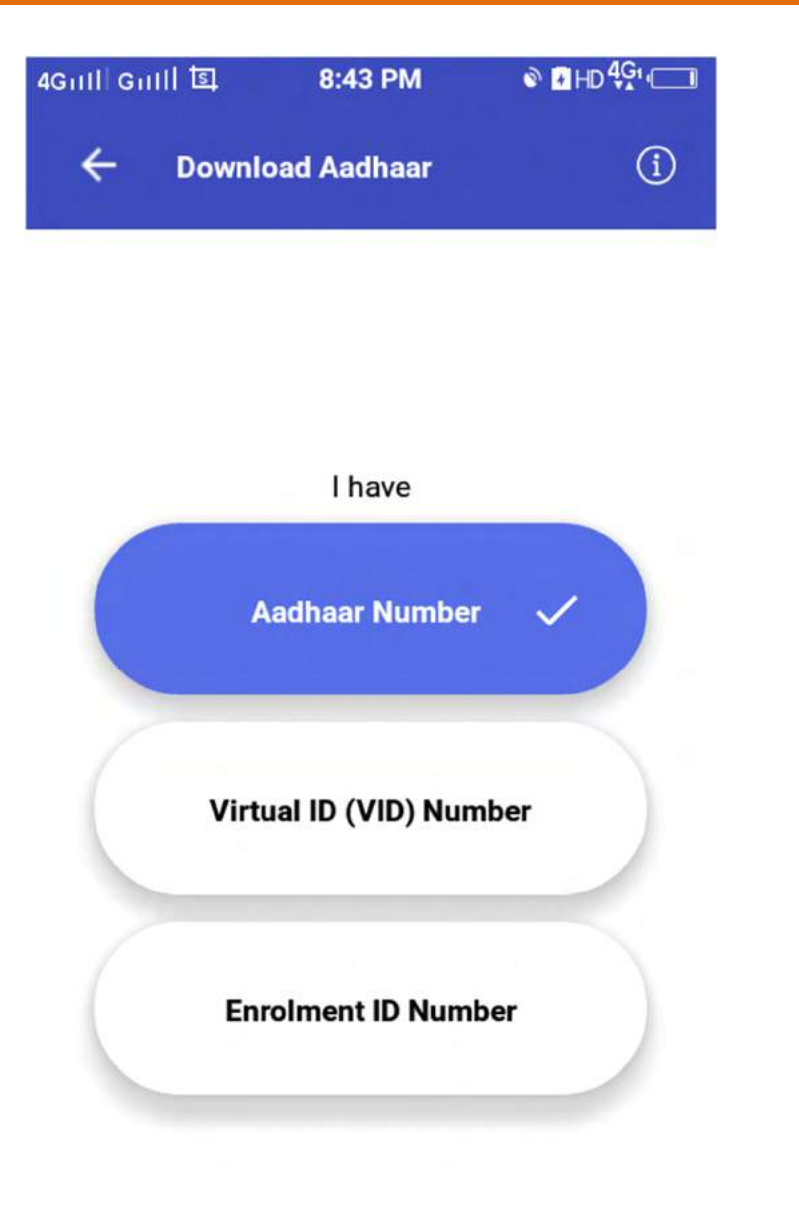

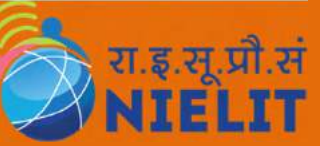

# **Register Using UAN Number**

| i Guili 회 7:39 PM                                                                                                    | I ∎HD <sup>4G</sup> '⊡                                                    |
|----------------------------------------------------------------------------------------------------|---------------------------------------------------------------------------|
| - EPFO                                                                                                    | ९ छ ।                                                                     |
| mployee Centric Se                                                                                                    | ervices                                                                   |
|                                                                                                    |                                                                           |
| View Passbook                                                                                                    | >                                                                         |
| view the transactions<br>withdrawals) in the fo<br>passbook for current<br>employers.                                                                              | (deposits and<br>rm of<br>and previous                                    |
| Raise Claim                                                                                                    | >                                                                         |
| Form 10C (Pension W<br>Benefits) - An employ<br>withdraw the contribu-<br>towards Employees' P<br>Scheme, on leaving se<br>becoming eligible for<br>pension (EPS). | ithdrawals<br>ee can<br>utions made<br>ension<br>ervice before<br>members |
| Form 19 (PF Final Sett                                                                                                    | lement)- An                                                               |

| 4Giili G   | ्रा॥ हा                    | 7:39                 | РМ                   | HD 40  | Gi 👝 |
|------------|----------------------------|----------------------|----------------------|--------|------|
| ÷          | EPFO                       |                      | Q                    | Ð      | :    |
|            |                            |                      |                      |        |      |
| Logi       | n                          |                      |                      |        |      |
| 123        | UAN *                      |                      |                      |        |      |
| От         | OTP *                      |                      |                      |        |      |
| Rese       | nd OTP                     |                      |                      | Get    | OTP  |
| OTF<br>reg | P will be se<br>istered wi | ent to yo<br>th EPFO | ur mobil<br>Account  | e numb | er   |
|            | Car                        | icel                 | Login                |        |      |
| pe         | ension (EP                 | ngibie iu<br>S):     | пены                 | ers    |      |
| Fo         | orm 19 (PF<br>nployee c    | Final Se<br>an withd | ttlement<br>Iraw the | :)- An |      |

### **Pensioner and General Services**

| 4Gull Guill 国 7    | :39 PM |       | ■ HD 40 | Gr 🗖 |
|--------------------|--------|-------|---------|------|
| ← EPFO             |        | ٩     | Ð       | :    |
| General Service    | :S     |       |         |      |
| Search Establishm  | ent    |       |         | >    |
| Search EPFO Office | 2      |       |         | >    |
| Know Your Claim S  | status |       |         | >    |
| Account details on | SMS    |       |         | >    |
| Account details on | Missed | Calls |         | >    |
|                    |        |       |         |      |
|                    |        |       |         |      |

रा.इ.सू.प्रौ.सं

| 4Guli Guill 国 | 7:39 PM   |   | HD 40 | <u>ا</u> |
|---------------|-----------|---|-------|----------|
| ← EPFO        |           | ۹ | Ð     | :        |
| Pensioner S   | Services  |   |       |          |
| View Passboo  | k         |   |       | >        |
| Update Jeeva  | n Pramaan |   |       | >        |
|               |           |   |       |          |
|               |           |   |       |          |
|               |           |   |       |          |

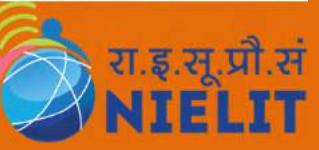

# **Pensioner Login Screen**

| 4Giil Giil                                                     | াত্র 7:4                                                                                | 0 PM                                                      | HD <sup>4G</sup>                 |
|----------------------------------------------------------------|-----------------------------------------------------------------------------------------|-----------------------------------------------------------|----------------------------------|
| ← EI                                                           | PFO                                                                                     | Q                                                         | <b>⊕</b> :                       |
| Pensio                                                         | oner Authe                                                                              | ntication                                                 |                                  |
| .iiiin A                                                       | \adhaar/VID                                                                             | *                                                         | ?                                |
|                                                                | Mobile Numb                                                                             | er *                                                      |                                  |
| От (                                                           | DTP *                                                                                   |                                                           |                                  |
| Resent                                                         | d otp                                                                                   | Gene                                                      | erate OTP                        |
|                                                                |                                                                                         | Submit                                                    |                                  |
| 1. Wor<br>mobile<br>2. a. Co<br>b. C<br>you<br>3. Bior<br>are: | rks only on<br>e handsets.<br>onnect Biom<br>Click on INST<br>r device<br>metric Device | USB OTG s<br>etric Device<br>ALL link pro<br>es tested or | upported<br>vided for<br>1 UMANG |

रा.इ.सू.प्री.सं NIELIT

# Kisan Suvidha and VIP Info.

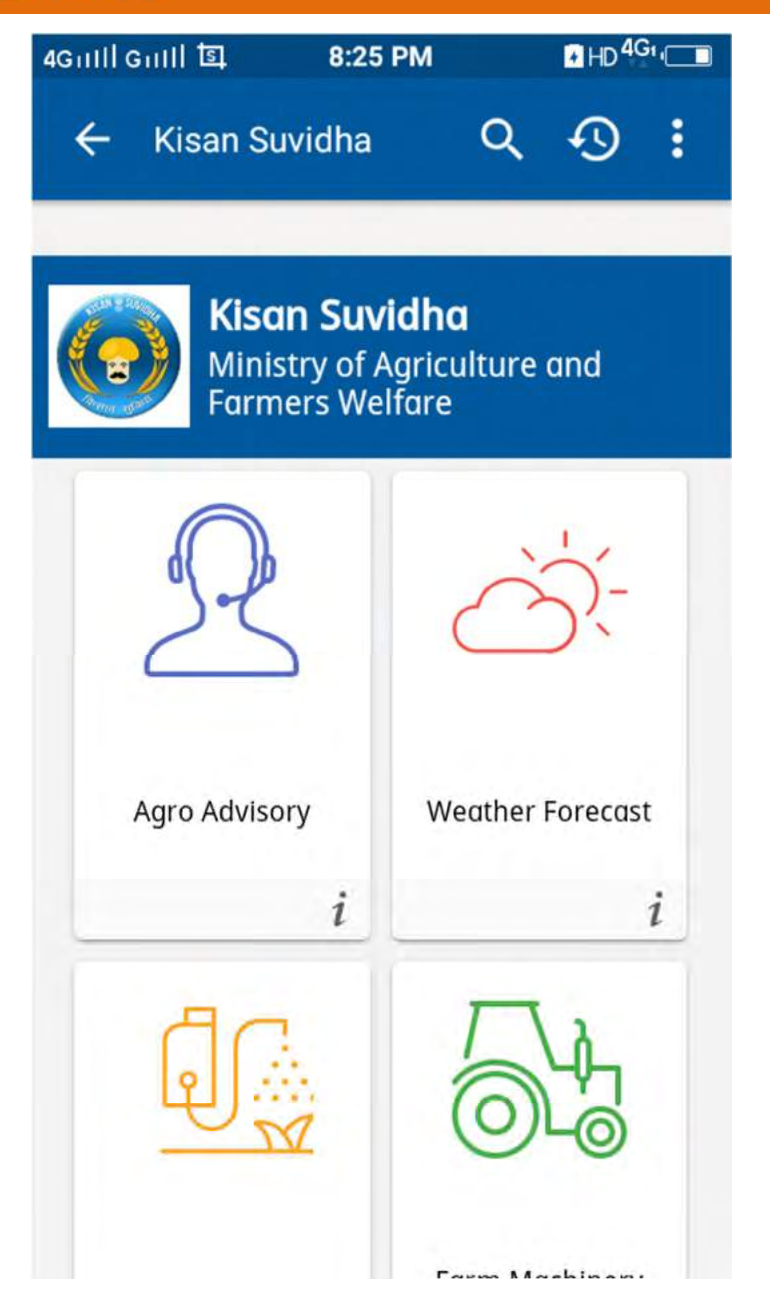

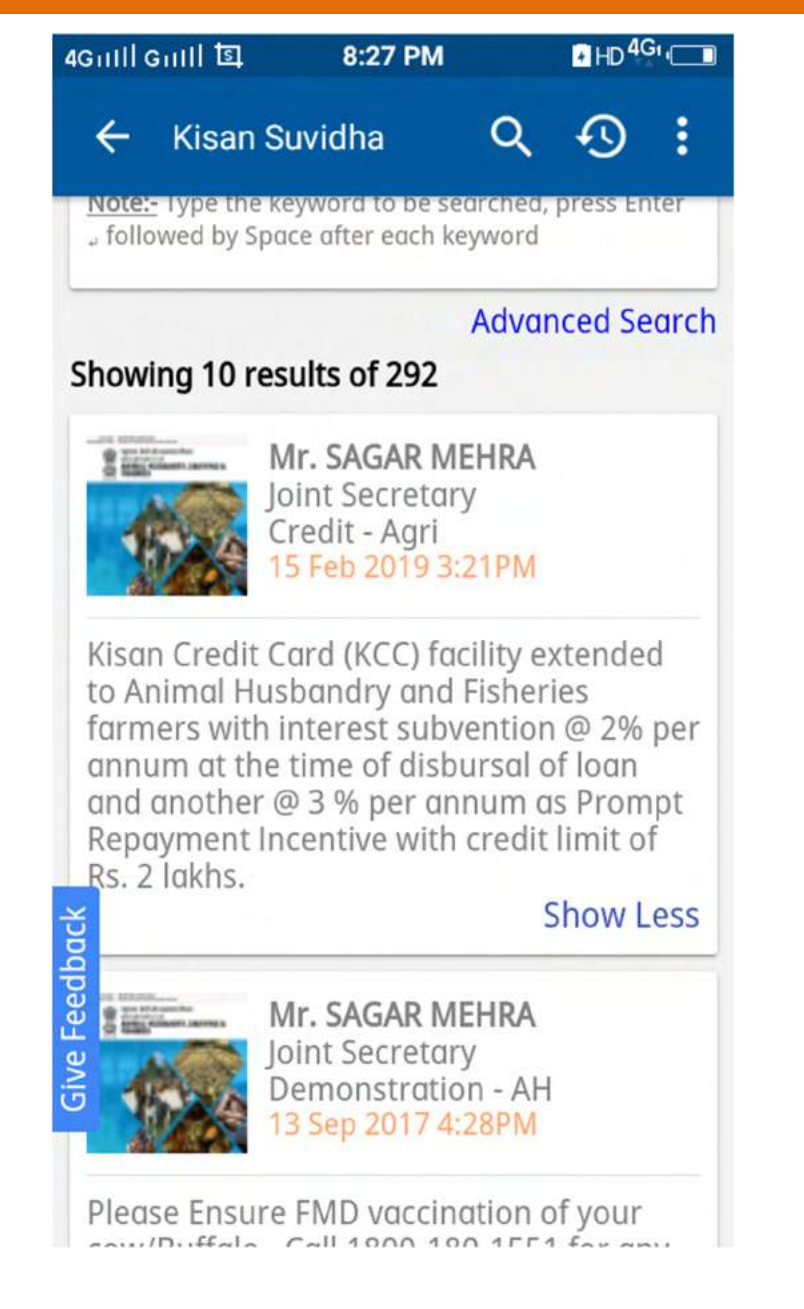

# **Company and details for Kisan**

| 4Gull Gull İ토 8                                            | :28 PM                                            |                                                                           | HD 40                                                    | Gi ( |
|------------------------------------------------------------|---------------------------------------------------|---------------------------------------------------------------------------|----------------------------------------------------------|------|
| 🔶 Kisan Suvidl                                             | na                                                | Q                                                                         | Ð                                                        | :    |
| Pesticide Deale                                            | rs                                                |                                                                           |                                                          |      |
| <b>Q</b> Search                                            |                                                   |                                                                           |                                                          |      |
| <u>Note:-</u> Type the keyword<br>, followed by Space afte | d to be se<br>er each ke                          | arched,<br>yword                                                          | press En                                                 | iter |
| Showing 10 results of                                      | of 4003                                           |                                                                           |                                                          |      |
| Company Name                                               | A & I                                             | h ente                                                                    | RPRISE                                                   | S    |
| Address                                                    | SHO<br>MUN<br>RAZA<br>PATE<br>MUN<br>(EAS<br>THAI | P NO. 1<br>IBRA H<br>IBRAD<br>A STREE<br>EL SCH(<br>IBRA<br>T),THAI<br>NE | I, NEW<br>IOUSE,<br>EVI ROA<br>ET, OPP<br>DOL,<br>NE ( / | AD,  |
| Mobile Number                                              | 8080                                              | 88855                                                                     | 5                                                        |      |
| License                                                    | LAID                                              | 02010                                                                     | 513                                                      |      |
| Products                                                   |                                                   |                                                                           |                                                          |      |

रा.इ.सू.प्रौ.सं

| 4GmHl GmHl 国 8                                             | :28 PM                                           |
|------------------------------------------------------------|--------------------------------------------------|
| ← Kisan Suvidł                                             | na Q 🕂 :                                         |
| <u>Note:-</u> Type the keyword<br>, followed by Space afte | d to be searched, press Enter<br>er each keyword |
| Showing 10 results of                                      | of 4003                                          |
| License                                                    | LAID02010513                                     |
| Products                                                   |                                                  |
| Company Name                                               | A M TRADERS                                      |
| Address                                                    |                                                  |
| Mobile Number                                              | 9892063364                                       |
| License                                                    | LAID02011558                                     |
| Products                                                   |                                                  |
| Company Name                                               | A MART WHOLESALE<br>SHOP                         |
| Address                                                    |                                                  |
| Mobile Number                                              | 9892063364                                       |
| License                                                    | LAID0201092                                      |
| Products                                                   |                                                  |

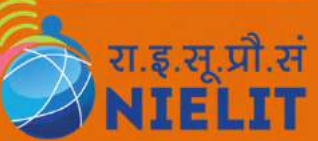

### **Find Seed Dealers information**

| 4Grill Gi | 배호 8:2                            | 8 PM |      | HD 40 |   |
|-----------|-----------------------------------|------|------|-------|---|
| ÷         | Kisan Suvidha                     | ì    | Q    | Ð     | : |
| Seed      | l Dealers                         |      |      |       |   |
|           | <sub>State</sub> *<br>Maharashtra |      |      |       | ÷ |
| 0         | District *<br>Thane               |      |      |       | - |
| ۲         | Language *<br>English             |      |      |       | • |
|           | Reset                             | Su   | bmit |       |   |
|           |                                   |      |      |       | _ |
|           |                                   |      |      |       |   |
|           |                                   |      |      |       |   |

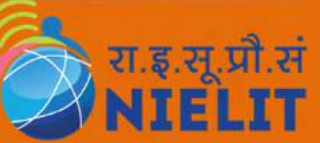

# **Blood Availability check online**

| 4Griff G | 배 회 8:30        | РМ         | HD 4G1   |
|----------|-----------------|------------|----------|
| ÷        | ORS             | ۹          | Ð:       |
| Bloc     | od Availability |            |          |
|          | State *         |            |          |
| 2        | DELHI           |            | <b>T</b> |
|          | Blood Bank *    |            |          |
|          | BLOOD BANK,     | CNC, AIIMS | +        |
|          | Sub             | mit        |          |
|          |                 |            |          |
|          |                 |            |          |
|          |                 |            |          |
|          |                 |            |          |
|          |                 |            |          |
|          |                 |            |          |

| 4Guill G | mill 회 8:30 PM                          |      | HD <sup>40</sup> |   |
|----------|-----------------------------------------|------|------------------|---|
| ÷        | ORS                                     | Q    | Ð                | : |
| Blo      | od Availability                         |      |                  |   |
| ŧ        | BLOOD BANK, CNC, A<br>ANSARI NAGAR, NEW | IIMS |                  |   |
| L        | DELHI,PINCODE-1100<br>011-26593625      | 29   |                  |   |
|          | Blood Group                             |      | Unit             |   |
|          | A+                                      |      | 2                |   |
|          | A-                                      |      | 0                |   |
|          | B+                                      |      | 0                |   |
|          | B-                                      |      | 0                |   |
|          | 1.0                                     |      | 0                |   |

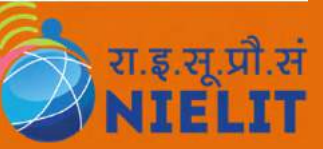

# **Details Lab Report**

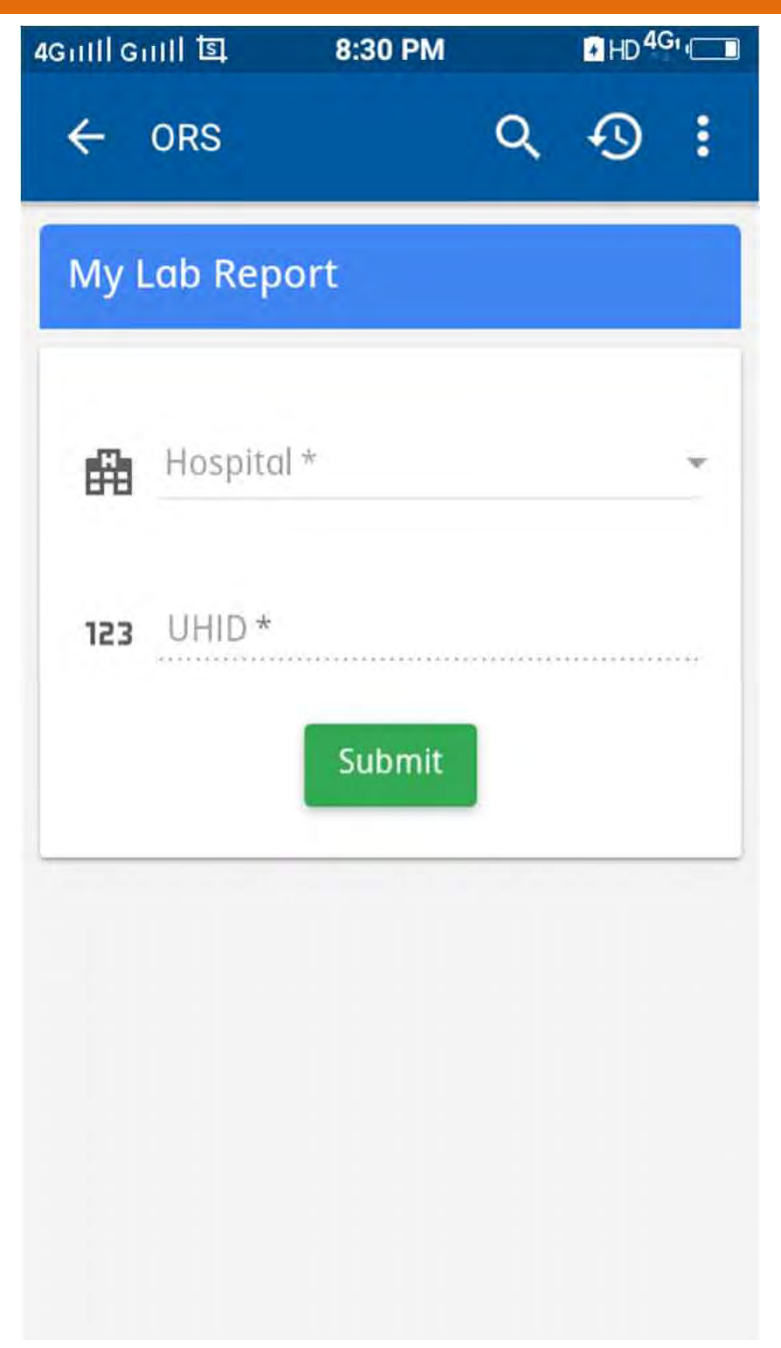

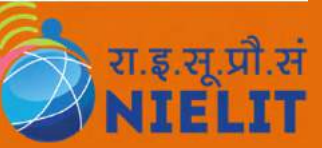

### All about PAN Card

| 4Guill Guill 国       | 8:31 PM             |                     |                   |
|----------------------|---------------------|---------------------|-------------------|
| ← My PAN             |                     | Q                   | Ð :               |
|                      | ne Tay Di           | enart               | ment              |
| UTI Inf<br>Service   | rastructure<br>Ltd. | Techr               | iology &          |
| 8                    |                     | 6                   | 1                 |
| New PAN<br>Card(49A) | Corr<br>in Pa       | rection/<br>AN Care | 'Change<br>d(CSF) |
|                      | 1                   |                     | 1                 |
| ?                    |                     |                     | Ξ                 |
| PAN Query            | Ot                  | her Ser             | vices             |

| III GIIII 🛇 耳                                                            | 8:31 PM                                                     |                                         | HD 4G                          | • <b>—</b> |
|--------------------------------------------------------------------------|-------------------------------------------------------------|-----------------------------------------|--------------------------------|------------|
| 🗧 My PAN                                                                 |                                                             | Q                                       | Ð                              | :          |
| Correction/                                                              | Change ir                                                   | ח PAN                                   | Card                           |            |
| Apply using                                                              | )                                                           |                                         |                                |            |
| eSign                                                                    |                                                             |                                         | >                              |            |
| Applicants of<br>Aadhaar as<br>least for on<br>Proof of Ide<br>of Birth. | using eSign<br>proof of do<br>e of the opt<br>entity, Addre | must s<br>ocumer<br>ions fr<br>ess, and | elect<br>nt at<br>om<br>d Date |            |
| OTP shall be<br>registered v                                             | e sent to th<br>vith Aadhad                                 | e mobi<br>ar.                           | le no                          |            |
| CSF Form F                                                               | Physical                                                    |                                         | >                              |            |
| Applicants on need to sub Form along                                     | using Physio<br>mit hard co<br>with proof                   | cal opti<br>opy of (<br>of doci         | on will<br>CSF<br>uments       |            |

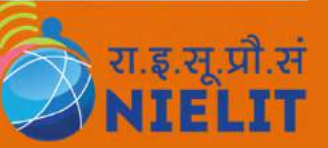

# **Fill PAN Application Online**

| 4Guill | Guill © 国                                                                                                  | 8:32 PM                                                                                                  |                                                                      | HD 40                                         | 2 |
|--------|----------------------------------------------------------------------------------------------------|----------------------------------------------------------------------------------------------------|----------------------------------------------------------------------|-----------------------------------------------|---|
| ÷      | My PAN                                                                                                    |                                                                                                    | Q                                                                    | Ð                                             | : |
|        | above, App<br>copy of the<br>submitted<br>Proof of Ap<br>Date of Bin<br>informatic<br>filled-in fo         | plicant sho<br>e documen<br>as Proof o<br>ddress and<br>th strictly o<br>on provided<br>rm.              | uld att<br>ts beir<br>f Ident<br>Proof<br>as per<br>l in the         | ach<br>ng<br>ity,<br>of                       |   |
| 10     | Applicant i<br>complete s<br>includes o<br>photo-affis<br>form endo<br>confirmati<br>three supp<br>proofs. | is now read<br>set of appli<br>ne filled-in,<br>xed PAN Ap<br>orsed with "<br>on" along w<br>oorting doc | ly with<br>cation<br>, signe<br>oplicat<br>payme<br>with th<br>ument | the<br>that<br>d,<br>ion<br>ent<br>ne<br>tary |   |
| 11     | . Applicant :<br>dispatch tl<br>his/her ap<br>nearest UT                                                   | should sub<br>his complet<br>plication to<br>FIITSL office                                               | mit or<br>te set o<br>the<br>e addre                                 | of<br>ess.                                    |   |
|        |                                                                                                    | Proceed                                                                                                  |                                                                      |                                               |   |
| -      |                                                                                                    |                                                                                                    |                                                                      |                                               |   |
|        |                                                                                                    |                                                                                                    |                                                                      |                                               |   |

| 4Guill G    | nill 희 8:31 PM                 |      | HD    |   |
|-------------|--------------------------------|------|-------|---|
| ÷           | My PAN                         | Q    | 0     |   |
| New<br>usin | Application for P.<br>g eKYC   | AN c | ard   |   |
| ×.          | Personal Details               | 1    | Addre | > |
|             | Applicant Status<br>Individual |      |       | • |
|             | PAN card Mode *                |      |       | - |
| 0           | Title *                        |      |       | * |
| 0           | Last Name/Surnam               | е*   |       |   |
| 0           | First Name                     |      | (     |   |

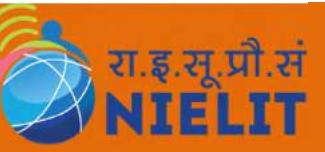

## **Correction of PAN Card**

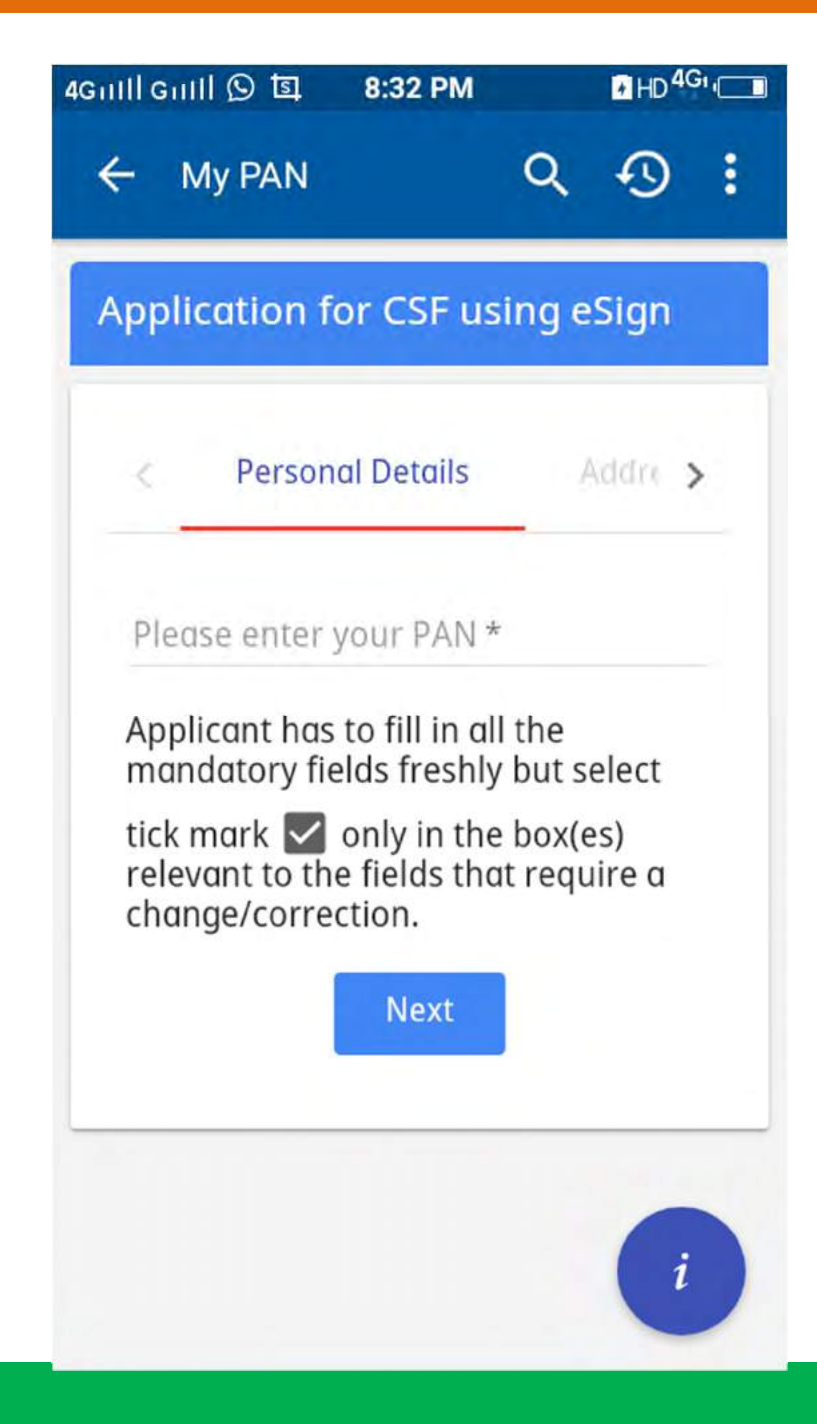

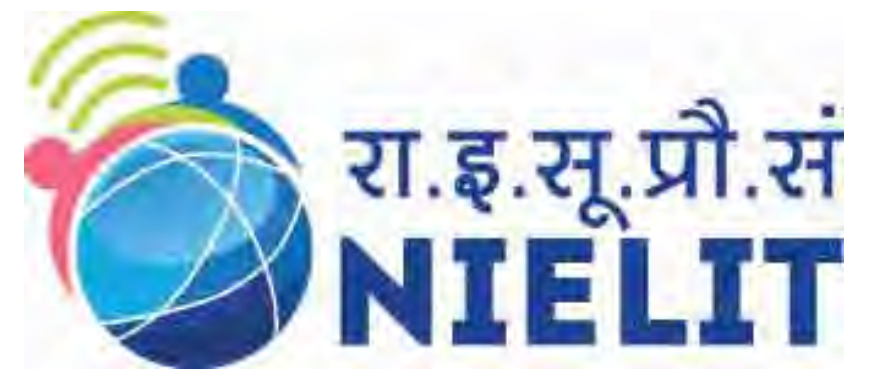

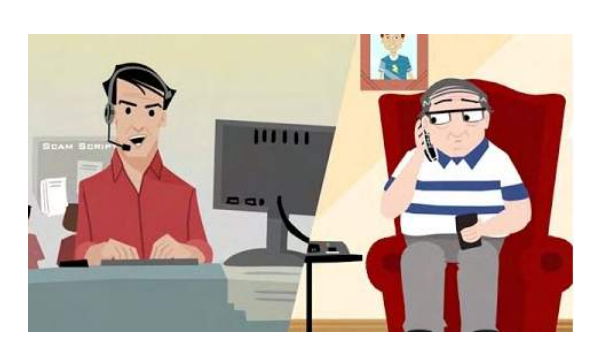

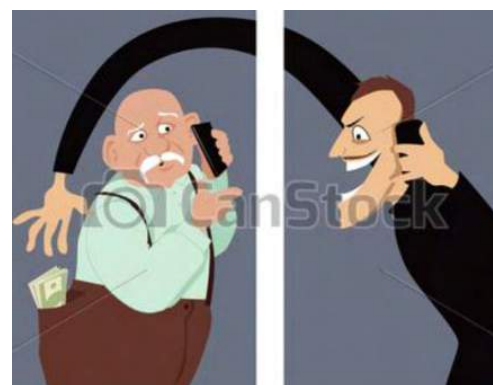

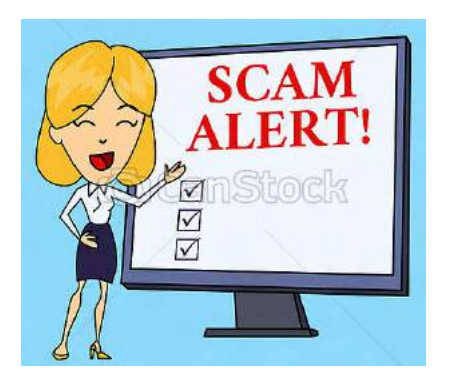

### 6. Common Frauds and Security Precautions

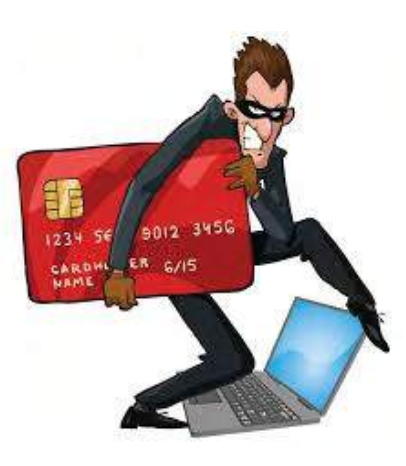

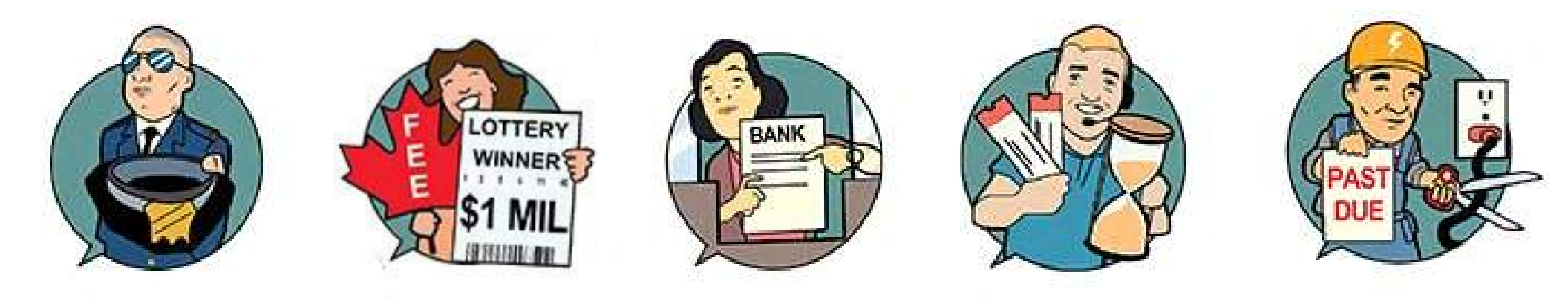

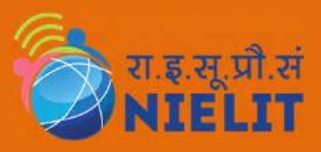

# **Online Safety Basics**

- **1.** Never Assume A Stranger Online is Trustworthy: Unless you have a realworld relationship with the person trying to communicate with you over email, video chat and messaging, or social media, they're likely looking to take advantage of you.
- 2. Never Provide Any of Your Sensitive Information Online: There are many scams online designed to trick you into giving the scammer your private information.
- 3. Never listen to Request to validate your banking login information
- 4. Never believes messages like "You've Won a Prize": They tell you that you only have to give them some basic information to collect your prize.
- 5. Do not trust someone simply because they know personal information about you: It's easy for a scammer to do some basic research about you and your family and to use that information to gain your trust.
- 6. Never send money to someone you do not know
- 7. Always validate someone's identity before trusting him or her, especially when being asked to send money
- 8. Do not share private information on social media

# **Precautions in Online Transactions**

- 1. Don't Make your password too simple
- 2. Don't Use the same password for all your accounts
- 3. Don't keep your passwords in an unsecured location
- 4. Avoid Sharing your passwords to anyone
- 5. Set a strong and complex password.
- 6. While transacting, Do not share your One Time Password (OTP) with anyone.

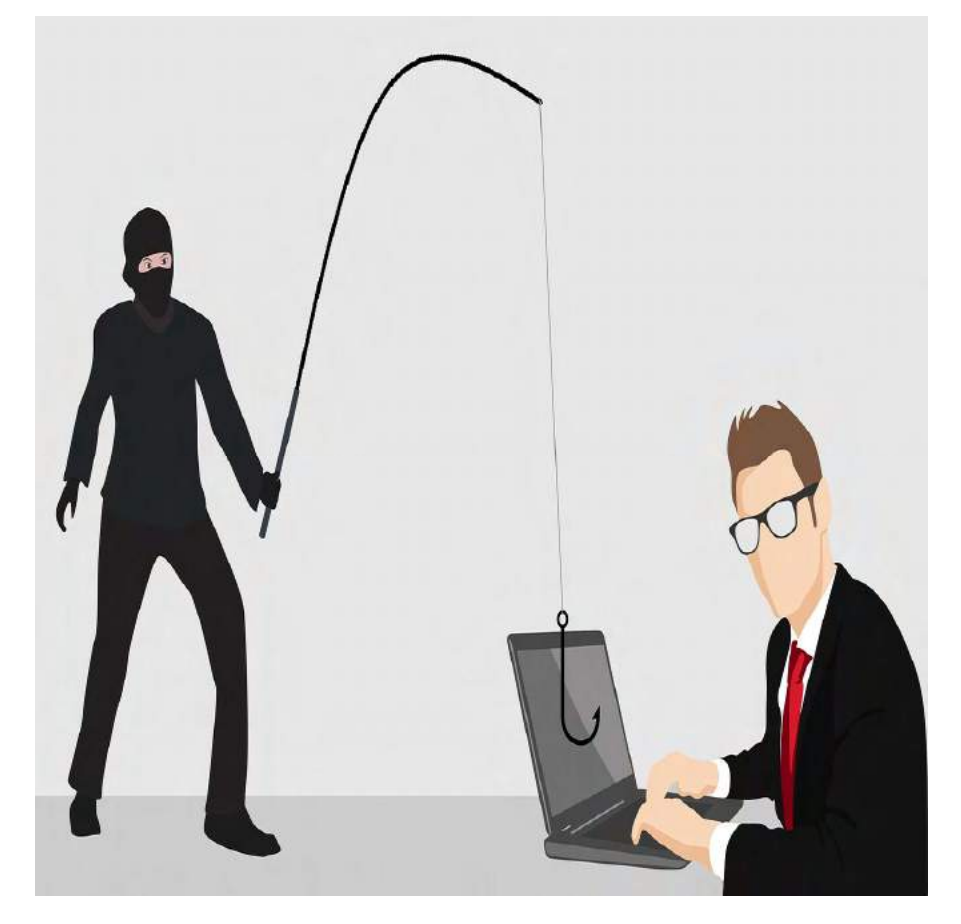

# Security of Mobile Phone Usage

- 1. Use strong password meaning password should have combination of capital letters, small case letters, Numbers and special characters.
- 2. Do not write password anywhere in a file or diary so that other can find it easily.
- Try to avoid the publically available machines for online transactions.
  Preferably use personal devices.
- 4. Always try to purchase from reliable E-commerce portal.
- 5. Should have URL starting with "https" and not with "http".

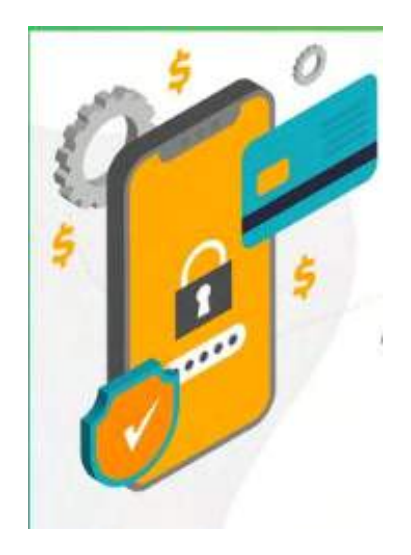

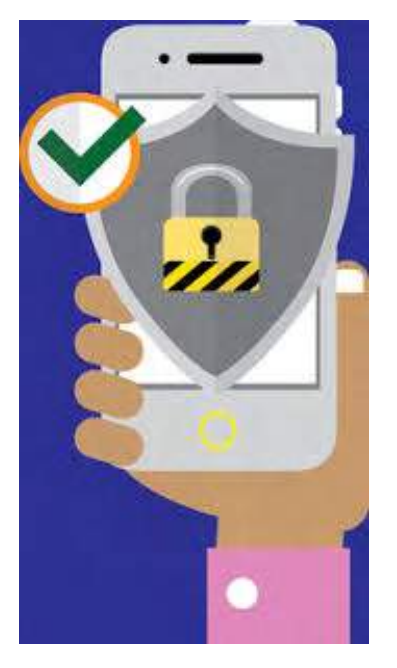

# **Do not share password and OTP**

- 6. Do not give your mobile phone to unknown person.
- If you are installing any app on mobile make sure it is download from reliable source.
- 8. If you are performing online transaction, Do not share username, password, OTP with anyone.
- 9. If you are using credit card, debit card for transaction, make sure nobody watching your activity. No financial organization like bank, LIC are never ask you your A/C number, password OR OTP. Do not share this information to anybody.

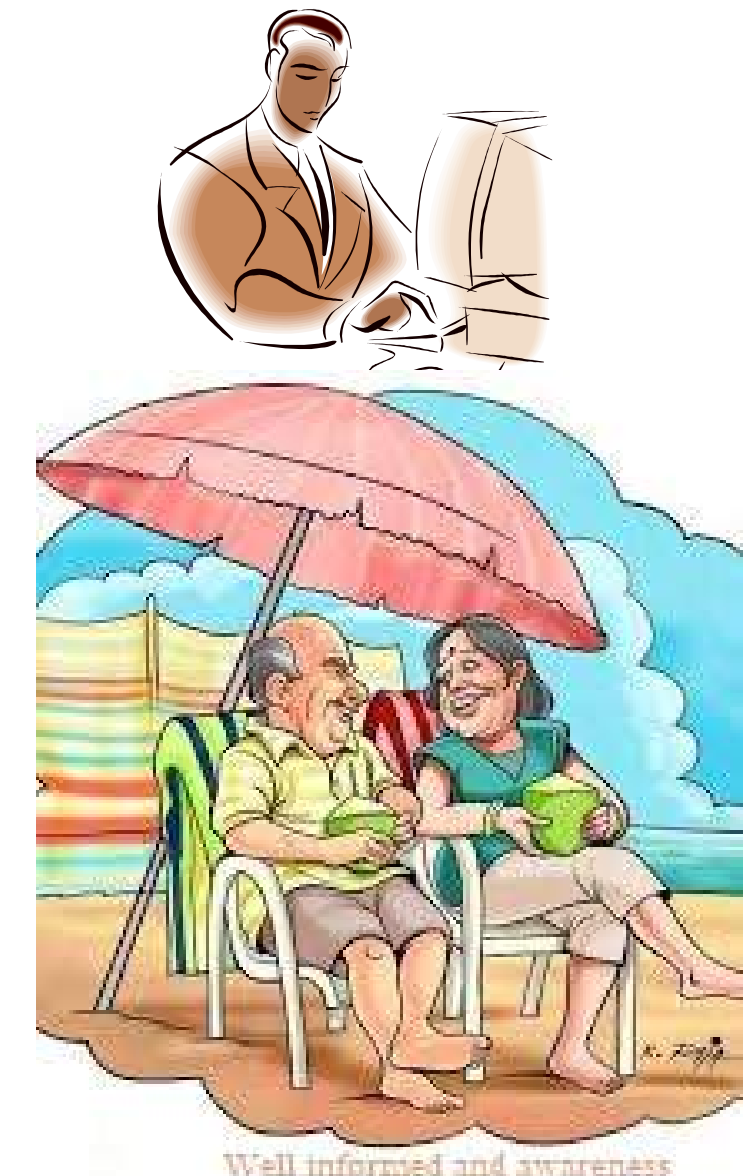

will lead to your way of Life.

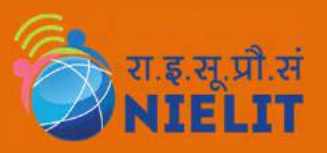

# **Security**

- 10. Do not respond to the phone calls from unknown person pretending like bank employee.
- 11. Do not share personal details social networking sites.
- 12. Awareness plays important roll regarding frauds and issues happening around.
- 13. Do not open mail from unknown source.
- 14.Remember nothing is free in this world. Nobody give you million dollars OR lottery money!!. This may fishing attack.
- 15. Never save bank account detail in mobile wallet app, if saved earlier clear it.

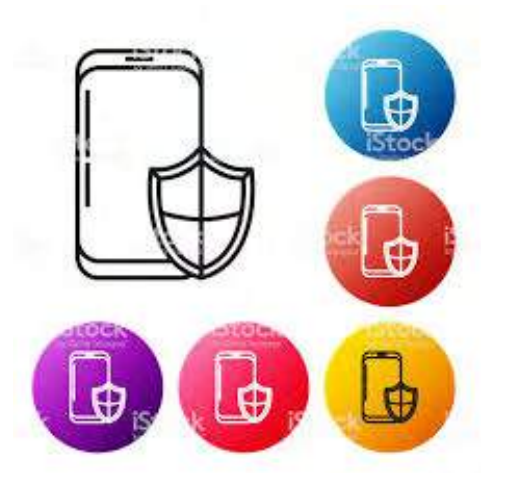

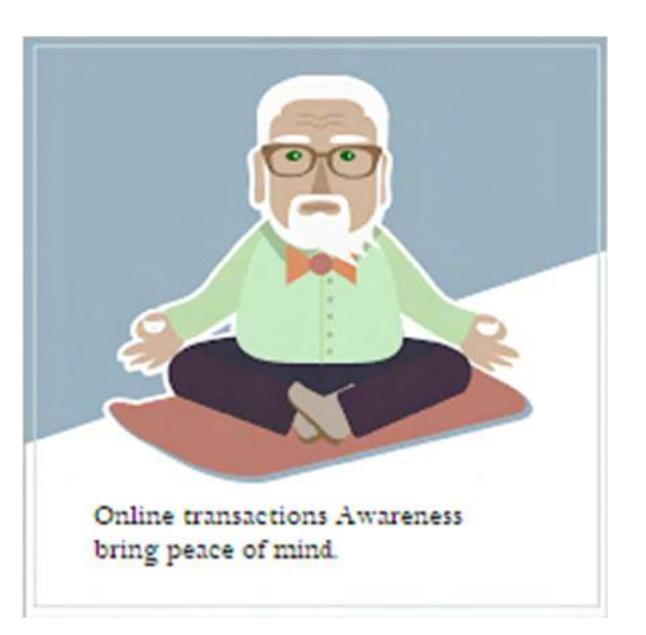

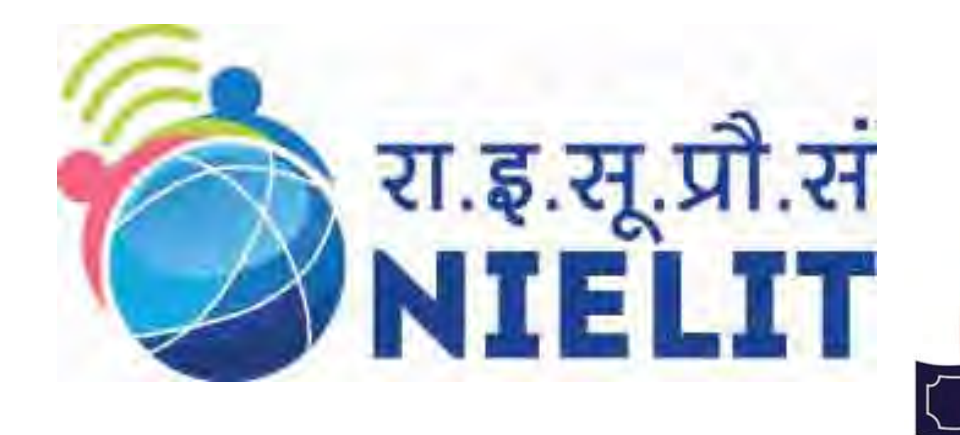

### 7. Government Schemes, Programs for welfare

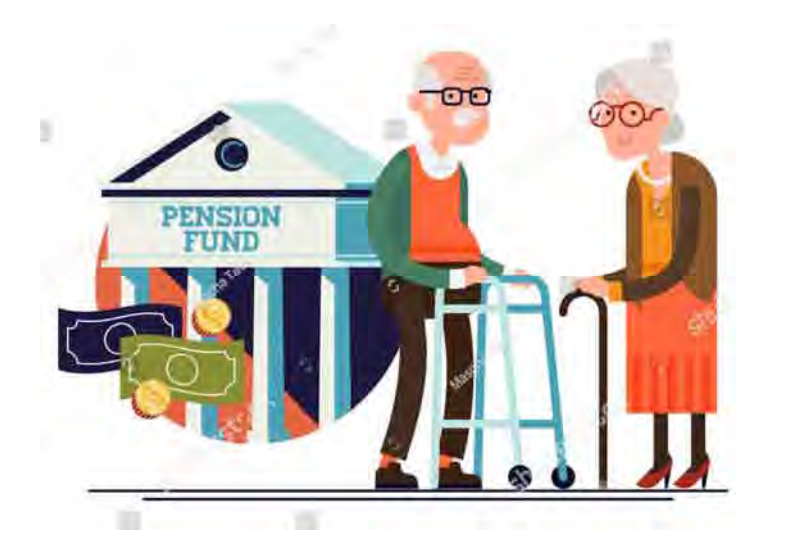

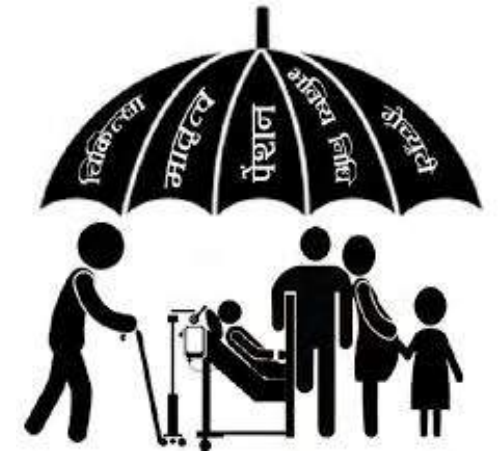

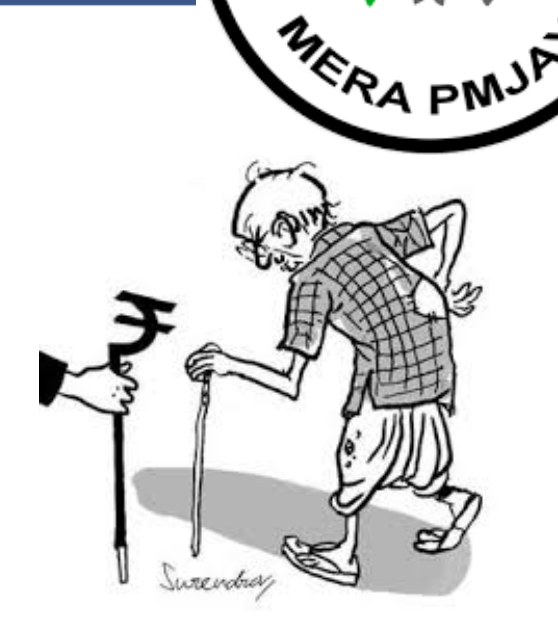

Rashtriya Vayoshri

Yojana

त्र जन आरोउट्य साम संस

# **National Policy on Older Persons**

- 1. The Government of India announced a National Policy on Older Persons in January, 1999. This policy provides a broad framework for inter-sectoral collaboration and cooperation.
- The policy has identified a number of areas of intervention financial security, healthcare and nutrition, shelter, education, welfare, protection of life and property etc. for the wellbeing of older persons in the country.
- 3. While recognizing the need for promoting productive ageing, the policy also emphasizes the importance of family in providing vital non formal social security for older persons.
- 4. To facilitate implementation of the policy, the participation of Panchayati Raj Institutions, State Governments and different Departments of the Government of India is envisaged with coordinating responsibility resting with the Ministry of Social Justice & Empowerment.

# **NATIONAL POLICY ON OLDER PERSONS**

### Components

- 1. Support for financial security
- 2. Health Care
- 3. Shelter
- 4. Welfare and other needs of older persons
- 5. Protection against abuse and exploitation
- 6. Opportunities for development of the potential of older persons
- 7. Improving quality of life

# **NPOP agenda for Health Care for Elderly**

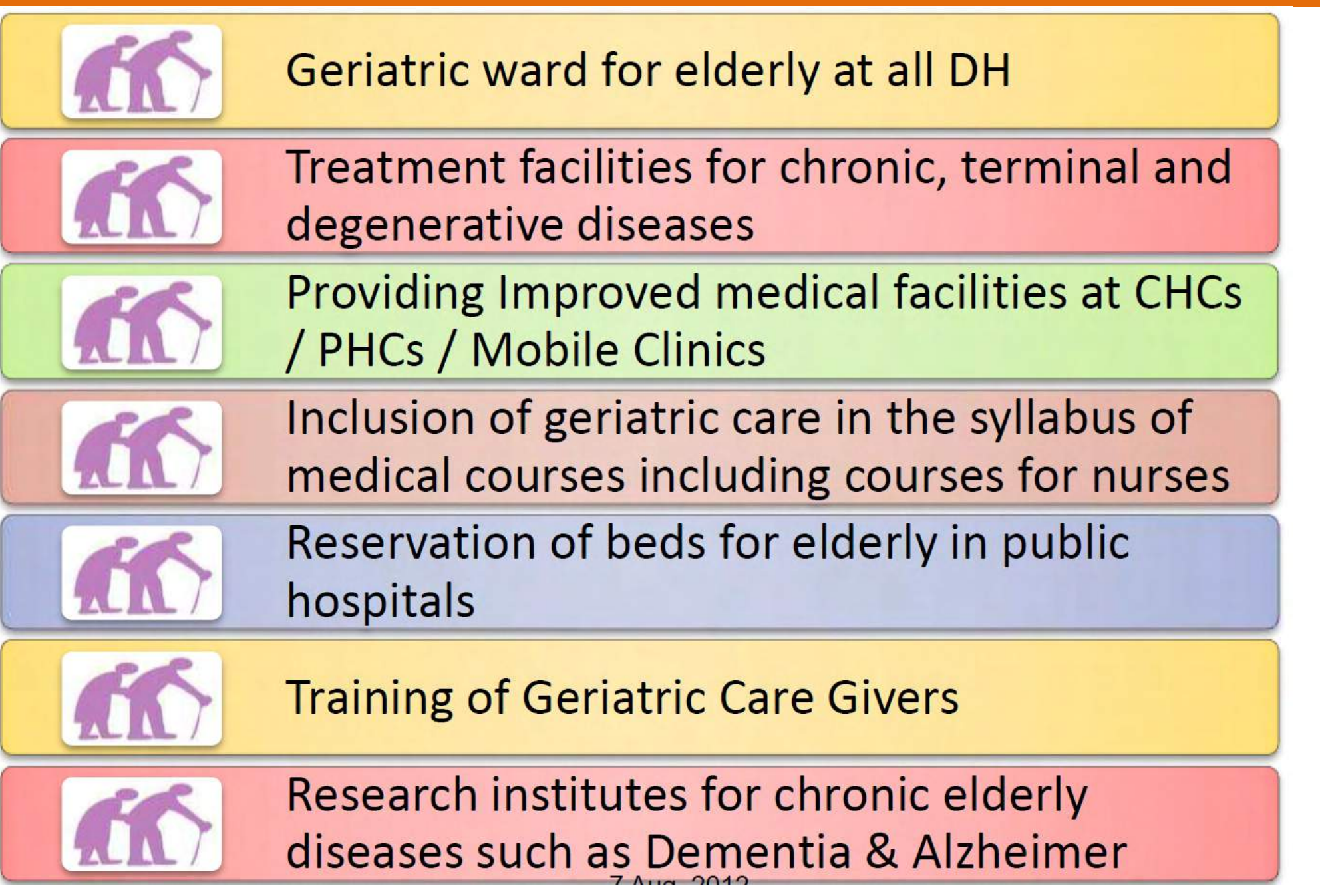

# **National Council for Older Persons**

The basic objectives of the NCOP are to...

- 1. Advice the Government on policies and programmes for older persons....
- Provide feedback to the Government on the implementation of the National Policy on Older Persons as well as on specific programme initiatives for older persons....
- 3. Provide lobby for concessions, rebates and discounts for older persons both with the Government as well as with the corporate sector ....
- 4. Represent the collective opinion of older persons to the Government
- 5. Suggest steps to make old age productive and interesting...
- 6. Suggest measures to enhance the quality of inter-generational relationships...
- 7. Undertake any other work or activity in the best interest of older persons.

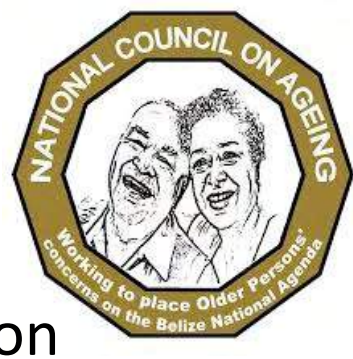

# **Old Age Social & Income Security**

- 1. The Ministry has also launched a project called "Old Age Social and Income Security (OASIS)": The project is looking at the pension and gratuity schemes of the central government and old age pension provided under National Social Assistance Programme (NSAP).
- 2. Indira Gandhi National Old Age Pension Scheme (IGNOAPS): The pension is Rs.200 p.m. for persons between 60 years and 79 years. For persons who are 80 years and above the pension is Rs.500/- per month.

# **Vision & Objectives of NPHCE**

#### Vision:

- 1. To provide accessible, affordable, and high-quality long-term, comprehensive and dedicated care services to an Ageing population;
- 2. Creating a new "architecture" for Ageing;
- To build a framework to create an enabling environment for "a Society for all Ages";
- 4. To promote the concept of Active and Healthy Ageing;
- 5. Convergence of NRHM, AYUSH & all other dept

#### **Objectives:**

- 1. To provide an easy access to promotional, preventive, curative and rehabilitative services to the elderly through community based primary health care approach
- 2. To identify health problems in the elderly and provide appropriate health interventions in the community with a strong referral backup support.
- 3. To build capacity of the medical and paramedical professionals as well as the caretakers within the family for providing health care to the elderly.
- 4. To provide referral services to the elderly

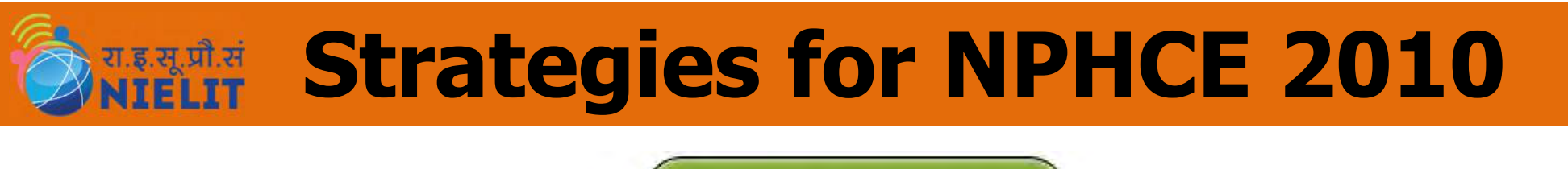

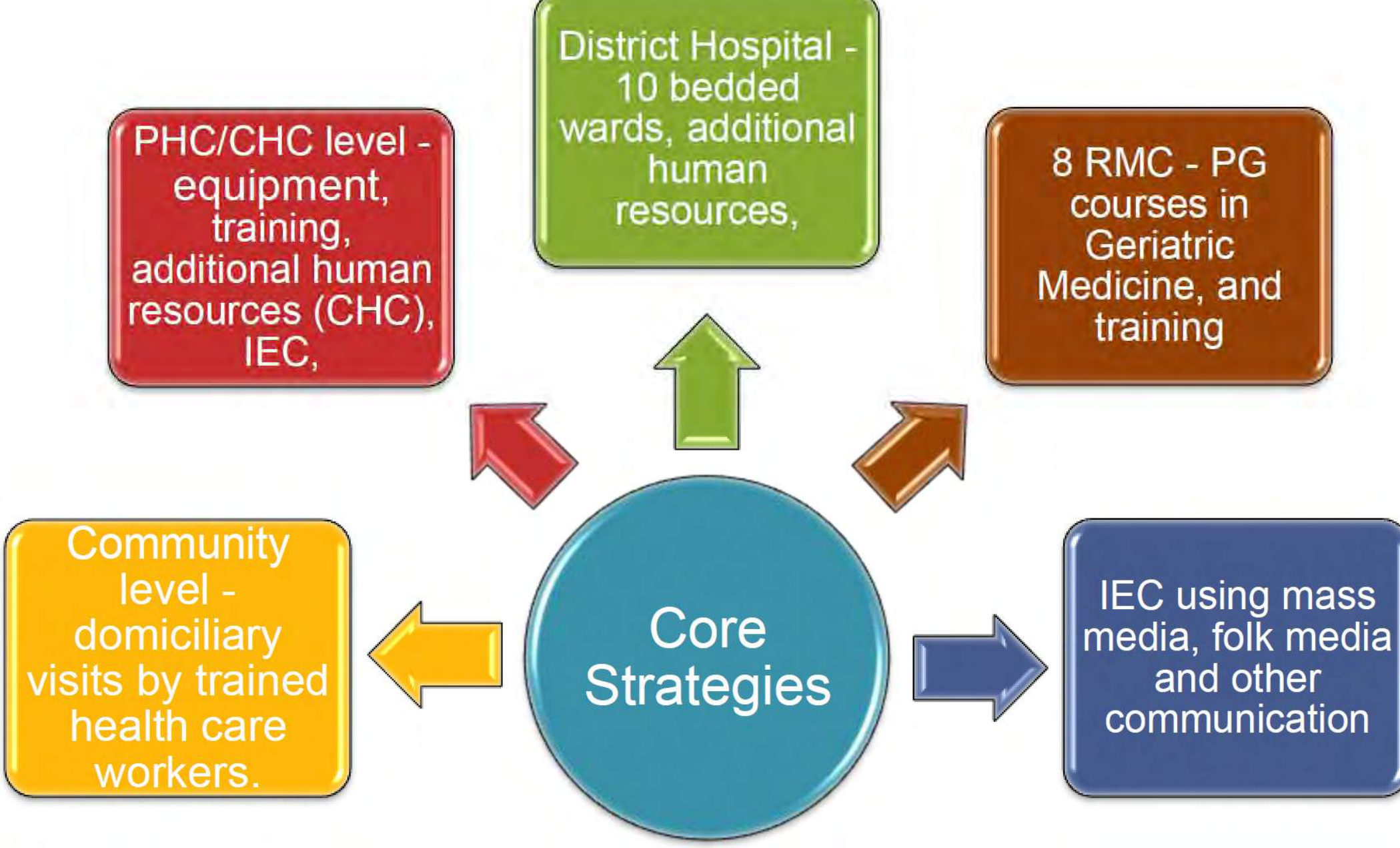

# **Supplementary Strategies for NPHCE**

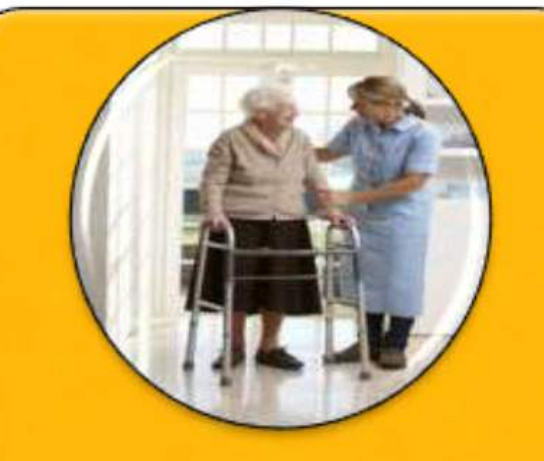

Promotion of public private partnerships in Geriatric Health Care.

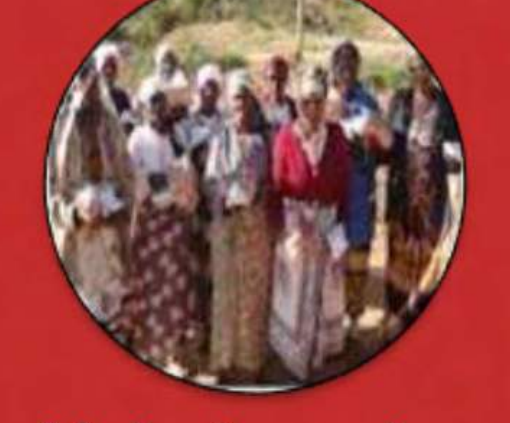

Mainstreaming AYUSH and convergence with programmes of Ministry of Social Justice and Empowerment in the field of geriatrics.

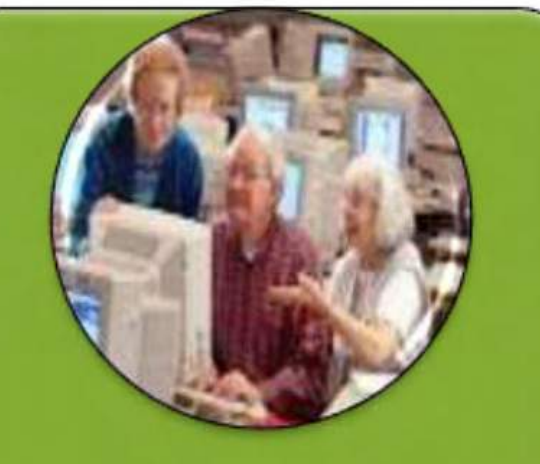

Reorienting medical education to support geriatric issues.

# **Voluntary Organizations for Care of Aged**

# HELP AGE INDIA

## AGE CARE INDIA

# OLD AGE HOMES

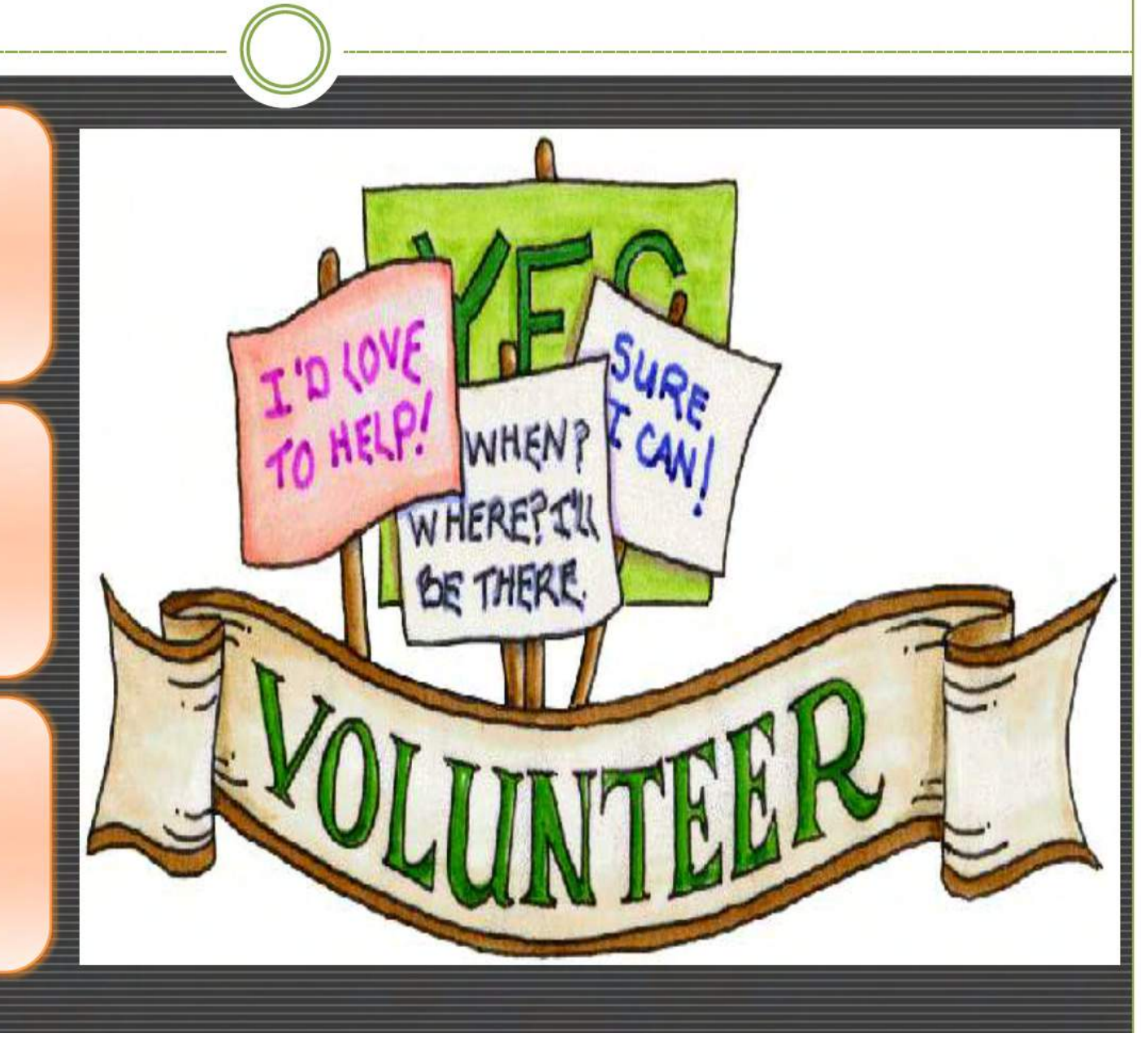

# **VIELT** Voluntary Organizations for Care of Aged

- **1.** Help age India was established in 1978 on the pattern of help the aged society of England. It is working nation wide for the cause and care of the aged people.
- 2. Age care is registered as a charitable trust. It is India's leading health care company which believes in giving support to the old age people, physically challenged person and families. It effectively makes you independent by providing their excellent service at your door step.
- **3. Old age homes** provides provide all the convenience and comfort to combat their loneliness and to contact and interaction with other people. There are 300 something Old age homes in India, which are mostly in urban areas.
- **4. Aastha Foundation Aurangabad** is a NGO Registered in 2008 under societies and trust act. It is helping Senior Citizens who are badly in need of Geriatric care and is also providing a Certificate Course in Geriatric Care in Association with TATA INSTITUTE OF SOCIAL SCIENCES, Mumbai (TISS).

### **ONTELT**Other Policies, Facilities, Allowances & Benefits

- 1. Annapurna
- 2. Pension and family pension
- 3. Income Tax Rebate (Section 88B of Finance Act, 1992)
- 4. Insurance schemes
- 5. Deduction in respect of medical treatment
- 6. Banking
- 7. Travel
- 8. Magazines for the elderly

# **Need for Dedicated Health care for elderly**

Decrease in physical ability / Economic inadequacy

Increase vulnerability to diseases

Chronic, disabling and multiple Health problems

Different approach and management

Degradation in family values

**Rising Population** 

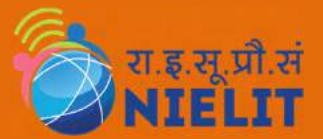

# **Health risks of Elderly**

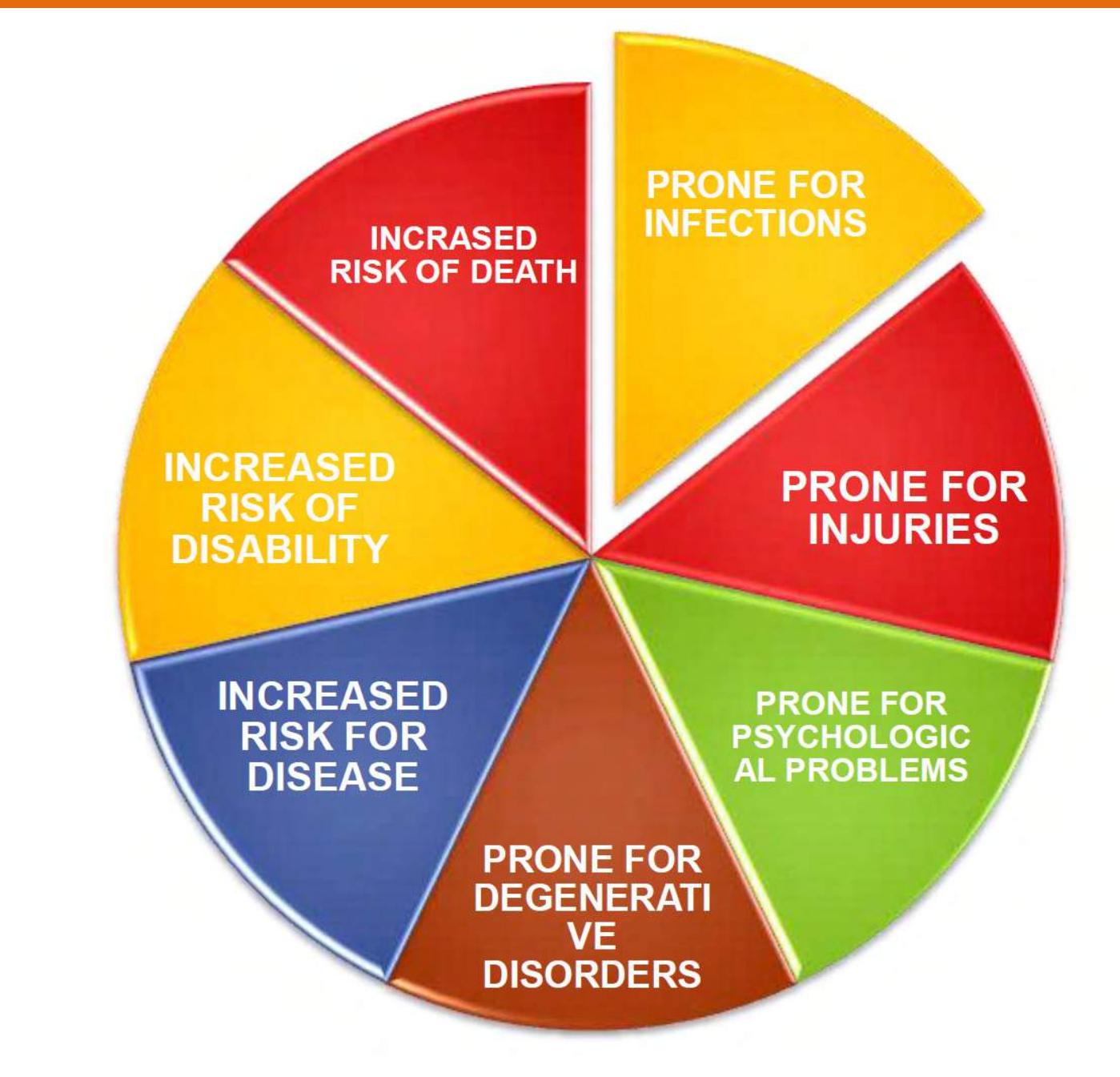
## **Common Morbidities in Elderly in India**

Cataract &Visual impairment- 88%

Arthritis & locomotion disorder-40%

CVD &HT – 18%

Neurological problems- 18%

Respiratory problems including Chronic bronchitis- 16%

> GIT pro blems 9%

> > Psychi atric proble ms-9%

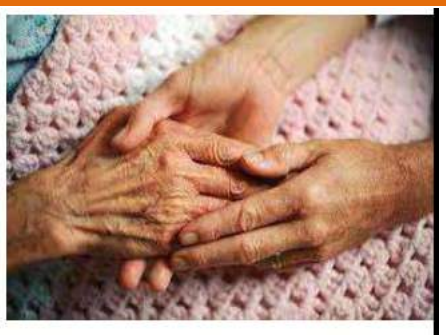

Source: National Programme for Health Care of Elderly by Ms. Madhuri Bind (K J Somaiya College)

### Major constraints for Geriatric Health Care

Lack of specialized and trained manpower

No dedicated health care infrastructure Geriatrics not yet a popular specialty

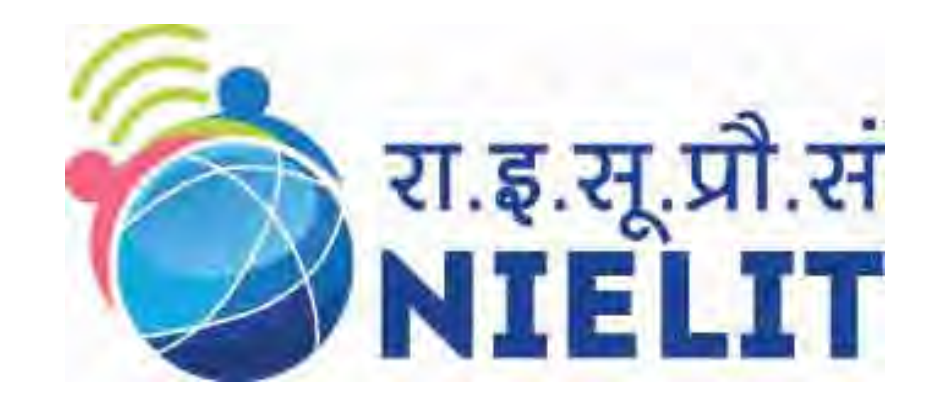

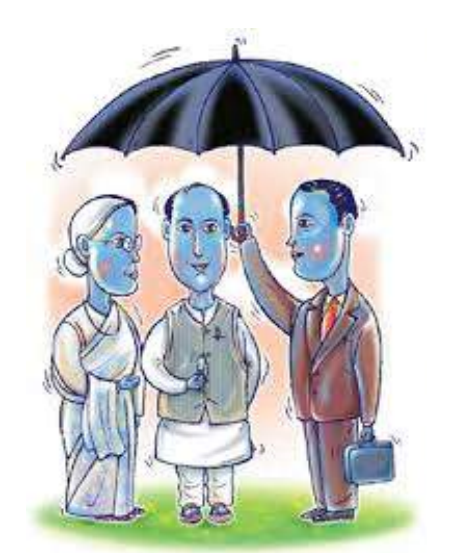

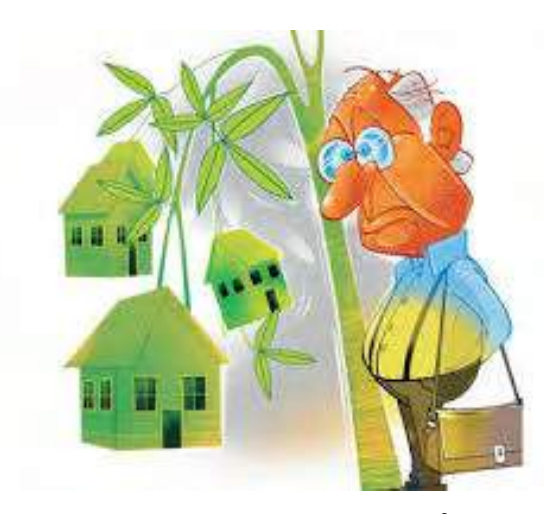

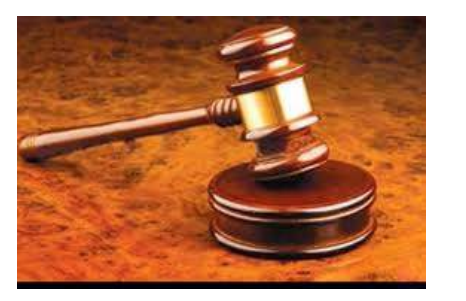

### 8. Legislations, Acts and Personal Laws

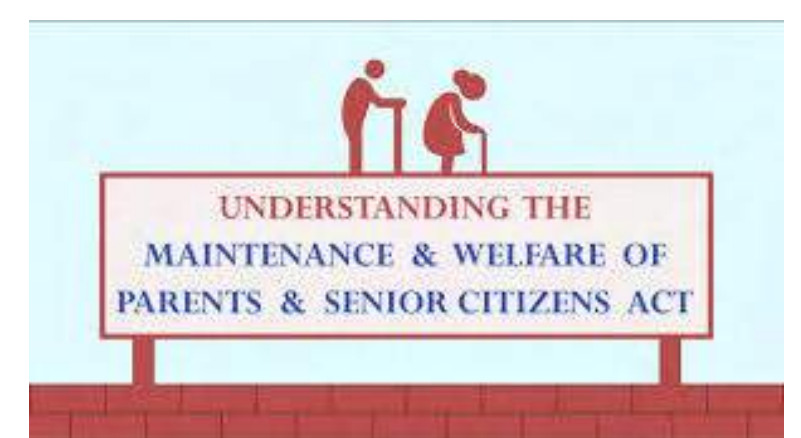

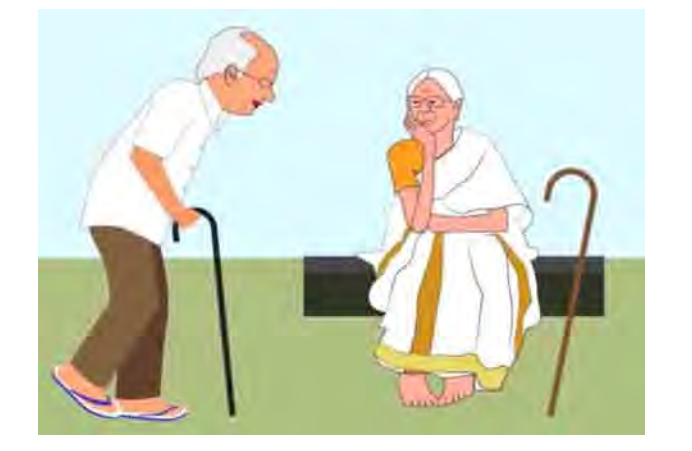

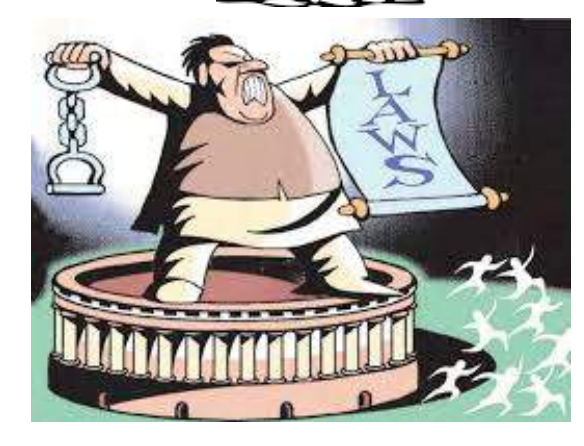

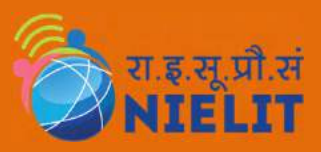

### **Statutory Provisions**

- **1. Article 41** of the Constitution provides The State shall, within the limits make effective provision for securing the right to work, to education and to public assistance in case of unemployment, old age...
- **2. Hindu Adoption and Maintenance Act, 1956:** Maintenance of aged and infirm parents obligatory
- 3. Muslim Personal Law: Provides for care and support of parents
- 4. Criminal Procedure Code (Cr.P.C.) 1973: Also ensures maintenance of parents by children

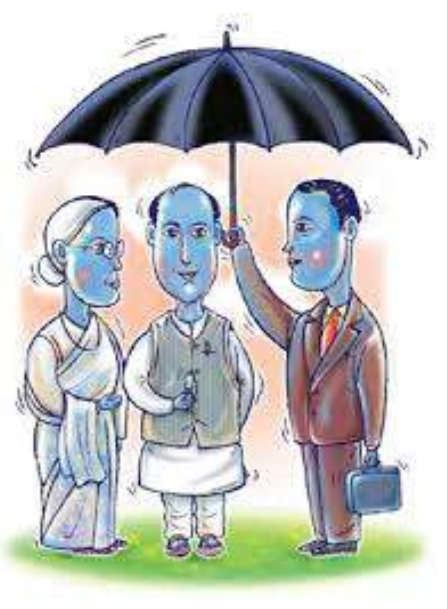

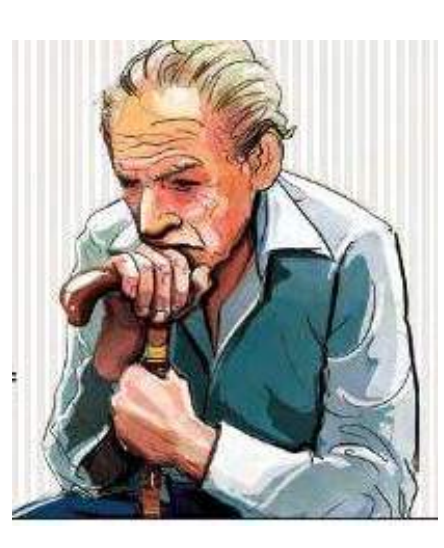

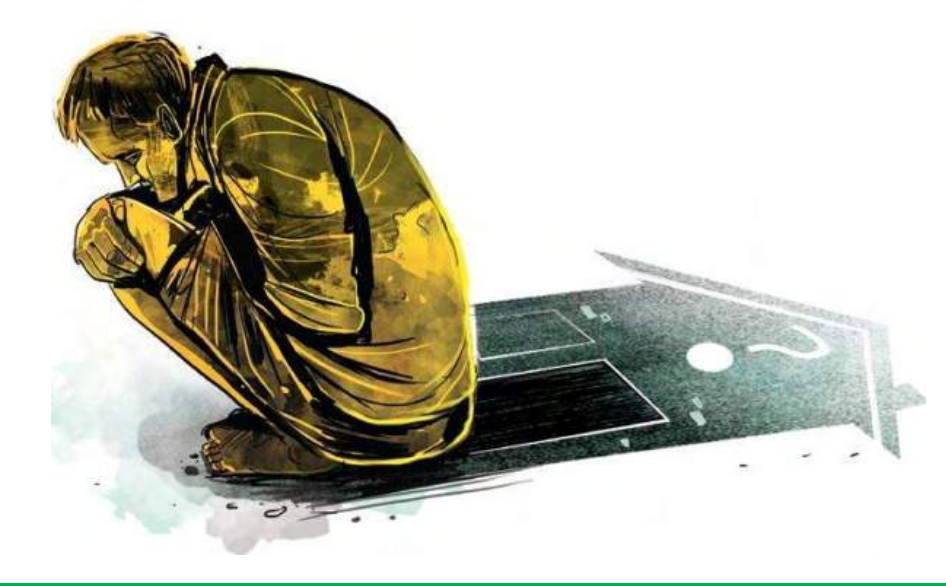

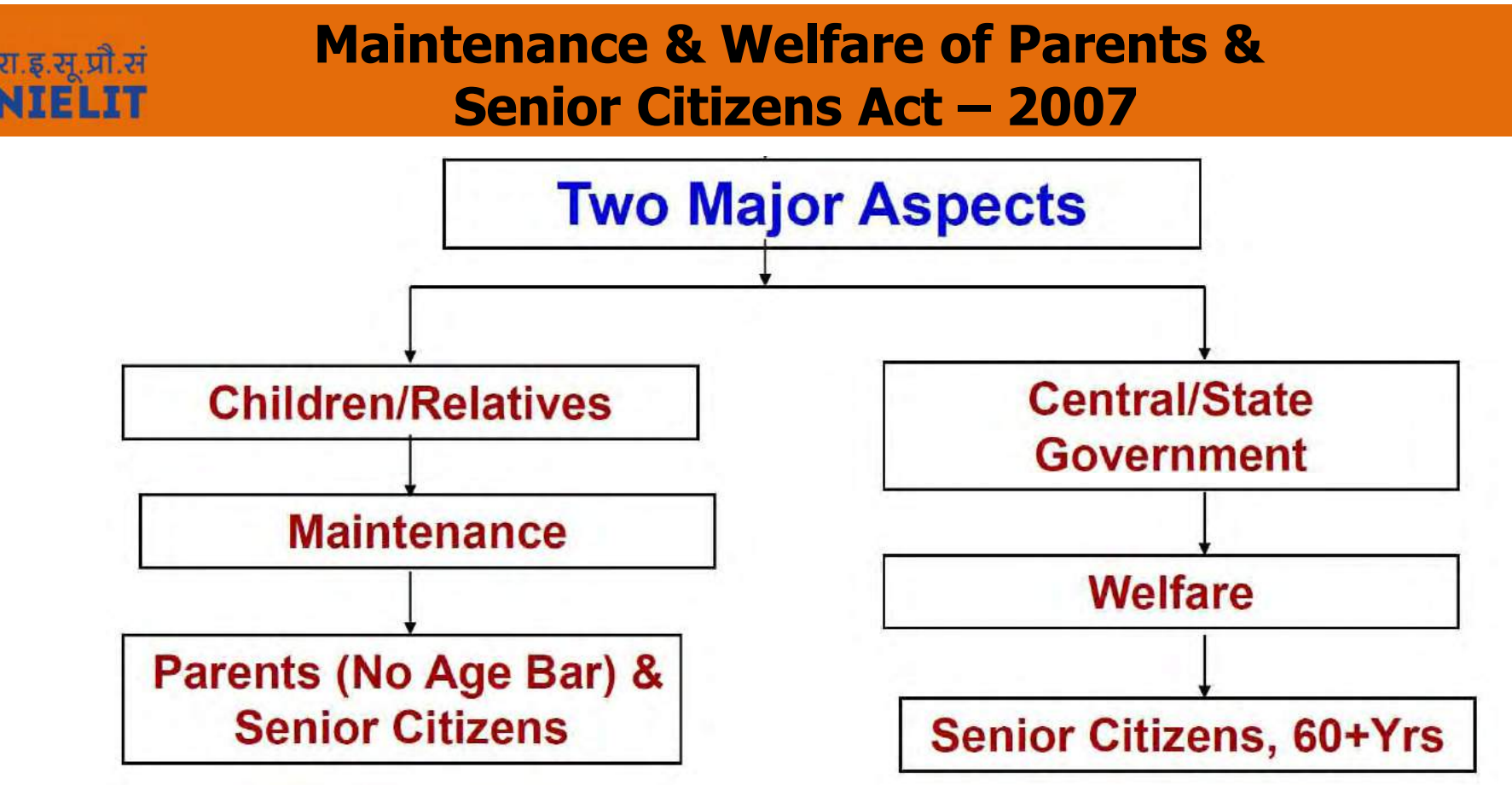

#### The Act provides for :

- effective mechanism for parents and senior citizens to claim needbased maintenance from their children/grand children, relatives;
- maintenance claim for the benefit of those senior citizens, who do not have children, grand children or relatives.
- proper mechanism for protection and care of senior citizens

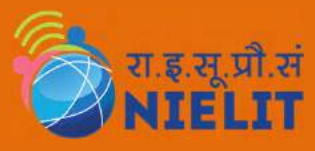

## Preliminary

- **1.** *"children"* includes son, daughter, grandson and grand-daughter but does not include a minor
- **2. "maintenance"** includes provisions for food, clothing, residence and medical attendance and treatment
- **3.** "parent" means father or mother whether biological, adoptive or step father or step mother, as the case may be, whether or not the father or the mother is a senior citizen;
- **4.** *"relative"* means any legal heir of the childless senior citizen who is not a minor and is in possession of or would inherit his property after his death
- **5.** *"senior citizens"* means any person being a citizen of India, who has attained the age of sixty years or above
- **6. "welfare"** means provision for food, health care, recreation centres & other amenities necessary for the senior citizens

### Maintenance of Parents & Senior Citizens

- 1. A senior citizen including parents who is unable to maintain from his own earning or out of the property owned by him, shall be entitled to make an application (u/s 5) against one or more of his children not being a minor or certain relative.
- 2. It is obligatory on children or relative to maintain a senior citizen extends to the needs of such citizen so that **senior citizen may lead a normal life**.
- 3. Any person being a **relative** of a senior citizen and having sufficient means shall maintain such senior citizen provided he is in **possession of the property** of such citizen or he would inherit the property of such senior citizen. In cases of more relatives the maintenance shall be payable in the proportion in which they would inherit his property.
- 4. Who can apply: An application for maintenance (u/s 4) can be made by
  - a) by a senior citizen or a parent
  - b) by any other person or registered organization\* authorized by him;
  - c) or the Tribunal may take cognizance **suo motu**.

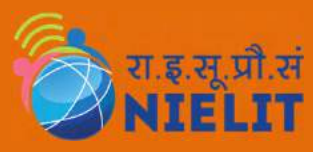

### **Salient Features**

- 1. Maintenance of Parents and Senior Citizens (Chapter II)
- 2. Establishment of Old Age Homes (Chapter III)
- 3. Provisions For Medical Care Of Senior Citizens (Chapter IV)
- 4. Protection of life and Property of Senior Citizens (Chapter V)
- 5. Offences and Procedure For Trial (Chapter VI)
- 6. Role of State Governments (Miscellaneous) Chapter VII)

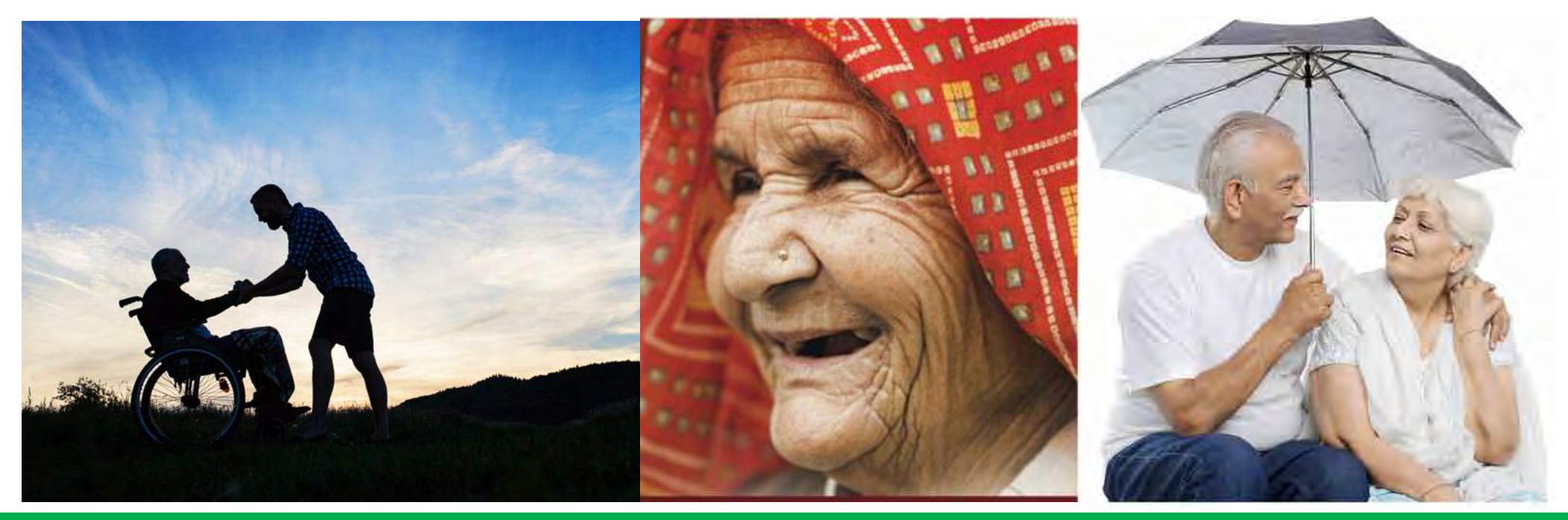

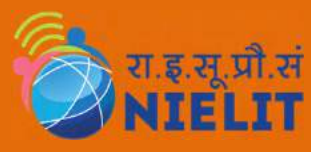

#### Maintenance of Parents and Senior Citizens (Chapter II)

- 1. Application for maintenance (Sec-5(1))
- 2. Provision for interim maintenance allowance (Sec-5(2)
- 3. Amount of Maintenance to be determined on inquiry (Sec-5(3)
- Monthly allowance for maintenance shall be disposed within 90 days (Sec-5(4))
- 5. Fine and/or imprisonment up to one month if monthly maintenance is not paid (Sec-5 (8))
- 6. The Tribunal may refer the case to Conciliation Officer before hearing an application (Sec-6(6)

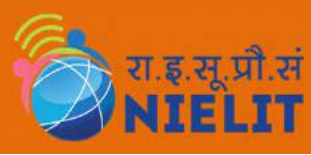

#### Maintenance of Parents & Senior Citizens (Chapter II)

- 1. Constitution of Maintenance Tribunal (Sec-7)
- 2. Summary Procedure in Case of Inquiry (Sec-8)
- The Tribunal shall have all the powers of Civil Court for taking evidence, the attendance of witness
- It shall be deemed as a Civil Court for all purposes of Section 195 and Chapter XXVI of Code of Criminal Procedures 1973
- The Tribunal may choose special knowledgeable person to assist in adjudicating and deciding upon any claim for maintenance

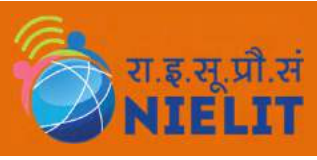

- 1. Maintenance Officer
  - a. The State Government may designate District Social Welfare Officer as Maintenance Officer to represent the parent during proceedings of Tribunal/Appellate Tribunal (Sec-18(1))
  - b. He may also function as a Conciliation Officer to settle the case amicably (Sec- 6(6))
- 2. Non Representation by Lawyers (Sec-17)

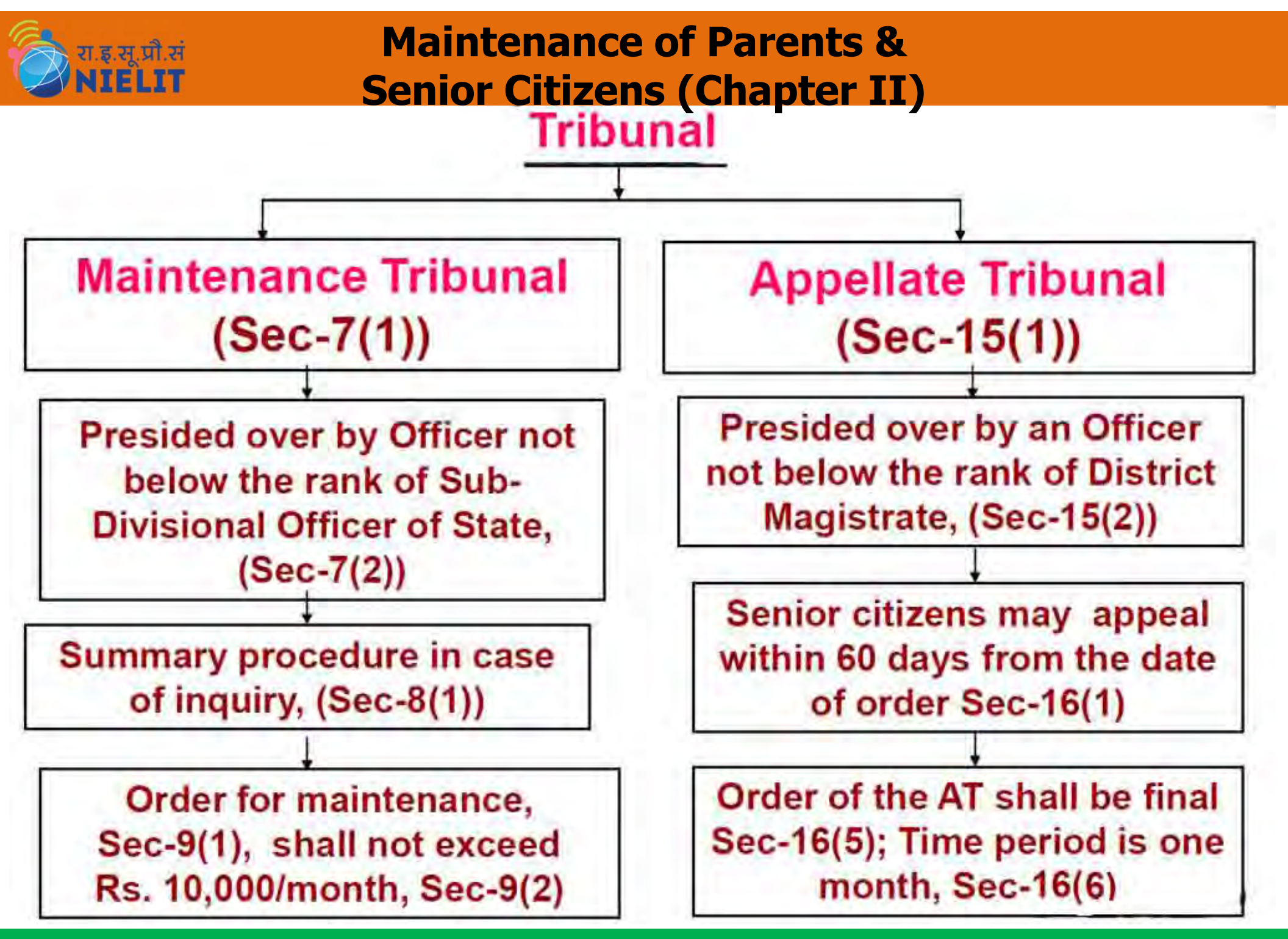

Source: Maintenance & Welfare of Parents And Senior Citizens Act, 2007 by Capt. S.K.Bhandari & The ASFIC Team

### **SUMMARY TRIAL & FLEXIBLE JURISDICTION**

| Notice, Application &<br>Inquiry                                                                                                    | Tribunal & Maintenance                                                                                                    | Appellate Tribunal (AT)                                                                                                    |
|----------------------------------------------------------------------------------------------------|----------------------------------------------------------------------------------------------------|----------------------------------------------------------------------------------------------------|
| <ul> <li>Notice to the children or relative (one or more).</li> <li>Children or relative may implead others.</li> <li>Application to be disposed within 90 -120 days after parties are heard.</li> <li>Inquiry for deciding amount of maintenance.</li> <li>Reference to Conciliation Officer for his report within 30 days.</li> </ul> | ■SDO to head Tribunal &<br>have all the powers of a Civil<br>Court<br>■Deliberate neglect - ex<br>parte order. Maximum<br>maintenance is INR 10000<br>p.m. Simple interest is<br>payable & Compliance in 30<br>days. Non Compliance of<br>Order leads to warrant and<br>Imprisonment up to 1 month<br>for non payment of<br>Maintenance allowance | <ul> <li>DM (District Magistrate)<br/>shall be AT. Appeal within 60<br/>days from the date of the<br/>order. Delay can be<br/>condoned.</li> <li>AT shall serve a notice to<br/>the respondent and AT may<br/>call for the record of<br/>proceedings</li> <li>AT may allow / reject<br/>appeal within 30 days and<br/>order shall be final. Order<br/>copies to parties FOC.</li> </ul> |

Legal practitioner not allowed & District Social or Maintenance Officer can represent Senior Citizens. The Tribunal may order interim maintenance allowance.

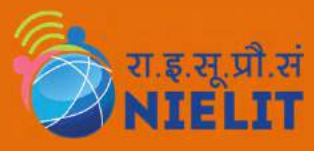

#### Old Age Homes & Medical Care – Chapter III & IV (S. 19-20)

- 1. The State Government may Establish at least one **Old age home** in each district to care minimum of **150** indigent senior citizens, Sec-19(1);
- 2. Prescribe a Scheme for Maintenance of old age Homes Sec-19(2)
- Scheme for standards and various types of services necessary for medical care and means of entertainment to the inhabitants, Sec-19(2)
- 4. The State Government shall ensure, (Sec-20)
  - i. Beds for all Senior Citizens in Government and Aided hospitals
  - ii. Separate queues Facility for treatment of chronic elderly diseases and Research in this respect to be expanded
  - iii. Earmarked facilities in every District Hospital for Geriatric patients headed by a Medical Officer

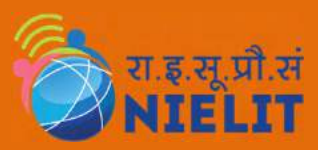

- 1. The State Government shall prescribe a comprehensive Action Plan for protection of life and property. (Sec-22(2))
- 2. The State Government shall take all measures to ensure,
  - Wide publicity, awareness at regular intervals. (Sec-21(i))
  - ii. Periodic sensitization and awareness training on the issues related to the Act. (Sec-21(ii))
  - iii. Coordination between the services provided by the concerned Departments dealing with Law, Home Affairs, Health and Welfare etc. (Sec-21(iii))

### Offences & Procedure for Trial (Chapter-VI)

- 1. Transfer of property to be void in certain circumstances, (Sec-23(1))
- Punishment for abandoning a senior citizen, (Sec-24)
  - a. Imprisonment upto 3months
  - b. Fine upto Rs. 5000
  - c. or with both

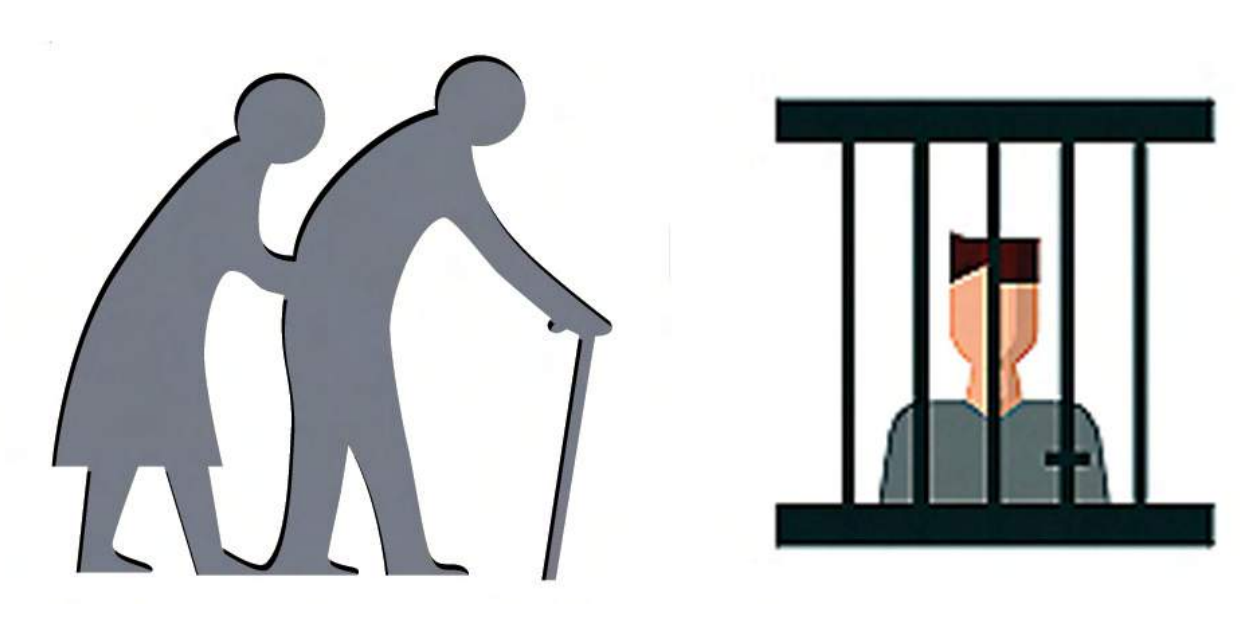

## **Contract Role of the State Government**

- 1. The State Government shall notify the date of enforcement of the Act in the State
- 2. The State Government shall make rules for carrying out the proposes of the Act.
- 3. They shall constitute Maintenance Tribunals within six months from the date of enforcement of the Act and Appellate Tribunals.
- 4. To designate the presiding officers of the Maintenance/Appellate Tribunals and the Maintenance Officer.
- 5. To establish old age homes & to prescribe a scheme for management of old age homes, including the standards and services to provided.
- To provide medical support to senior citizens as envisaged in Chapter IV of the Act
- 7. To prescribe a comprehensive action plan for providing protection of life and property of senior citizens.
- 8. To remove any difficulties in implementation of the Act

# **Role of the State Government**

- 1. Rules framed by the State Government may provide for (Sec-32)
  - a. holding enquiry
  - b. power and procedure of the Tribunal
  - c. maximum maintenance allowance
  - d. scheme for management of Old Age Homes
  - e. powers and duties of Authority
  - f. comprehensive Action Plan for providing protection of life and property of senior citizens

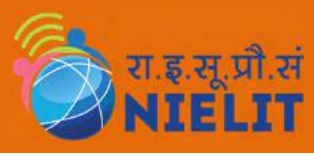

- To give wide publicity about the provisions of the Act
- 2. To assist the older persons/parents in making an application for maintenance (Sec-5(1)(b))
- 3. To Act as conciliation officer (6(6))
- 4. To assist Tribunals in holding an enquiry (8(3))
- 5. Represent a senior citizen for declaration of transfer of property void (Sec- 23 (3))

# **Role of Central Government**

- 1. The Central Government may
  - a. direct State Government on execution of the provisions of the Act, (Sec-30)
  - b. make periodic review and monitor the provisions (Sec-31)

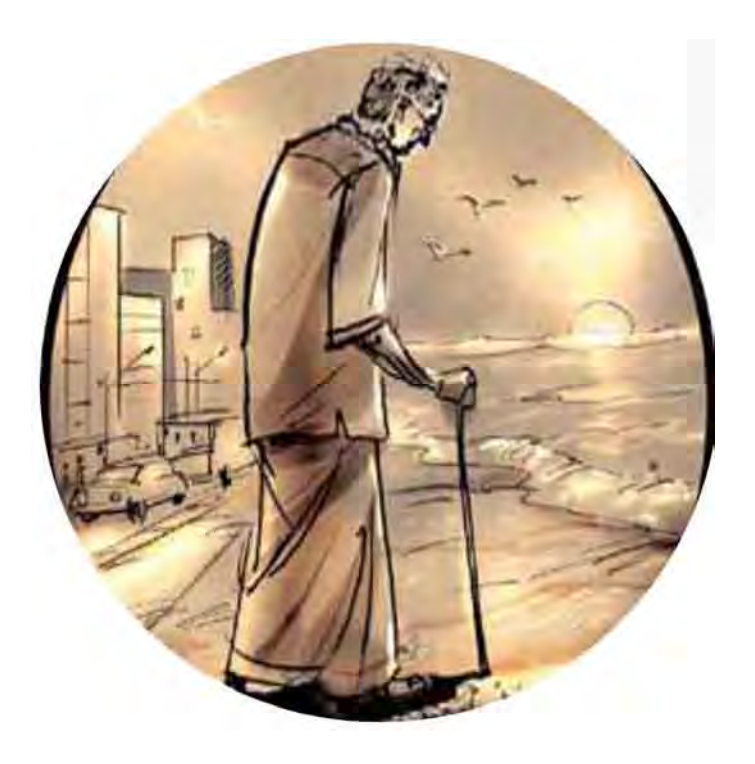

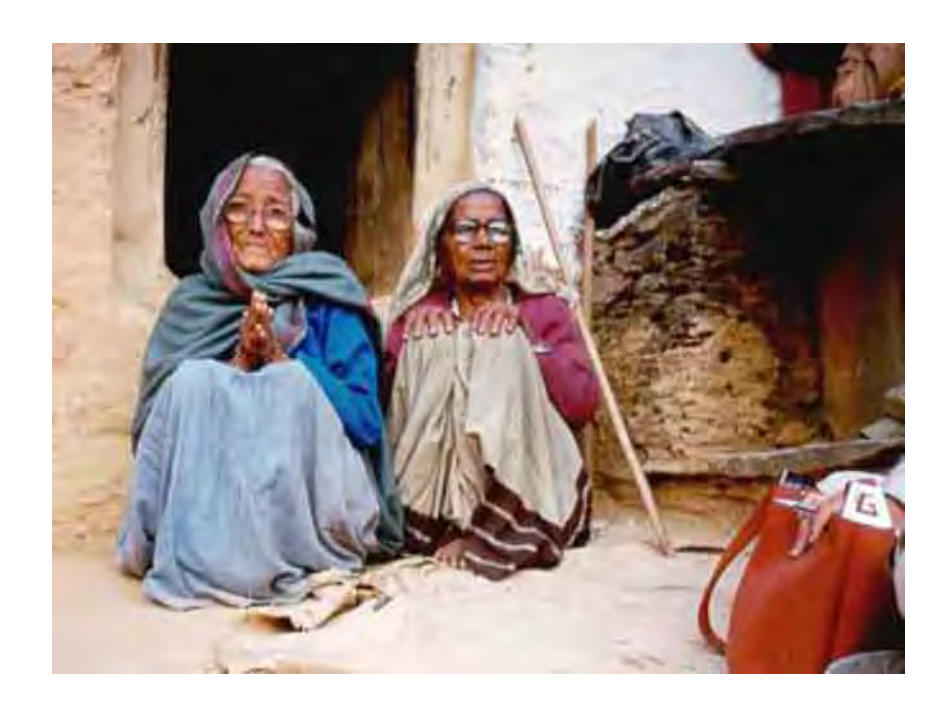

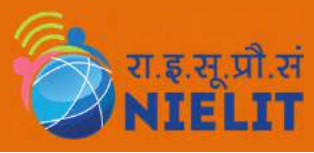

- 1. Officers to be public servants
- 2. Jurisdiction of civil courts barred
- 3. Protection of action taken in good faith
- 4. Power to State Govt. remove difficulties
- 5. Power of Central Government to give directions
- 6. Power of Central Government to review
- 7. Power of State Government to make rules

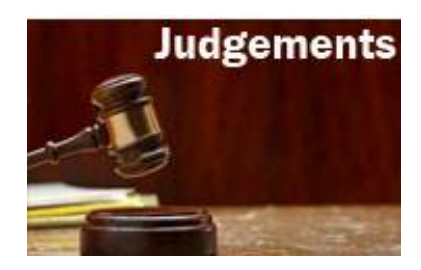

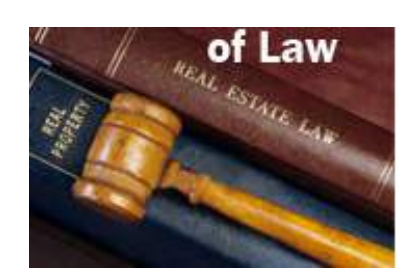

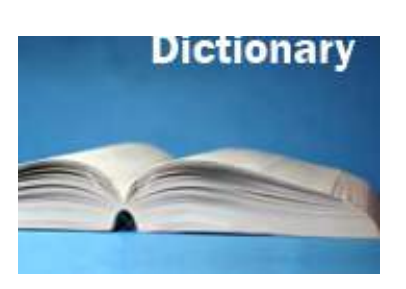

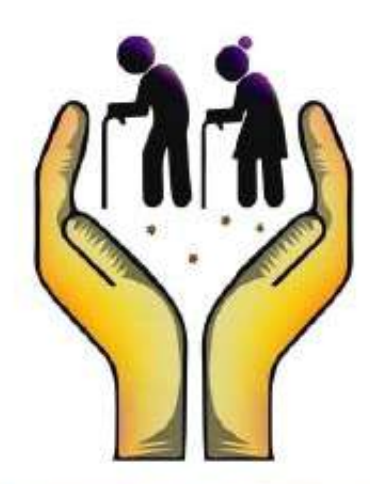

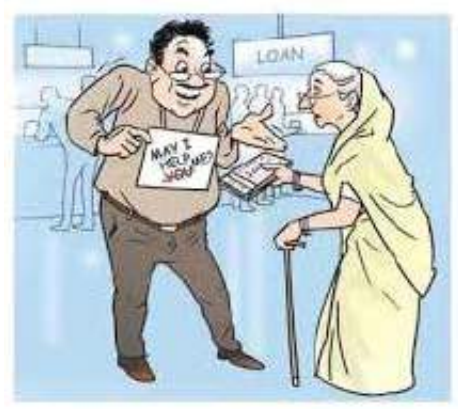

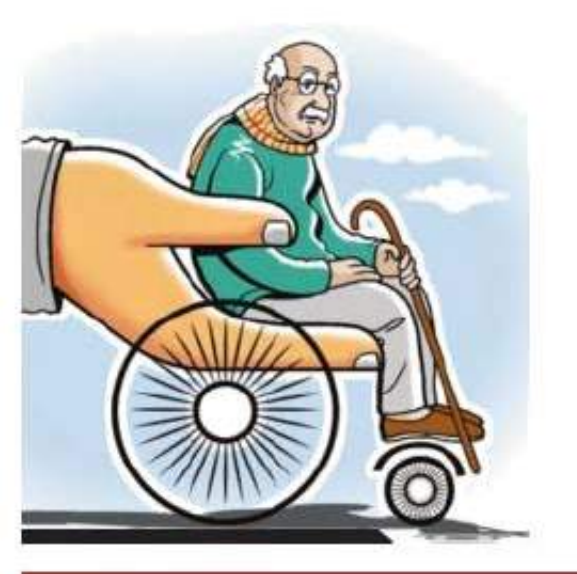

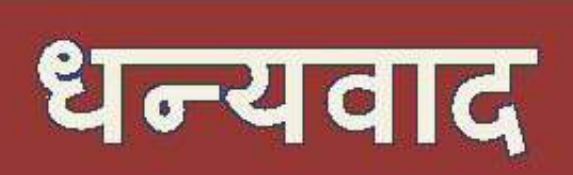

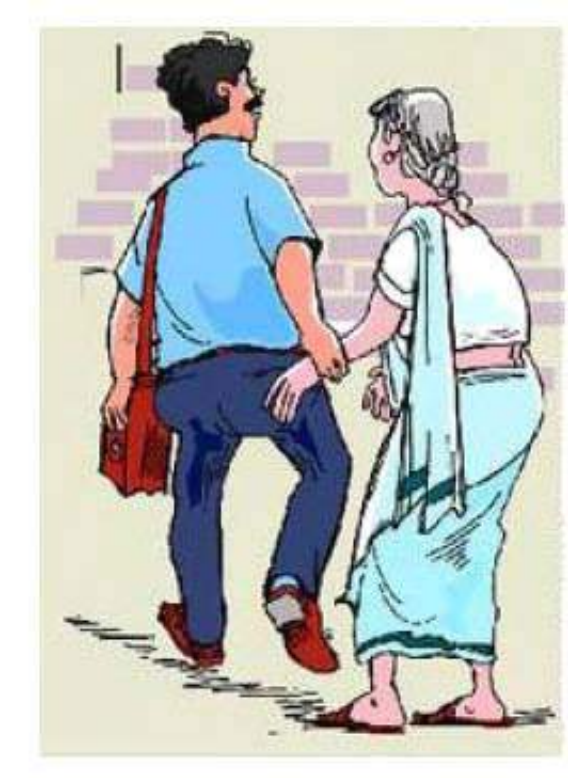

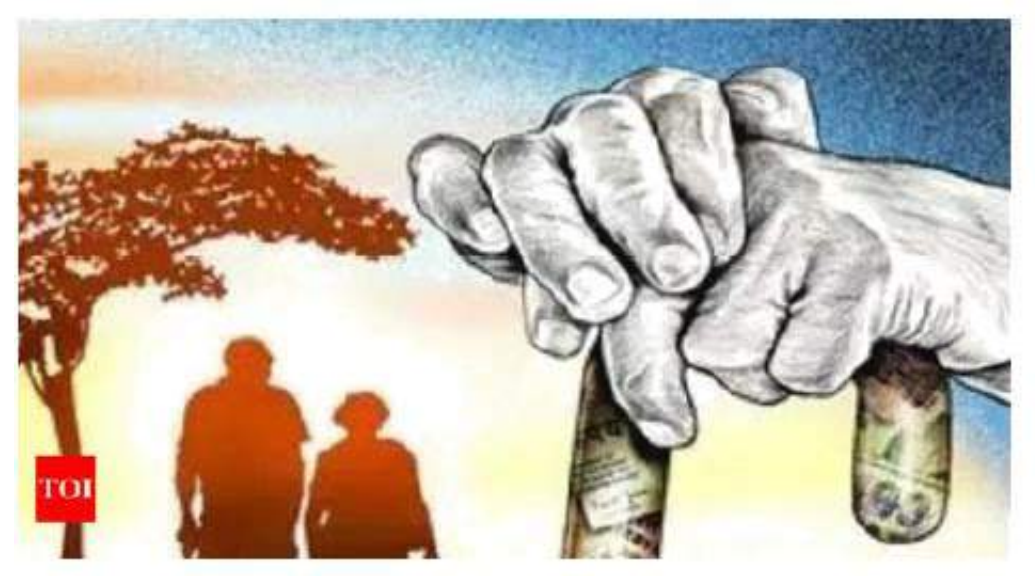

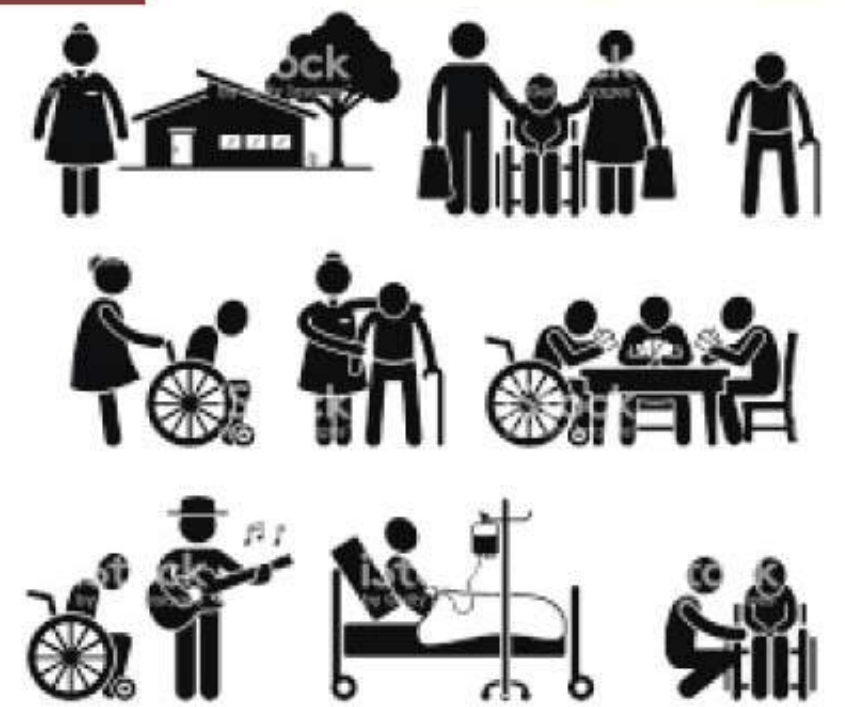